# **POMDR Shelterluv Instructions**

Last updated 10/4/24

| Understanding Shelterluv IDs and Previous Shelter IDs      | 3  |
|------------------------------------------------------------|----|
| How to find a dog's record                                 | 5  |
| How to find a dog's record by ID or other info             | 9  |
| How to look up info about a dog                            | 11 |
| How to get a list of dogs missing microchips               | 15 |
| How to add a person                                        | 19 |
| How to intake a dog that came from a shelter               | 21 |
| How to intake a dog that was surrendered by their guardian | 26 |
| How to intake a dog that is being returned to POMDR        | 29 |
| How to intake a bonded pair of dogs                        | 30 |
| How to enter a dog's silver tag ID number                  | 32 |
| How to add photos                                          | 34 |
| How to add videos                                          | 37 |
| How to add a dog to rescue groups                          |    |
| How to remove a dog from rescue groups                     | 41 |
| Which dogs are published to other rescue groups?           | 42 |
| How to add attributes and disclaimers for a dog            | 44 |
| When and how to change a dog's name                        | 45 |
| How to update basic info about a dog                       | 47 |
| How to add notes to a dog's history                        | 49 |
| How and when to use medical memos                          | 53 |
| How to add an attachment                                   | 54 |
| How to enter vaccination info                              | 57 |
| How to create a prescription                               | 59 |
| How to print a prescription label                          | 60 |

| How to refill a prescription                                                  | .62 |
|-------------------------------------------------------------------------------|-----|
| How to get a summary of recent intakes                                        | .64 |
| How to print a list of all currently fostered dogs                            | .65 |
| How to print a Kennel Card                                                    | .66 |
| How to print, share, and send medical records                                 | .67 |
| How to print (or just read) behavioral memos                                  | .71 |
| How to process moving a dog to its initial foster home                        | .72 |
| How to process moving a dog from one foster home to another                   | .75 |
| How to process moving a dog from a foster home to the clinic                  | .78 |
| How to process changing a dog's location when no foster home is involved      | .80 |
| How to process returning a dog to their owner                                 | .82 |
| How to change a dog from Helping Paw Pre-intake to POMDR dog                  | .85 |
| How to mark a dog as Adoption Pending                                         | .86 |
| How to place a dog on Adoption Hold                                           | .88 |
| How to mark a dog as Adopted                                                  | .91 |
| How to transfer a dog to another organization                                 | .98 |
| How to mark a dog as Deceased                                                 | .99 |
| Overview: Tracking & invoicing medical care for non-foster animals .1         | 101 |
| How to add a non-POMDR animal to Shelterluv (for medical care)1               | 103 |
| How to specify the category for a non-POMDR animal1                           | 106 |
| How to process medical care payments/completion1                              | 107 |
| How to finish processing medical care for an animal in a partner organization | 123 |
| Oops, I accidentally did an Intake instead of a Pre-intake!1                  | 126 |
| How to see current prescriptions for a dog1                                   | 130 |
| How to find past records of medical care payments1                            | 131 |

## **Understanding Shelterluv IDs and Previous Shelter IDs**

Shelterluv automatically assigns an ID to every dog. These are of the form: POM-A-<number>. For example, "POM-A-1234". "POM" is short for Peace of Mind; "A" is short for "Animal". Whenever a new animal is recorded in Shelterluv, the number part of the ID is increased by 1. The ID appears on the top-right of the dog's profile page:

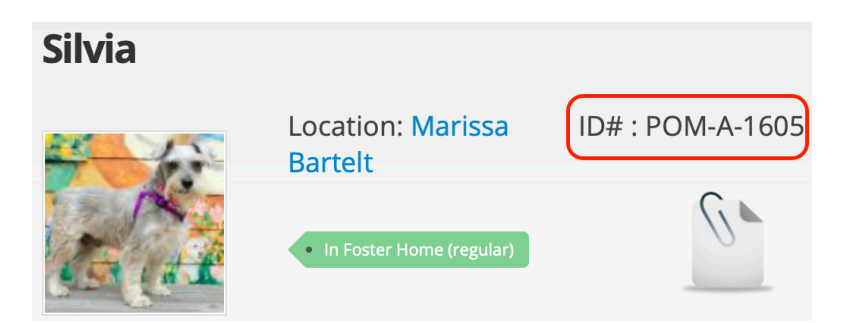

We typically refer to only the numeric part of the dog's Shelterluv ID, so we would typically say Silvia's ID is 1605. This ID is used to uniquely identify the dog throughout Shelterluv.

Shelterluv also supports a second type of ID, called the **Previous Shelter ID**. For dogs that were in POMDR's care before POMDR started using Shelterluv, the Previous Shelter ID is a six-digit number that has some leading zeroes, e.g. "001234". These numbers come from a system called iShelter that POMDR used before it started using Shelterluv.

For a while this was POMDR's only use of Previous Shelter ID. But now (starting with dog #2384), all new dogs have a Previous Shelter ID as well as a Shelterluv ID. For simplicity's sake, we wanted to only have one ID number, but in practice that didn't work well.

So all dogs have a Shelterluv ID, but not all dogs have a Previous Shelter ID. When a dog has both kinds of ID, the Previous Shelter ID is the number that appears on the dog's collar tag. Both of these numbers are shown in search results and other such lists:

| Added      | Picture | Name        | ID (                                     | olor    | Species | Breed | Status                         | Location               | Ву           |
|------------|---------|-------------|------------------------------------------|---------|---------|-------|--------------------------------|------------------------|--------------|
| 07/31/2019 |         | Bella Boxer | <b>POM-A-</b><br><b>1851</b><br>[001854] | Brindle | Dog     | Boxer | In Foster<br>Home<br>(regular) | Foster Care:<br>[Show] | pom_importer |

For dogs that do have both IDs, you have to be careful to use the right one for the right purpose. For example, dogs that have both IDs and are still in foster care will have the older Previous Shelter ID number on their POMDR collar tags. The section below called "**How to find a dog's record by ID or other info**" explains how to look a dog up from either of its ID numbers.

When you're looking at a dog's profile page, the Previous Shelter ID is shown in the left column, near the bottom:

| Bella Boxer                                                                               |                                                                             |                                                                                                    |
|-------------------------------------------------------------------------------------------|-----------------------------------------------------------------------------|----------------------------------------------------------------------------------------------------|
|                                                                                           | Location: Gazala Sandhu                                                     | Cardiac recheck in one year March 2021 <b>* †</b> : POM-A-18                                                                     |
| Profile Processing                                                                        | In Foster Home (regular)     Altered Has Shots     Behavioral Medical Memos | Anaesthetic considerations: avoid<br>arrhythmogenic anaesthetic agents such as<br>ketamine and atropine. Avoid dexdomitor.       |
| Species: <b>Dog</b><br>Breed: <b>Boxer/Mixed</b><br>Pattern: <b>None</b>                  | Breed (Large)                                                               | Adoption Price Group: <b>Dog fee 2 (\$205.00)</b><br>Color: <b>Brindle</b><br>Distinguishing Marks: <b>Primary color:Brindle</b> |
| Sex: <b>Female</b><br>Altered Pre-Intake: <b>Y</b>                                        | es                                                                          | Size Group: <b>Large (60-99)</b><br>Altered in Care: <b>No</b>                                                                   |
| Age Group: <b>Senior D</b><br>Age: <b>10Y/8M/11D</b>                                      | og (7+years)                                                                | Est. Birthdate: <b>07/30/2009</b>                                                                                                |
| Behavior Category:<br>Volunteer Category:                                                 |                                                                             | Adoption Category:<br>Medical Category:                                                                                          |
| Microchip Number : •<br>Microchip Issuer : <b>Ho</b><br>[Add Microchip]                   | 4A680C6874<br>me Again                                                      | Microchip Implant Date : <b>N/A</b>                                                                                              |
| Intake Type: <b>Owner/</b><br>Intake Date: <b>07/31/2</b>                                 | 'Guardian Surrender<br>019                                                  | Intake Subtype: <b>Owner moved to facility that can't have animals</b><br>Condition at Intake:                                   |
| License Number:<br>Expires:<br>[Add License]<br>Rabies tag number:<br>[Add Rabies tag num | ber]                                                                        | Issued on:                                                                                                    |
| Previous Shelter ID: (                                                                    | 001854                                                                      | Previous ID Issuing Shelter: Peace of Mind Dog Rescue                                                                            |

#### How to find a dog's record

Most often you will look up a dog by name. But if you are trying to look up a dog by other info, go to the section of this document called "**How to find a dog's record by ID or other info**". If you do know the name, follow these steps.

- 1. Visit <u>https://www.shelterluv.com</u> and log in to your Shelterluv account (if you're not already logged in).
- 2. At the top of the page, make sure the **Animal** radio button is selected (has a dark dot in it):

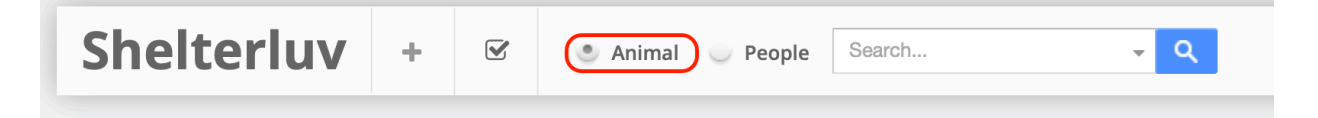

3. Type the dog's name in the Search field and hit Return (or click the magnifying glass). In the simplest case, if you spell a dog's name exactly right, and that dog is currently being fostered or otherwise in POMDR's custody, the dog will show up as the only result of the search:

| Shelte                                   | erluv +                                                  | ×         | 🖲 Animal 🛛 🔵               | People | Воо     | <b>→</b> Q                   |
|------------------------------------------|----------------------------------------------------------|-----------|----------------------------|--------|---------|------------------------------|
| Animal S<br>show exact :<br>show in cust | Search Res<br>spelling matches only<br>tody animals only | ults<br>′ |                            |        |         |                              |
| Added                                    | Picture                                                  | Name      | ID                         | Color  | Species | Breed                        |
| 09/04/2019                               | 25                                                       | Воо       | POM-A-<br>1879<br>[001883] |        | Dog     | Spaniel, English<br>Springer |

4. But sometimes you might spell a current dog's name wrong, and the search will fail. For example, you might type "Carly" because you didn't know that her name is spelled "Karly". In that case, a screen like this will appear:

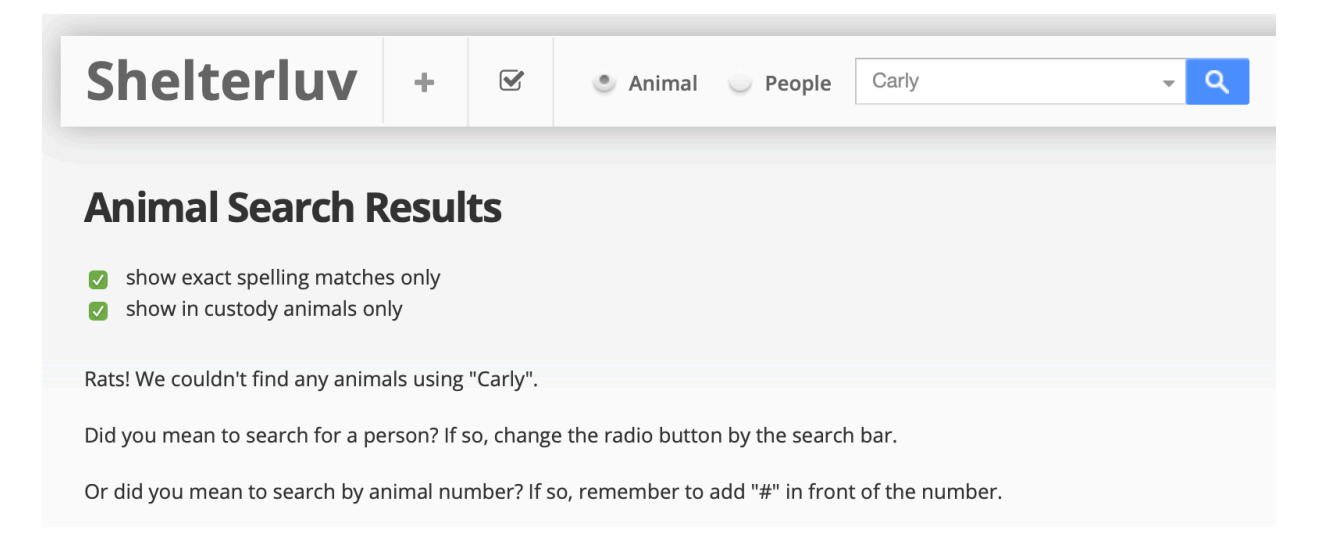

5. You probably won't realize that you spelled her name wrong, but if your search fails, the first thing to try is to uncheck "show exact spelling matches only". This will re-do the search (more slowly), looking for dog's whose name is "close enough" to what you typed. In this case (as of today), you would get results like this:

| Shelte                                       | erluv                         | +     |        | 🖲 Animal 🔵                              | People | Carly   | <b>- Q</b> |
|----------------------------------------------|-------------------------------|-------|--------|-----------------------------------------|--------|---------|------------|
| Animal S                                     | Search Re<br>spelling matches | esult | ts     |                                         |        |         |            |
| <ul><li>show in cust</li><li>Added</li></ul> | tody animals only<br>Picture  | /     | Name   | ID                                      | Color  | Species | Breed      |
| 08/23/2019                                   |                               |       | Karly  | POM-A-<br>1871<br>[001876               | <br>j] | Dog     | Chihuahua  |
| 05/24/2018                                   | A                             |       | Carlos | <b>POM-A-</b><br><b>1544</b><br>[001547 |        | Dog     | Chihuahua  |

6. Another reason that your first search might fail is that the dog you're searching for is not currently in POMDR's custody. A common case is when you want to search for a dog that has been adopted. The initial search will fail in this case. For example, if you search for "Zorro" you'll initially get no results:

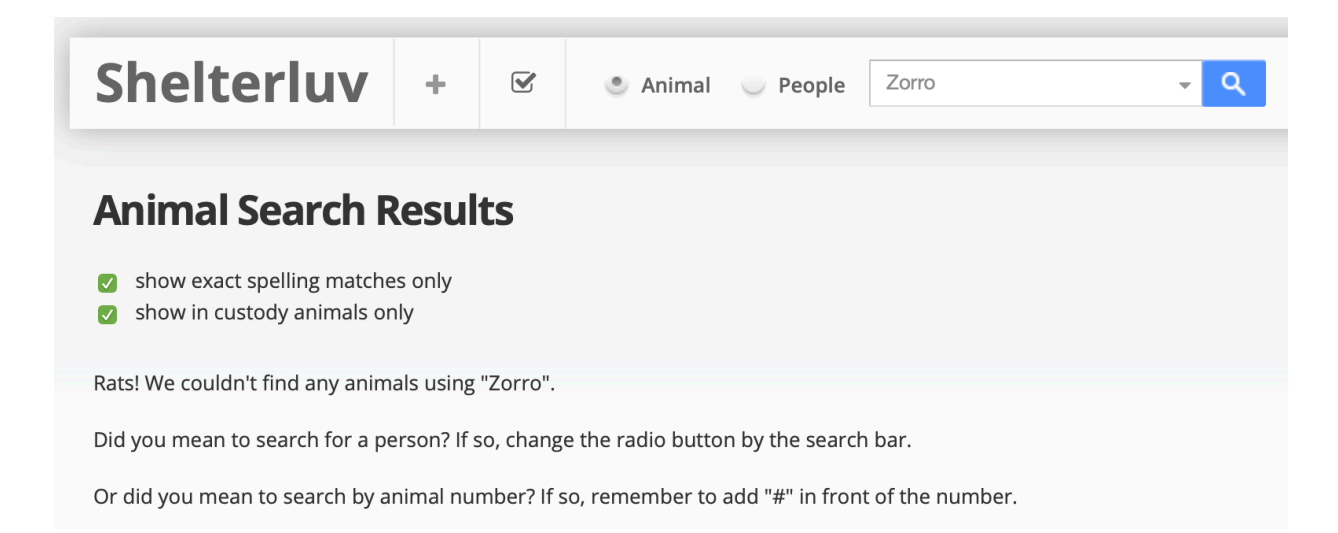

7. If you uncheck "show in custody animals only" the system will search again (more slowly) through all of the dogs that were ever in POMDR's custody. Note that many of the dogs that were adopted before POMDR started using Shelterluv will not have a photo:

| Shelte                                              | erluv                                 | + 🗹       | 🖲 Animal 🧅               | People | Zorro   | <b>-</b> Q     |  |
|-----------------------------------------------------|---------------------------------------|-----------|--------------------------|--------|---------|----------------|--|
| Animal Search Results                               |                                       |           |                          |        |         |                |  |
| <ul><li>show exact :</li><li>show in cust</li></ul> | spelling matches<br>tody animals only | only<br>/ |                          |        |         |                |  |
| Added                                               | Picture                               | Name      | ID                       | Color  | Species | Breed          |  |
| 12/20/2010                                          | *                                     | Zorro     | POM-A-<br>131<br>[000108 |        | Dog     | Collie, Border |  |

8. Now you have found a dog named Zorro, but you realize that this isn't the Zorro you were looking for! This dog is a Border Collie, and you wanted to look up info about the Miniature Pinscher named Zorro. Just like with "Carly", when you don't find the dog you were looking for, you should try unchecking "show exact spelling matches only". In this case, the system will now look through all dogs that were ever in POMDR's custody, and won't require an exact name match either:

| Shelte                                                                                                    | rluv    | + | 🗹 💿 Ar         | nimal 🔵                    | People | Zorro   | <b>- Q</b>             |  |
|----------------------------------------------------------------------------------------------------|---------|---|----------------|----------------------------|--------|---------|------------------------|--|
| Animal Search Results <ul> <li>show exact spelling matches only</li> <li>show in custody animals only</li> </ul> |         |   |                |                            |        |         |                        |  |
| Added                                                                                                    | Picture |   | Name           | ID                         | Color  | Species | Breed                  |  |
| 12/20/2010                                                                                                    | *       |   | Zorro          | POM-A-<br>131<br>[000108]  |        | Dog     | Collie, Border         |  |
| 08/17/2018                                                                                                    | *       |   | Zorro Pin      | POM-A-<br>1610<br>[001612] |        | Dog     | Pinscher,<br>Miniature |  |
| 09/01/2017                                                                                                    | *       |   | Arroyo         | POM-A-<br>1358<br>[001361] |        | Dog     | Pinscher,<br>Doberman  |  |
| 12/14/2011                                                                                                    | *       |   | Zorro Shepherd | POM-A-<br>279<br>[000262]  |        | Dog     | Shepherd,<br>German    |  |

So many Zorros! Many POMDR dogs have longer official names than the one you most often hear. Others have been called two different names so their official POMDR name includes both, such as "Walt aka Blue". In any of these cases the fast initial search won't find the dog, so you have to uncheck the "show exact spelling matches only" checkbox to find the dog.

## How to find a dog's record by ID or other info

These steps are for when you are trying to find a dog's record but you don't know the dog's name. If you know the name, use the section of this document called "**How to find a dog's record**".

- 1. Visit <u>https://www.shelterluv.com</u> and log in to your Shelterluv account (if you're not already logged in).
- 2. At the top of the page, make sure the **Animal** radio button is selected (has a dark dot in it):

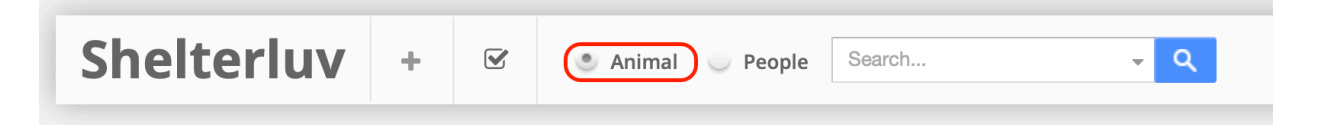

3. Click in the little bitty arrow just to the left of the magnifying glass button:

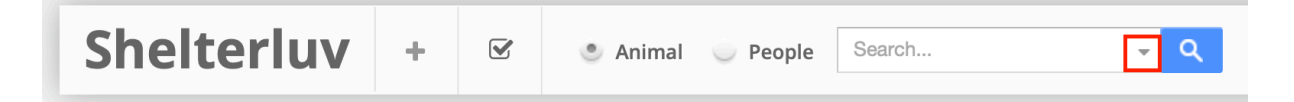

4. This brings up a pop-up window with the choices to search for a dog by its **Shelter ID** (Shelterluv ID), **Microchip#**, or **Previous Shelter ID**. If you know the Shelterluv ID, enter it here in the Shelter ID field. Or if you know the microchip number, enter it here.

|            | Quant       |   | 0        |   |   |
|------------|-------------|---|----------|---|---|
| People     | Search      | • | <u> </u> |   |   |
| Search A   | Animal      |   |          |   | × |
| Shelter ID | )           |   |          |   |   |
|            |             |   |          |   |   |
| Microchip  | )#          |   |          |   | Ì |
| Previous   | Shelter ID  |   |          |   | ) |
| Advar      | nced Search |   |          | ٩ | J |

- 5. Dogs that came into POMDR's care after the time when POMDR started using Shelterluv (some time in 2019) but before dog #2384 have a Shelterluv ID but do not have a Previous Shelter ID. But dogs before that, and dogs after that, have both. See the section called "Understanding Shelterluv IDs and Previous Shelter IDs" for details. You can search for a dog by its Previous Shelter ID (the number that appears on the dog's collar tag) here if you know that but don't know the Shelterluv ID. Note that if the number starts with 0's you must include them when filling out the Previous Shelter ID field or Shelterluv won't find the dog.
- If you still haven't found the dog, because you don't have the name, Shelterluv ID, microchip number, or Previous Shelter ID, click on Advanced Search to get even more options:

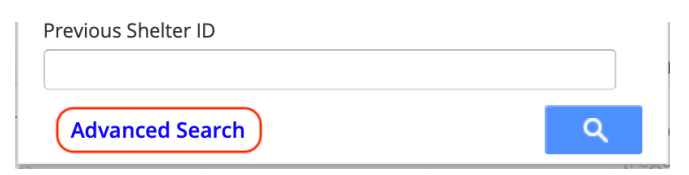

7. From this **Advanced Search** form you can search by various additional criteria including color, status, sex, age group, etc.

| Animal Search Peopl | le Search  |            |               |
|---------------------|------------|------------|---------------|
| Name                |            | Shelter ID |               |
| Microchip#          |            | Previous S | helter ID     |
| Rabies Tag#         |            | License Nu | umber         |
| Species -           |            |            |               |
| Color               |            |            |               |
| Status -            |            |            |               |
| Date Created        |            | - Sex -    |               |
|                     | Intake Dat | e          | - Intake by - |

## How to look up info about a dog

The first step in looking up info about a dog in Shelterluv is to find the dog's record. The most straightforward way to do this is to search for the dog by name, as explained in "**How to find a dog's record**". We will start here where we left off, with Zorro Pin. Search until you find his record, then click on his name:

| Shelter    | luv +      | 🗹 💌 Ani        | mal 🧅                      | People Zorro |         | <b>-</b> Q             |
|------------|------------|----------------|----------------------------|--------------|---------|------------------------|
| Animal Sea | arch Resul | ts             |                            |              |         |                        |
| Added      | Picture    | Name           | ID                         | Color        | Species | Breed                  |
| 12/20/2010 | *          | Zorro          | POM-A-<br>131<br>[000108]  |              | Dog     | Collie, Border         |
| 08/17/2018 | *          | Zorro Pin      | POM-A-<br>1610<br>[001612] |              | Dog     | Pinscher,<br>Miniature |
| 09/01/2017 | *          | Arroyo         | POM-A-<br>1358<br>[001361] |              | Dog     | Pinscher,<br>Doberman  |
| 12/14/2011 | *          | Zorro Shepherd | POM-A-<br>279<br>[000262]  |              | Dog     | Shepherd,<br>German    |

# Basic information about the dog is shown on the Profile screen that is initially displayed:

| Adopted<br>• Healthy In Home                                                                      | ID# : POM-A-1610                                                                                        |
|---------------------------------------------------------------------------------------------------|----------------------------------------------------------------------------------------------------|
| Profile Processing Behavioral Medical Memos History Edit Record                                   |                                                                                                    |
| Species: Dog A<br>Breed: Pinscher, Miniature C<br>Pattern: E                                      | Adoption Price Group:<br>Color:<br>Distinguishing Marks: <b>Primary color:Black Secondary color:Tan</b> |
| Sex: Male S<br>Altered Pre-Intake: Yes A                                                          | Size Group:<br>Altered in Care: <b>No</b>                                                               |
| Age Group: <b>Senior Dog (7+years)</b><br>Age: <b>SY/1M/1D</b> E                                  | Est. Birthdate: <b>08/17/2011</b>                                                                       |
| Behavior Category: A<br>Volunteer Category: N                                                     | Adoption Category:<br>Medical Category:                                                                 |
| Microchip Number : 900085000724529<br>Microchip Issuer : Other M<br>[Add Microchip]               | Vicrochip Implant Date : <b>N/A</b>                                                                     |
| Outcome Type: Adoption                                                                            | Outcome Subtype: N/A                                                                                    |
| License Number: Iss<br>Expires:<br>[Add License]<br>Rabies tag number:<br>[Add Rabies tag number] | sued on:                                                                                                |
| Previous Shelter ID: 001612 Previous Shelter ID Type: Petpoint P [Add ID]                         | Previous ID Issuing Shelter: Peace of Mind Dog Rescue                                                   |

Sometimes important information is shown in colored "pop-up memos" that look like little colored sticky notes near the top of the page:

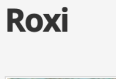

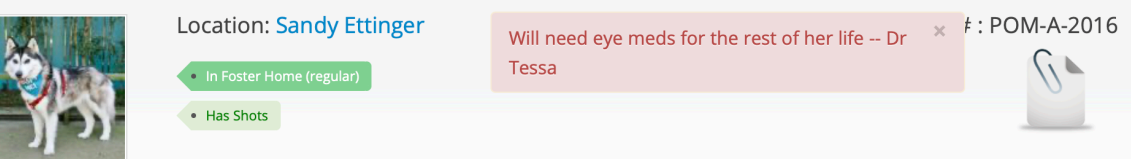

Sometimes there is enough information in pop-up memos that part of the page can be obscured. If this gets in your way, you can click the little gray X in the upper right corner of the pop-up memo to make it go away. It will reappear the next time this page is visited, so you haven't made a permanent change.

| Bella I                                                    | Boxer                 |                                                                                                    |  |                                                                                               |                            |  |
|------------------------------------------------------------|-----------------------|----------------------------------------------------------------------------------------------------|--|-----------------------------------------------------------------------------------------------|----------------------------|--|
| Profile<br>Species:                                        | Processing<br>Dog     | <ul> <li>Location: Gazala Sandh</li> <li>In Foster Home (regular)</li> <li>Altered</li> <li>Has Shots</li> </ul> |  | Cardiac<br>2021<br>Anaesth<br>arrhythr<br>such as<br>Avoid o<br>during<br>potentia            | × \-1851<br>× \$           |  |
| Breed: Boxer/Mixed Breed (Large) Pattern: None Sex: Female |                       |                                                                                                    |  | Color: Brindle<br>Distinguishing Marks: Primary<br>color:Brindle<br>Size Group: Large (60-99) |                            |  |
| Altered I                                                  | Pre-Intake: <b>Ye</b> | s                                                                                                    |  |                                                                                               | Altered in Care: <b>No</b> |  |

More information is stored under the various tabs. For dogs that left POMDR's custody before we switched to Shelterluv, almost all of the information is stored in the tab called Memos:

| Profile Processing Behavioral | Medical | Memos | History | Edit Record |
|-------------------------------|---------|-------|---------|-------------|
|-------------------------------|---------|-------|---------|-------------|

Dogs that were in POMDR's custody when the switch to Shelterluv occurred or later should have a memo of type "History" that includes accounts of communications between POMDR and vets, foster parents, prospective adopters, etc:

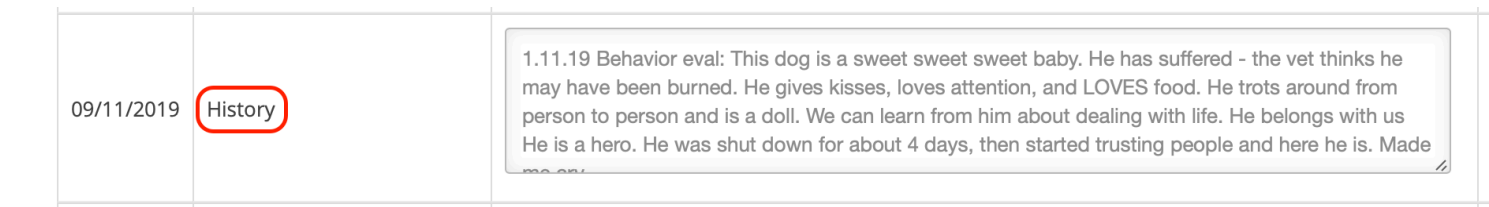

Dogs that were adopted before the switch to Shelterluv might not have a memo of type "History". If not, look for a memo of type "Dog History from iShelter". This has the same kind of information, but has no changes more recent than when we started using Shelterluv. Note that this memo should never be edited by anyone; it is meant to include only the exact text that came from iShelter.

| 09/10/2019 | Dog History from iShelter | 8.17.18 transfer from Kate's rescue-AP beh eval passed per Monica-AP 8.17.18 from Monica: '7yrs<br>old<br>neutered by original guardian<br>microchipped but not activated Rabies 8/15/18<br>hes files treatment (bravests on 7/10/19) and devermed on 7/10/19. 8/0/19 |
|------------|---------------------------|----------------------------------------------------------------------------------------------------|
|------------|---------------------------|----------------------------------------------------------------------------------------------------|

Many memos have too much text to fit in the displayed box. To see more of the text, drag down on the resize indicator in the lower right corner. This will make the box bigger. For very long memos you might need to make the box bigger, then scroll the page up, then make the box even bigger, etc. Note that this trick might not work in all web browsers, but it does work in Safari and Chrome at least.

| 09/10/2019 | Dog History from iShelter | 8.17.18 transfer from Kate's rescue-AP beh eval passed per Monica-AP 8.17.18 from Monica: '7yrs old neutered by original guardian microchipped but not activated Rabies 8/15/18 has flea treatment (bravecto on 7/19/18) and dewormed on 7/19/18, 8/2/18 dhpp 7/19/18 let me know if you need any other info.'-AP 8.17.18 from Monica: 'Yes III scan and send you rabies certificate scon. Id say transfer from rescue and they couldnt pay for all he needed (which I think is only dental with blood/urine test). He was originally transferred from guardian surrender and lived most of the time in crate which explains him needing some socialization.'-AP 8.17.18 form Monica: 'His appt is on 8/31 at 11:30am (she said she could get him in sconer if we |
|------------|---------------------------|----------------------------------------------------------------------------------------------------|
|------------|---------------------------|----------------------------------------------------------------------------------------------------|

## How to get a list of dogs missing microchips

In order to make sure all microchip info has been entered into Shelterluv, it's good to regularly create a list that shows all the dogs that are missing microchip info. This section explains how to do that.

1. Move the mouse to the gear icon near the top-right corner of the screen, then choose **Analysis & Reports** from the menu that appears.

| Help 🔒 | pom_cbroecker       |  |  |  |
|--------|---------------------|--|--|--|
|        | Users               |  |  |  |
|        | Configuration       |  |  |  |
|        | Tasks               |  |  |  |
|        | Record Management   |  |  |  |
|        | Analysis & Reports  |  |  |  |
|        | Application Manager |  |  |  |
|        | Liala Contor        |  |  |  |

2. Click on **Custom Reports**.

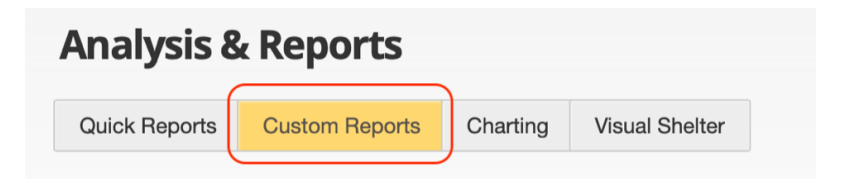

3. Click on Select a Report type and choose Entities

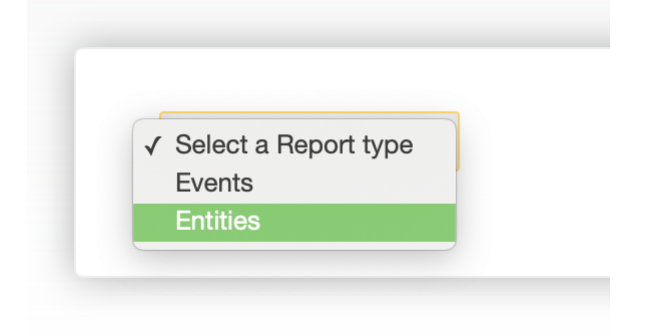

#### 4. Check the checkbox called **Current snapshot**

| Analysis 8    | k Reports      |            |                |            |            |     |            |                |
|---------------|----------------|------------|----------------|------------|------------|-----|------------|----------------|
| Quick Reports | Custom Reports | Charting   | Visual Shelter |            |            |     |            |                |
|               |                |            |                |            |            |     |            |                |
|               |                |            |                |            |            |     |            |                |
|               |                |            |                |            |            |     |            |                |
| Entities      | report o       | on Animals | 3              | In Custody | 09/12/2020 | ] - | 09/12/2020 | Current snapsh |

5. Click Add Rule

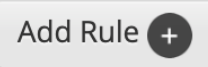

6. Check the checkbox called Customize Report Columns

#### Customize Report Columns 🕑

7. Click the little folder symbol next to **Animal Information** to bring up a list of all the different bits of info about an animal.

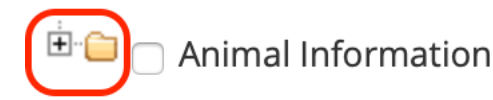

8. In the list, check Animal ID, Animal Name, and Microchip Number

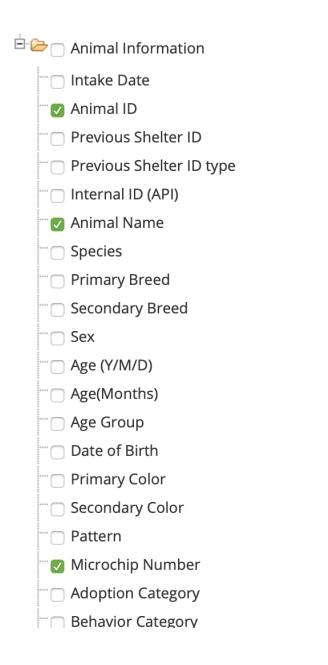

- 9. Click the blue **Run Report** button at the bottom-right of the page.
- 10. The first time you do this, you might get a message complaining that your browser is blocking your pop-ups. It looks like this in Safari:

| Looks like popup blocker is enabled in your browse<br>add www.shelterluv.com to your exception list. | r. Please |
|----------------------------------------------------------------------------------------------------|-----------|
|                                                                                                    | Close     |

If you get this message, follow these steps to allow Shelterluv to use popups. (These steps are for Safari on Mac; the steps will be a little different if you use a different browser.)

- A. Click in the Safari menu and choose Preferences...
- B. Click on **Websites** at the top of the window
- C. Click on **Pop-up Windows** in the list on the left side of the window
- D. Find "shelterluv.com" in the list on the right, and choose Allow

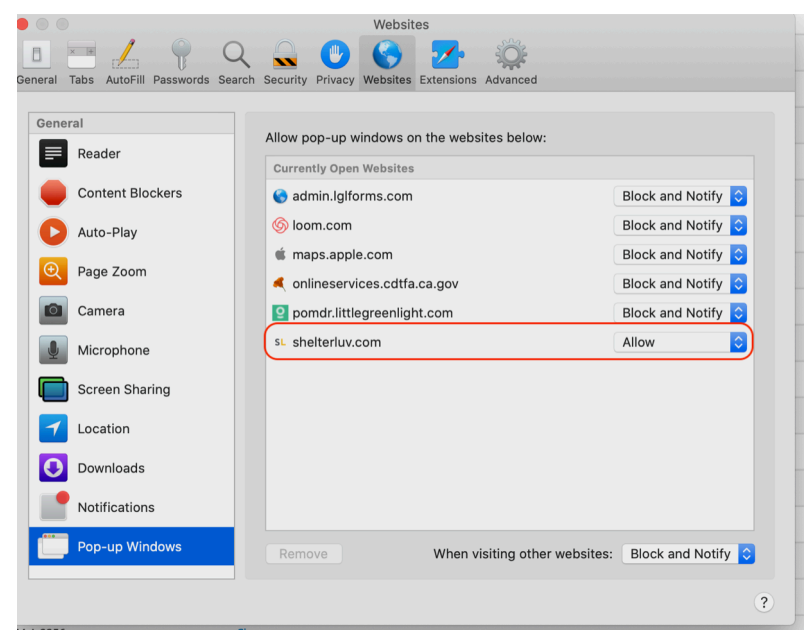

Now you can close the Preferences window and click the blue **Run Report button** again.

11. A page called **View Report** will now appear. It will start out in order by Animal ID. Click the Microchip header so that it is reordered by Microchip number.

| Created On | 🔷 Animal ID | Name      | Microchip 🔶     |
|------------|-------------|-----------|-----------------|
| 11/03/2017 | POM-A-1401  | Harold    | 981020017462341 |
| 05/24/2018 | POM-A-1544  | Carlos    | 981020017734071 |
| 12/27/2018 | POM-A-1698  | Sheeba    | 981020025574952 |
| 03/05/2019 | POM-A-1744  | Cindi Sue | 46220F0618      |

Now all the dogs with no microchip number will be listed first, with a dash in the Microchip column. There are buttons to export this report to Excel or to a PDF file if you want.

| Report<br>Name | Entities -<br>Animals -<br>Custom<br>Report |            |          | Excel PDF     |
|----------------|---------------------------------------------|------------|----------|---------------|
| Run<br>By      | pom_mrua                                    |            |          |               |
| Report<br>Run  | 09/12/2020<br>14:22 pm                      |            |          |               |
| Date<br>Start  | 09/12/2020                                  |            |          |               |
| Date<br>End    | 09/12/2020                                  |            |          |               |
|                | Search with                                 | in these r | esults Q |               |
| Created        | l On 🍦 Anin                                 | al ID 🔶    | Name     | 🔶 Microchip 🔺 |
| 06/11/202      | 20 POM-A                                    | -2151      | Lupin    |               |
| 08/14/202      | 20 POM-A                                    | -2228      | Lewis    |               |
| 08/19/202      | 20 POM-A                                    | -2229      | Scoob    |               |
| 08/19/202      | 20 POM-A                                    | -2230      | Karris   |               |
|                |                                             | 2226       | 16.      |               |

#### How to add a person

Before a dog can be assigned to a foster home or an adopter or taken in from a guardian, that person must be represented in Shelterluv. We keep most of the information about these people in Little Green Light (LGL), and we use the LGL ID number to identify the person definitively, since more than one person might have the same name.

- 1. Look up the person in LGL. You will need to get their LGL ID later. If the person is not yet in LGL, first enter the person in LGL, then come back to step 2 here.
- Click **People** on the search bar in Shelterluv and search for the full name of the person you want to add. Be sure the name exactly matches the name in LGL — a good way to do this is to copy the name from LGL and paste it here.
- 3. If the person is already in Shelterluv, great, use them. But confirm it is the same person first by checking LGL account numbers or comparing dogs they have adopted or cared for. Ensure that Shelterluv has the address, email, and phone number by adding them if necessary.
- 4. If the person does not exist, then look for a green **Add New+** button above the list of found people, or (if no people at all were found) look for a **create a new person** link. Click the button or the link.
- 5. Enter the person's first and last names exactly as they appear in Little Green Light. Also add their exact address, email, and phone number from LGL. If they have multiple phone numbers in LGL, try to use a mobile/smart phone number.
- 6. Click the blue **Save** button. A new person record will be made.

7. Click the link titled Update Previous IDs or View History.

| Addre         | ss Refused     |              |     |  |  |  |  |  |
|---------------|----------------|--------------|-----|--|--|--|--|--|
| Phone Refused |                |              |     |  |  |  |  |  |
| Add Email     |                |              |     |  |  |  |  |  |
|               |                |              |     |  |  |  |  |  |
| Updat         | e Previous IDs | or View Hist | orv |  |  |  |  |  |

 Copy from LGL the person's ID# and insert it in the Previous Shelter ID section, then add "LGL " in front. If you start by typing "LGL", be careful that auto-complete doesn't fill in some other ID. Leave Previous Shelter ID Type alone. You can select "Peace of Mind Dog Rescue" for the Previous ID Issuing Shelter.

| LGL 1158827                 |  |
|-----------------------------|--|
| Previous Shelter ID Type    |  |
| Select                      |  |
| Previous ID Issuing Shelter |  |
| Peace of Mind Dog Poscue    |  |
| Peace of Mind Dog Rescue    |  |
| Peace of Mind Dog Rescue    |  |

#### 9. Hit Save

10. If you know the new person wants to foster dogs in the future, click the Attributes tab and check the Willing Foster checkbox. Ignore the Foster Profile window that appears (you can close it with the X in the upper right corner, or click the gray Close button).

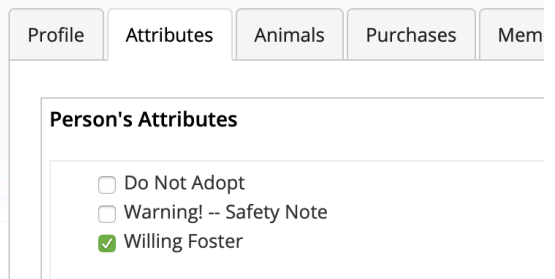

### How to intake a dog that came from a shelter

- 1. Click the + on top of the page, just to the right of the word Shelterluv
- 2. In the IN column, click Transfer

| IN                                     | OUT                                   |
|----------------------------------------|---------------------------------------|
| Stray                                  | Adoption                              |
| Transfer                               | Transfer                              |
| Owner Surrender                        | Return to Owner                       |
| Feral / Wildlife shelter and its Users | Feral / Wildlife Medical Data to Anim |
| Born in Care                           | Medical                               |
| Service                                | Service                               |

Click the blue Add button next to the shelter the dog is coming from
 Click New Transfer From

| ANIMALS PEC     | PLE PARTNERS TRANSACTIONS       |                                            |                                      |
|-----------------|---------------------------------|--------------------------------------------|--------------------------------------|
| Search Partners |                                 | Add Partne                                 | r to Your List 🕇                     |
| Last Transfer   | Name                            | Туре                                       | Action                               |
| 01/14/2020      | Monterey County Animal Services | Government Shelter with Animal Control     | Add 🗸                                |
| 01/09/2020      | Salinas Animal Shelter          | Government Shelter with Animal Control     | Add -                                |
| 12/27/2019      | San Jose Animal Care Services   | Government Shelter with Animal Control     | New Transfer Fro                     |
| 12/21/2019      | SPCA for Monterey County        | Brick & Mortar Shelter - No Animal Control | New Stray From<br>New Service In     |
| 12/13/2019      | Best Friends-Utah               |                                            | New Service Out<br>Build Transport I |
| 11/18/2019      | Hollister Animal Shelter        | Government Shelter with Animal Control     | Add -                                |

5. Fill out the Transfer In panel as follows:- Intake Information section:

| Intake Informati  | on              |          |
|-------------------|-----------------|----------|
| Intake Sub-type * |                 |          |
|                   |                 |          |
| Intake Date *     |                 |          |
|                   |                 | <b>m</b> |
| Intake Into *     |                 |          |
| Shelter           |                 |          |
| Intake Notes      |                 |          |
|                   |                 |          |
|                   |                 |          |
| Location *        |                 |          |
| Select            |                 |          |
| Current Status *  | Why this list?  |          |
|                   | with this list: |          |

- You can ignore Intake notes
- Set the **Current Status** to **No Foster Groups**. This prevents the dog's info from being sent to other rescue groups for now.

- **Biological Information** section:

| <b>Biological Information</b> |      |          |
|-------------------------------|------|----------|
| Animal Name *                 |      |          |
|                               |      |          |
| Species *                     |      |          |
| Dog                           |      | v        |
| Sex *                         |      |          |
| Select                        |      |          |
|                               |      |          |
| Altered Before Arrival *      |      |          |
| Select                        |      |          |
| Primary Breed *               |      |          |
| Select Primary Breed          |      | <b>v</b> |
| Secondary Preed               |      |          |
| Select Secondary Breed        |      | ▼        |
|                               |      |          |
| Color *                       |      |          |
| Select                        | None |          |
| Size (lbs) *                  |      |          |
| -Select-                      |      |          |
| Age Group *                   |      |          |
| -Select-                      |      |          |
| Estimated Birthdate           |      |          |
| mm/dd/vvvv                    |      | _m       |
|                               |      |          |

• Enter as much biological information you can gather from the kennel records.

| - | Identifying | Information | etc |
|---|-------------|-------------|-----|
|---|-------------|-------------|-----|

| Microchip Type              |                            |
|-----------------------------|----------------------------|
| Select                      |                            |
| Microchip Number            |                            |
|                             |                            |
| Photo & Video               |                            |
|                             |                            |
| <b>Memos</b>                |                            |
| Kennel Card / Web Site Memo |                            |
| Memo                        |                            |
|                             |                            |
|                             | Add Another Memo to Record |
|                             |                            |

- If there is a microchip number listed, include it. Otherwise leave it blank.
- Click the big + under Photo & Video and choose a photo from your imported photos. For more details, see the section of this document called "How to add photos".
- Under **Memos**, change the **Type** to **History** and enter the dog's behavior evaluation. That should come from Allison/Kalman/Gina
- 6. Click the blue **Create Record** button
- 7. Go to "see animal's records" to verify the information you just input is correct
- 8. Now we'll add the initial **Status** memo. Click on the **Memos** tab.
- 9. Set the **Type** to **Pop-up**.

- 10.For the **Memo** text, type "Status: ". If you know the date of this dog's intake exam, include that too. (Otherwise, just leave it as "Status: ", and it will be filled in later.)
- 11.Click the blue "**POST**" button to create the new memo. It should now appear at the top of the dog's record, looking like this:

Status: Intake Exam 7/18

# How to intake a dog that was surrendered by their guardian

1. Select the People option next to the search bar

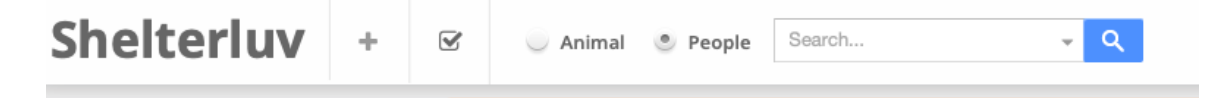

- 2. Search for the surrendering guardian's name
- If the person appears in the search results, select them and go to step
   But often the person will not be there yet, so follow the steps in the
   How to add a person section of this document to add them. This should leave you on the person's profile page.
- 4. Click on the **Animals** tab.
- Check if the dog is already listed on this page. If it is already listed, go to step 10. If it is not already listed, continue to step 6.
- 6. Click the blue **Add Animal** button

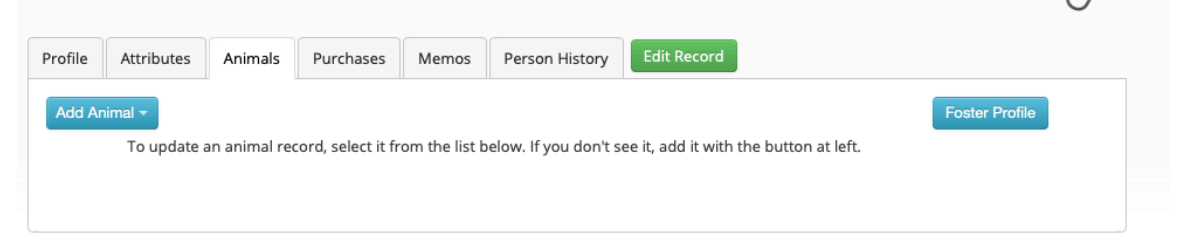

- 7. Click **Owner Surrender**
- 8. Click the underlined word here in the blue prompt

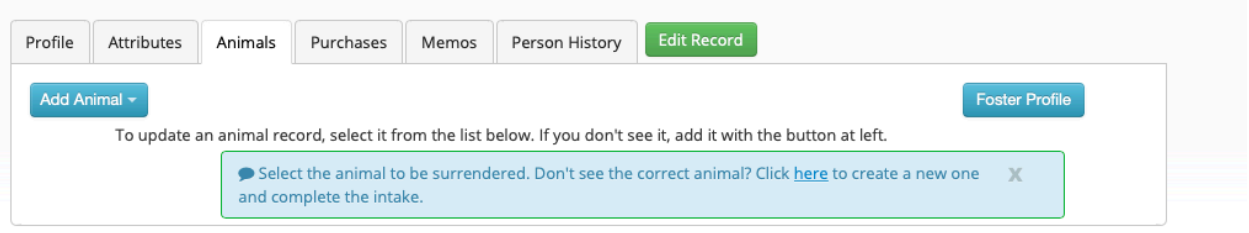

- 9. Enter all the information you have about the dog and click **Finish** at the bottom of the form.
- 10.Now we'll add the initial **Status** memo. Click on the **Memos** tab.
- 11.Set the **Type** to **Pop-up**.

- 12.For the **Memo** text, type "Status: ". If you know the date of this dog's intake exam, include that too. (Otherwise, just leave it as "Status: ", and it will be filled in later.)
- 13.Click the blue "**POST**" button to create the new memo. It should now appear at the top of the dog's record, looking like this:

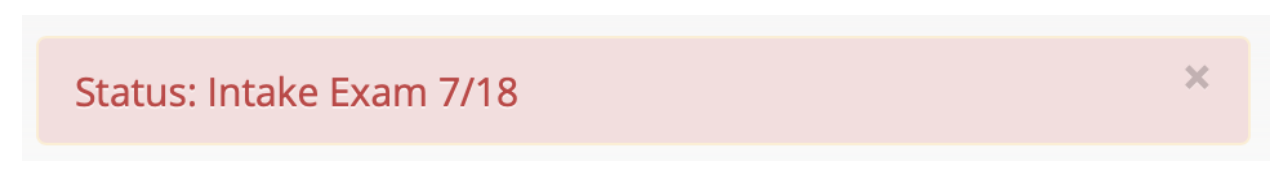

You are done with the case where the dog was not already in Shelterluv

14. This is the rest of the case where the dog was already listed. Click the green **Select** button on the right side of the line representing the dog to be surrendered.

| i o update an animai red | ora, select it from t | ne list below. It y | you αon τ see ιτ, a | dd it with the putton at leff |
|--------------------------|-----------------------|---------------------|---------------------|-------------------------------|
|                          |                       |                     |                     |                               |

| Image: Solution of the second second seco | Photo | Date       | Species | Name | Breed    | Color       | Animal ID  | Event       | Ву       | Action   |
|----------------------------------------------------------------------------------------------------|-------|------------|---------|------|----------|-------------|------------|-------------|----------|----------|
|                                                                                                    | S.S.  | 05/27/2020 | Dog     | Fred | Shih Tzu | Brown/White | POM-A-2128 | Service Out | pom_mrua | Select - |

15. Choose **Owner Surrender** from the pop-up menu.

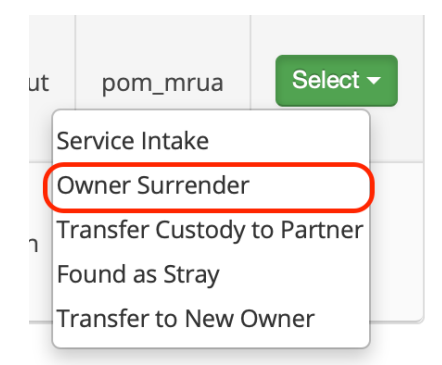

- 16.The **Select** button is replaced by a gray **Complete Surrender** button. Click that button.
- 17.Up comes the Intake Owner Surrender form. Fill out Intake Subtype, Intake Date, Location, and Status. If the dog is going to remain with its previous owner, set the location to With Previous Owner and

the status to either **Previous Owner Holding Awaiting Foster** or **Previous Owner Holding Through Adoption**.

- 18. Check that the other automatically-filled information is correct.
- 19.Click **Finish** at the bottom of the form.
- 20.If the dog is going to remain with its previous owner, add a Pop-up memo to the dog's record that explains the situation, like this one:

Being surrendered back to POMDR. Currently with Bren, \* adopter who is returning Valentina.

#### How to intake a dog that is being returned to POMDR

Returned dogs are dogs that were previously adopted out by Peace of Mind Dog Rescue and for whatever reason are now coming back to our program.

- 1. Do a **People** search at the top of a Shelterluv page to find the surrendering guardian. They should appear in the search results since they have already adopted from us.
- 2. Click the person's name to go to their profile
- 3. Click the **Animals** tab to see all dogs they currently have
- 4. Find the dog in question, and click the green **Select** button on the right side of that row
- 5. Choose **Return** from the drop down menu. This will take you to a "confirm return" page
- 6. Process the dog into Shelterluv like you would for an intake of a dog that was surrendered by their guardian
- 7. Check if the dog has a "**Status:**" Pop-up memo. If not, create one like you would for an intake of a dog from the shelter or surrendered by its guardian.

#### How to intake a bonded pair of dogs

- 1. For the first dog, start by following the instructions for "How to intake a dog that was surrendered by their guardian" or "How to intake a dog that came from a shelter"
- 2. Add a Pop-up memo to the Dog's Profile that says "Bonded Pair with \_\_\_\_\_" so it's easy to identify who their partner is.
- 3. Upload a photo of the dog by itself to be used for identification purposes and upload the set of photos of the bonded pair as well.
- 4. Make sure the thumbnail on the main Shelterluv landing page is of just the one dog to identify them, as follows:
  - 1. Go to the photos section of the dog's profile
  - 2. Check "cover photo" on a photo of the dog by itself but **DO NOT** check "publish" because that determines which photos go to rescue groups and we want the dogs represented as a bonded pair on rescue groups.
  - 3. Check "Publish" for all of the photos of the pair of dogs that you would like sent to rescue groups. When you are done, the photos should be configured like this:

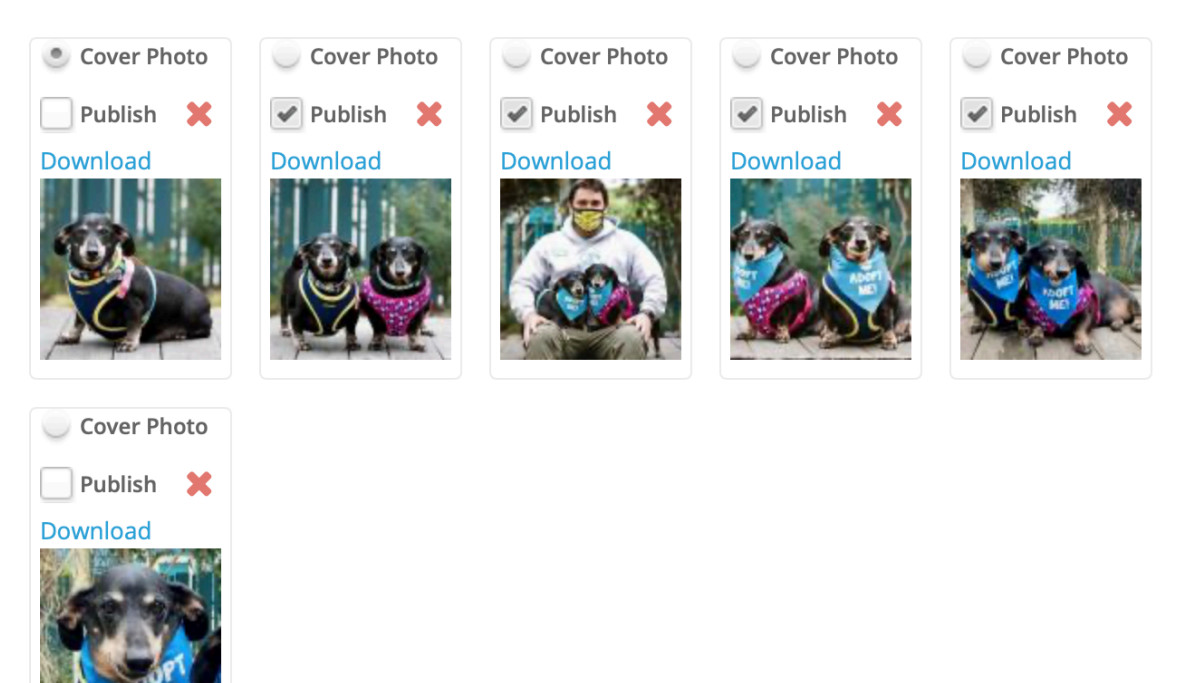

- 5. Click on the "Processing" tab, then click "Attributes", then check the box for "Bonded". That will add a green "bonded" tab to their main profile page.
- 6. Repeat steps 1 5 for the second dog.

#### How to enter a dog's silver tag ID number

Each dog taken into POMDR's care is given a silver tag with a unique ID number to wear on its collar. This can help with identification if the dog is every lost and then found. For a while, this ID number was the same as the last four digits of the Shelterluv ID (e.g., for a Shelterluv ID of "POM-A-1234" the silver tag ID number would be "1234"). Starting with dog #2384, this is no longer the case; now the two numbers are different.

Now, every time you put a new silver tag on a dog, you must enter the ID number from the silver tag into the dog's record. Here are the steps:

1. Go to the dog's record, and click **[Add ID]** near the bottom of the page.

| R                                                         |                                                     | Location: E No Rescue G | Boand Cli | nic, Suite |         | Status: Inta | ke exam on 2/2 ×                                                                                        | ID# : POM-A-2401 |
|-----------------------------------------------------------|-----------------------------------------------------|-------------------------|-----------|------------|---------|--------------|----------------------------------------------------------------------------------------------------|------------------|
| rofile                                                    | Processing                                          | Behavioral              | Medical   | Memos      | History | Edit Record  |                                                                                                    |                  |
| Species: Dog<br>Breed: Pointer<br>Pattern: None           |                                                     |                         |           |            |         |              | Adoption Price Group: <b>Dog Fee 4 (\$305.00)</b><br>Color: <b>White/Brown</b><br>Distinguishing Marks: |                  |
| Sex: <b>Ma</b> l<br>Altered I                             | le<br>Pre-Intake: <b>Yes</b>                        |                         |           |            |         |              | Size Group: <b>Large (60-99)</b><br>Altered in Care: <b>No</b>                                          |                  |
| Age Gro<br>Age: <b>10</b> Y                               | up: Senior Dog<br>7/3D                              | ; (7+years)             |           |            |         |              | Est. Birthdate: 01/30/2011                                                                              |                  |
| Behavio<br>Voluntee                                       | r Category:<br>er Category:                         |                         |           |            |         |              | Adoption Category:<br>Medical Category:                                                                 |                  |
| Microch<br>Microch<br>[Add Mic                            | ip Number :<br>ip Issuer : <b>Did N</b><br>:rochip] | lot Attempt to          | Scan      |            |         |              | Microchip Implant Date : <b>N/A</b>                                                                     |                  |
| Intake T <u>r</u><br>Intake D                             | ype: Owner/Gu<br>ate: 01/30/202                     | uardian Surren<br>1     | ıder      |            |         |              | Intake Subtype: Owner ill and can't care for dog<br>Condition at Intake:                                |                  |
| License<br>Expires:<br>[Add Lice<br>Rabies ta<br>[Add Ral | Number:<br>ense]<br>ag number:<br>bies tag numbe    | r]                      |           |            |         |              | Issued on:                                                                                              |                  |
| Previous<br>Previous<br>[Add ID]                          | Shelter ID: 24                                      | 87<br>e: N/A            |           |            |         |              | Previous ID Issuing Shelter: Peace of Mind Dog Rescue                                                   |                  |

2. Enter the ID number on the silver tag into the **Previous Shelter ID** field. Leave the **Previous Shelter ID Type** field empty. Select "Peace of Mind Dog Rescue" as the **Previous ID Issuing Shelter**, as shown here:

| Previous Shelter ID | )          |  |
|---------------------|------------|--|
| 2487                |            |  |
| revious Shelter ID  | Туре       |  |
| Select              |            |  |
| Previous ID Issuing | Shelter    |  |
| Peace of Mind       | Dog Rescue |  |
|                     | 0          |  |

#### How to add photos

Photos in a dog's record are used in a few different ways. They are used within Shelterluv for recognition at a glance. They are used to print out kennel cards for dogs being housed. And they are sent to other rescue groups to help get the dog adopted.

- 1. Start with one or more high-resolution, high-quality .jpg files. You can create one by exporting from the Mac's **Photos** app, or maybe a foster home will send you one. If you don't have any high-quality photos, use the best photos you have. (It's better to have a bad photo than no photo at all.)
- 2. Find the dog's record, following the steps in the section of this document called "**How to find a dog's record**".
- 3. Click on the dog's name to show the details of the dog's record.
- 4. Click on the dog's photo underneath their name to bring up the **Media Manager** window. (If the dog doesn't yet have any photos, there will be a line drawing of a dog where the photo would otherwise be. Click on that.) Here's what it looks like when there is a single photo:

| Marlee                                                                                                    | Media Manager ×                                                                                                    | ID# : POM-A-2066 |
|----------------------------------------------------------------------------------------------------|----------------------------------------------------------------------------------------------------|------------------|
| Tel Rescue Gr                                                                                                    | Photos Videos Ciose Add                                                                                                    | 6                |
| Profile Processing Behavioral                                                                                                    | Browse                                                                                                    |                  |
| Species: Dog<br>Breed: Terrier<br>Pattern: None<br>Sex: Male<br>Altered Pre-Intake: Yes<br>Age Group: Adult Dog (5 months-7 yer<br>Age: 6Y/SD<br>Behavior Category:<br>Volunteer Category:<br>Microchip Number :<br>Microchip Issuer : | 2                                                                                                    |                  |
| Intake Type: T <b>ransfer In</b><br>Transfer Source: <b>Monterey County An</b><br>Intake Date: 03/28/2020                                                                                                    | Cover Photo Publish Cover Photo Cover Photo Publish Cover Photo Cover Photo Cover Cover Cover Cover Cover Cover Cover Cover Cover Cover Cover Cover C |                  |
| Exerse Womber:<br>Expires:<br>[Add License]                                                                                                    |                                                                                                    | () не            |

- 5. Click the blue **Browse** button and choose the new photo (that you selected back in step 1) from your computer's file system. Alternatively, you can drag a photo and drop it onto the **Browse** button.
- 6. The chosen photo will appear in the middle of the **Media Manager** window. Shelterluv stores all photos as squares, so often there will be some extra hunks of the original photo on the left and right, or top and bottom. You can drag the photo around to best position the square. You can also zoom in closer by dragging the little blue handles on the corners and sides of the square. If the photo is sideways or upside down, click the blue rotation arrows beneath the photo until it's oriented correctly.

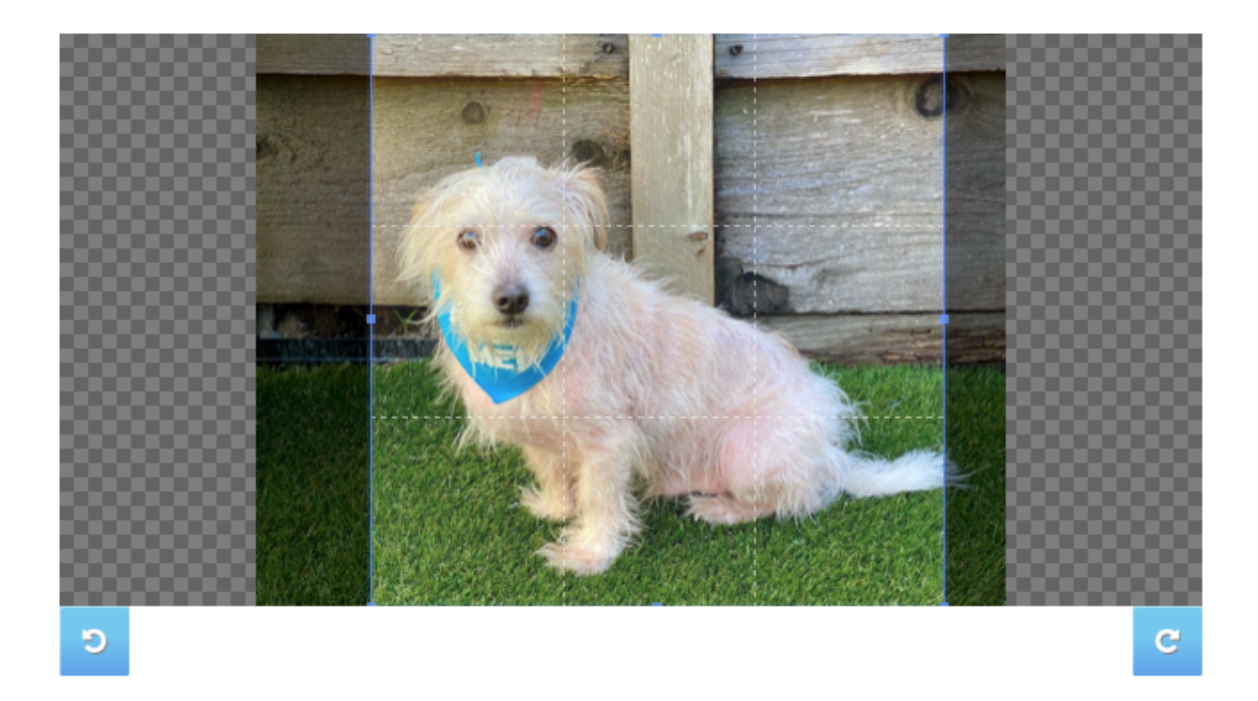

- 7. When you're happy with the appearance of the square part, click the blue **Add** button. The now-square photo will appear at the bottom of the window along with any others that were already there.
- 8. Each dog has one "cover photo", which is used within Shelterluv as the standard picture of the dog, and also shown more prominently on other rescue groups. The ideal cover photo would be an appealing fullbody image. Look over the photos for this dog and click **Cover Photo** for the best one.

9. Choose which photo(s) to publish to rescue groups like PetFinder. They typically use no more than three, so look through the photos and choose up to three good ones and then check **Publish** for each of these (uncheck any older ones that were previously checked but aren't as good as the new ones). The cover photo should be one of these three, unless none of the photos including the cover photo are good enough to publish. In this example, the new photo has been made the cover photo and published, and the old photo is not published because it isn't good enough. If the only photos you have aren't very good, uncheck **Publish** even if that means that no photos are published.

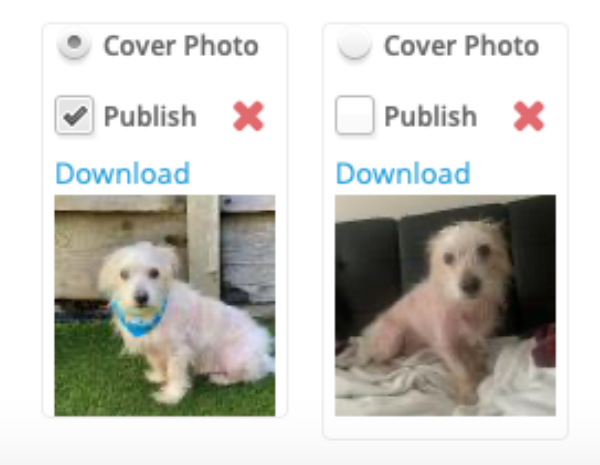

There are additional steps required to publish a dog's info to other rescue groups, as explained in the section of this document called "**How to add a dog to rescue groups**".

If you want to delete a photo from Shelterluv, click the red **X** to the right of the Publish checkbox, and click **OK** to confirm. Normally you don't need to delete old photos though, you can just uncheck **Publish** to make sure they don't get sent to rescue groups.
### How to add videos

In addition to photos, videos can be added to Shelterluv and sent to other rescue groups. Adding videos is very similar to adding photos.

- 1. Put the video in POMDR's YouTube account. Only videos from this account can be added to Shelterluv.
- 2. Find the dog's record, following the steps in the section of this document called "**How to find a dog's record**".
- 3. Click on the dog's name to show the dog's record.
- 4. Click on the dog's photo underneath their name to bring up the **Media Manager** window. (If the dog doesn't yet have any photos, there will be a line drawing of a dog where the photo would otherwise be. Click on that.)
- 5. Click on **Videos.**

| Media Manager |       | ×      |
|---------------|-------|--------|
| Photos Videos | Close | Add    |
|               |       | Browse |

6. In another browser window or tab, navigate to POMDR's YouTube account and find the video in question. Get the shareable link for the video, and paste it into the text field in the Media Manager window.

| Photos                            | Videos      |  |    |  |  |  |  |
|-----------------------------------|-------------|--|----|--|--|--|--|
| Paste link to Youtube video below |             |  |    |  |  |  |  |
| https://youtu                     | .be/WtMLwxu |  | ld |  |  |  |  |

7. Click the blue **Add** button.

8. If the dog is adoptable (as is the usual case when you are adding a video), check **Publish** beneath the image of the newly-added video.

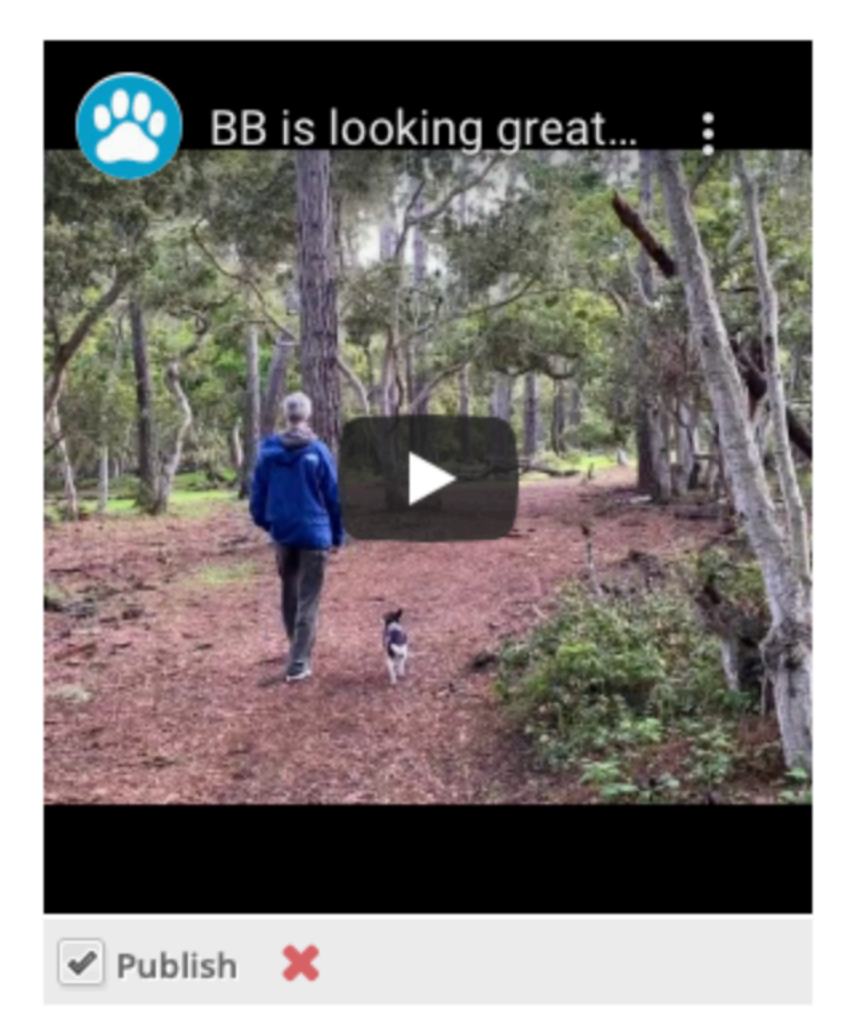

#### How to add a dog to rescue groups

In Shelterluv, "rescue groups" means other organizations that can display info about POMDR's dogs to help get them adopted, such as PetFinder. When a dog first comes to POMDR, they are set with a No Rescue Groups property so that their incomplete info isn't published to these other groups yet. These are steps for making their info complete enough, and actually publishing the info.

- 1. Do an **Animal** search at the top of a Shelterluv page to find the dog in question, then click on the dog's name to go to their profile page.
- Add publishable photos of the dog: Click on the existing photo or icon on the top left of the page and add full resolution photos. Be sure to select **Publish** for each photo you want to publish. For more details on how to create photos and decide which ones to publish, see the section called "**How to add photos**"

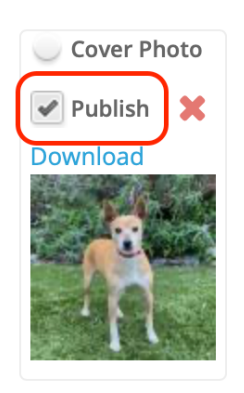

3. Click **Cover Photo** on the photo that should be the main photo featured on the rescue group websites.

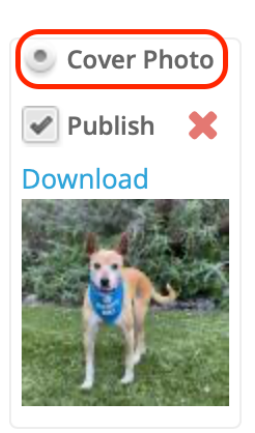

- 4. Go to the **Memos** tab on the dog's profile page.
- Look for an existing memo called Kennel Card / Web Site Memo. If it doesn't exist, make a new memo of type Kennel Card / Web Site Memo Copy the dog's bio from the POMDR website and paste it here, then click Post.
- 6. If the **Kennel Card / Web Site Memo** does already exist, verify that it's up to date. If not, click **Edit**, then copy the dog's bio from the POMDR website, delete the current text, paste the text you copied, then click **Update**.
- 7. Go up to the tabs and click on Processing. if the dog's Current Status is set to No Rescue Groups (from foster) or No Rescue Groups (from shelter) then they are not viewable on rescue groups. Choose the appropriate status (e.g. Awaiting Foster or In Foster Home (regular)) to cause the dog's info to be published to rescue groups.

#### How to remove a dog from rescue groups

In most cases when a dog is adopted or has passed away, they will automatically be removed from Rescue Groups when their outcome is processed. Occasionally, we will need to remove a dog from Rescue Groups, but they won't have an outcome to record yet. For instance if they have a behavior issue or have been lost temporarily, and we need to make them not adoptable until we figure out a plan for them. Here are the steps to do that.

In these cases, Go to the dog's record. Click on the "processing" tab, and click on the box that says "current status"

- 1. Do an **Animal** search at the top of a Shelterluv page to find the dog in question, then click on the dog's name to go to their profile page.
- 2. Click on the **Processing** tab.
- 3. For **Current Status**, select either **No Rescue Groups (from shelter)** or **No Rescue Groups (from foster)**. (Only one of these choices will be available, depending on the dog's current status.)

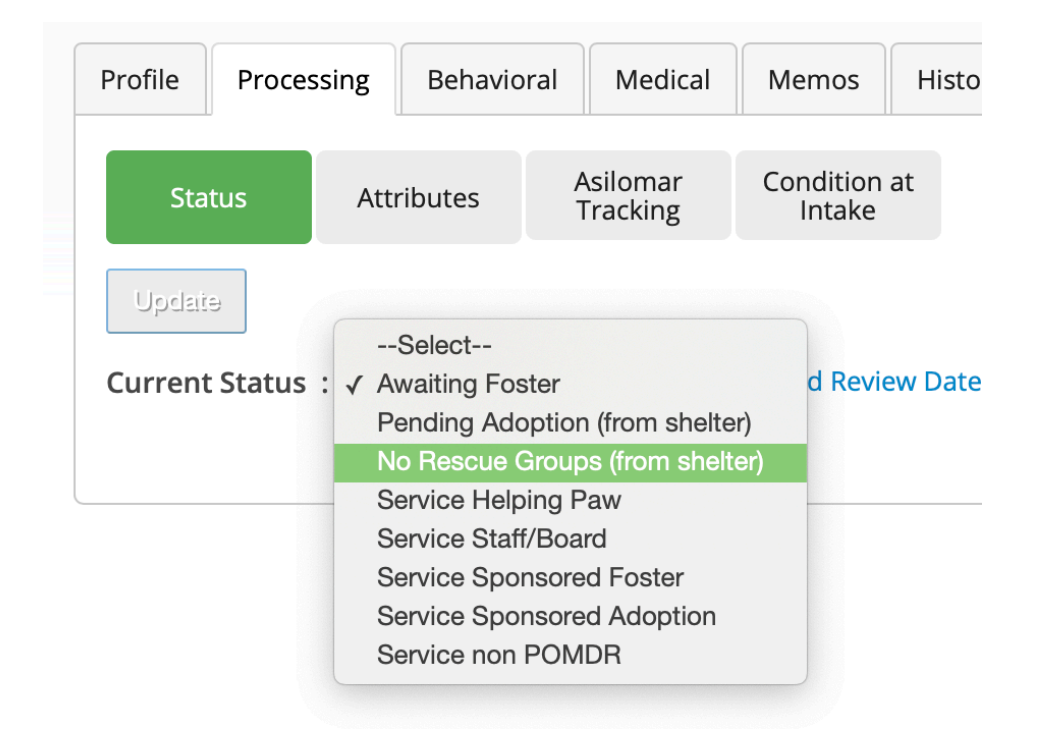

### Which dogs are published to other rescue groups?

Whether a dog's info is published to other rescue groups (PetFinder, etc) is controlled entirely by the dog's current **Status**. Here are the current set of statuses. The **Publish** column shows whether dogs in this status are published to other rescue groups or not.

#### In Foster Statuses

| Status Name                                   | <b>O</b><br>Status Description                                            | <b>Q</b><br>Publish |
|-----------------------------------------------|---------------------------------------------------------------------------|---------------------|
| In Foster Home<br>(regular)                   |                                                                           | Yes                 |
| In Foster Home<br>(temp)                      |                                                                           | Yes                 |
| In Foster Home<br>(waiting for new<br>foster) |                                                                           | Yes                 |
| In Foster-to-<br>Adopt                        |                                                                           | No                  |
| Hospice                                       | Not adoptable                                                             | No                  |
| No Rescue<br>Groups (from<br>foster)          | This dog will not have its<br>bio and photos uploaded<br>to rescue groups | No                  |

#### In Shelter Statuses

| Status Name                                      | Status Description                                                                                                    | Publish |
|--------------------------------------------------|----------------------------------------------------------------------------------------------------|---------|
| Awaiting Foster                                  | Temporary status used<br>until the foster home is set<br>up in Shelterluv                                                        | Yes     |
| Previous Owner<br>Holding<br>Through<br>Adoption |                                                                                                    | Yes     |
| Previous Owner<br>Holding<br>Awaiting Foster     |                                                                                                    | Yes     |
| Pending<br>Adoption (from<br>shelter)            |                                                                                                    | No      |
| No Rescue<br>Groups (from<br>shelter)            | This dog will not have its<br>bio and photos uploaded<br>to rescue groups                                                        | No      |
| Service Helping<br>Paw                           | Helping Paw animals<br>currently in service<br>(typically at clinic)                                                             | No      |
| Service<br>Staff/Board                           | Staff/Board animals<br>currently in service<br>(typically at clinic)                                                             | No      |
| Service<br>Sponsored<br>Foster                   | A POMDR foster that has a<br>sponsor currently in<br>service (typically at clinic)                                               | No      |
| Service<br>Sponsored<br>Adoption                 | An adopted dog with a sponsor that is currently in service (typically at clinic)                                                 | No      |
| Service non<br>POMDR                             | A non POMDR animal that<br>is currently in service<br>(typically at clinic), such as<br>treating injury caused by a<br>POMDR dog | No      |
| Pre-Intake<br>Helping Paw                        | Helping Paw animals that<br>aren't in the system yet<br>and have pending medical<br>care                                         | No      |
| Pre-Intake<br>Staff/Board                        | Staff/Board animals that<br>aren't in the system yet<br>and have pending medical<br>care                                         | No      |
| Pre-Intake non<br>POMDR                          | non POMDR animals that<br>aren't in the system yet<br>and have pending medical<br>care                                           | No      |

## How to add attributes and disclaimers for a dog

- 1. Look up the dog in Shelterluv (follow the steps in the section of this document called **How to find a dog's record**).
- 2. Click the dog's name in the search results to go to their record.
- 3. Click the **Processing** tab, then click **Attributes**. You will see a list of potential attributes.

| ofile Processing | Behavioral           | Medical Memos                    | History            | Edit Record                                                                        |                                                                                |
|------------------|----------------------|----------------------------------|--------------------|------------------------------------------------------------------------------------|--------------------------------------------------------------------------------|
| Status At        | tributes Asil<br>Tra | lomar Condition<br>acking Intake | at Aggreg<br>Uploa | ator<br>ds                                                                         |                                                                                |
|                  |                      |                                  |                    | Animal Attribute                                                                   | 25                                                                             |
|                  |                      |                                  |                    | Adult-Om<br>Behavior<br>Bonded<br>Medical A<br>Single Dc<br>Special D<br>Special N | ly Home Preferred A 9<br>A<br>A<br>9<br>g Home A 9<br>ietary Needs A<br>eeds A |

4. For each attribute that is appropriate for this dog, click the checkbox. In some cases (e.g. **Bonded**), that's all you do, and you can move on to the next attribute. In most cases, a screen will pop up that lets you supply more information. For example, if a dog needs a bite clause, you would click **Behavior** and then enter text similar to the following picture, then click **Save to Animal's Disclaimers**.

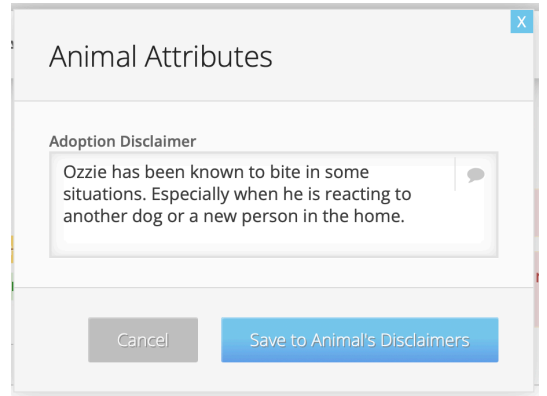

**Note:** Some of the attributes are included as disclaimers on the adoption contract. These attributes are marked with the  $\triangle$  symbol.

**Note:** Some of the attributes include standard text that you can edit as appropriate for this dog. These attributes are marked with the **P** symbol.

#### When and how to change a dog's name

Dogs can get several different names after they first come to POMDR. The initial name either comes along with the dog or is assigned by the office staff. This name is used when the dog is entered into Shelterluv and is also entered into the POMDR DB so that it appears on the POMDR website. Let's call this the **POMDR Name**.

Sometimes a foster parent will start using a different name for the dog. Let's call this the **Foster Name**. When this happens, the dog's name in Shelterluv should be changed to "**POMDR Name** (aka **Foster Name**)".

After the dog is adopted, it will have a permanent name, which might be the **POMDR Name** or the **Foster Name** or something else. We'll call this **Permanent Name**. If the dog is being seen at our clinic, the dog's name should be changed to incorporate this name, as follows:

If the permanent name is different than the foster name and that's different from the POMDR name, use "**Permanent Name Adopter's Last Name** (was **POMDR Name** aka **Foster Name**)". If any of the names are the same, you can leave them out, e.g. "**Permanent Name Adopter's Last Name** (was **POMDR Name**)" or "**Permanent Name Adopter's Last Name** (was **Foster Name**)" or just "**Permanent Name Adopter's Last Name**".

Example: Dog is initially named Ruffles but foster calls him Bailey and adopter Jane Doe calls him Yappy. Final name in Shelterluv would be "Yappy Doe (was Ruffles aka Bailey)". If the foster continued to use Ruffles and the adopter Jane Doe calls him Yappy, the final name in Shelterluv would be "Yappy Doe (was Ruffles)". And if everyone including the adopter called him Ruffles the final name in Shelterluv would be "Ruffles Doe".

To make these changes:

- 1. Look up the dog in Shelterluv (follow the steps in the section of this document called **How to find a dog's record**)
- 2. Click the dog's name in the search results to go to their record
- 3. Click the green Edit Record button

| Shelterluv + 🗹 🔹 Animal 🔍 People                                        | Search Q                                                                        | Help | ໍ່ດຸ <sup>pom_cbroecker</sup> | Ä       | ٥   |
|-------------------------------------------------------------------------|---------------------------------------------------------------------------------|------|-------------------------------|---------|-----|
| King Tut                                                                |                                                                                 |      |                               |         |     |
| Location: Monica Rua                                                    | Staff/Board/Volunteer                                                           |      | × ID#:                        | POM-A-3 | 059 |
| Good with Dogs     Medical                                              |                                                                                 |      |                               | 0       | -   |
| Profile Processing Behavioral Medical Memos History                     | dit Record                                                                      |      |                               |         |     |
| Species: <b>Dog</b><br>Breed: <b>Terrier</b>                            | Adoption Price Group: <b>Dog Fee 4 (\$305.00</b> )<br>Color: <b>Black/White</b> | ))   |                               |         |     |
| Pattern: None                                                           | Distinguishing Marks:                                                           |      |                               |         |     |
| Sex: <b>Male</b><br>Altered Pre-Intake: <b>No</b>                       | Size Group: <b>Small (1-19)</b><br>Altered in Care: <b>To be determined</b>     |      |                               |         |     |
| Age Group: <b>Adult Dog (5 months-7 years)</b><br>Age: <b>1Y/5M/11D</b> | Est. Birthdate: <b>09/09/2021</b>                                               |      |                               |         |     |
| Behavior Category:                                                      | Adoption Category:                                                              |      |                               |         |     |
| Microchin Number : 981020041300675                                      | weulcal category:                                                               |      |                               |         |     |
|                                                                         |                                                                                 |      |                               |         | _   |

4. The green button's title will change to **Exit Edit Mode** and a little popup reminder will appear:

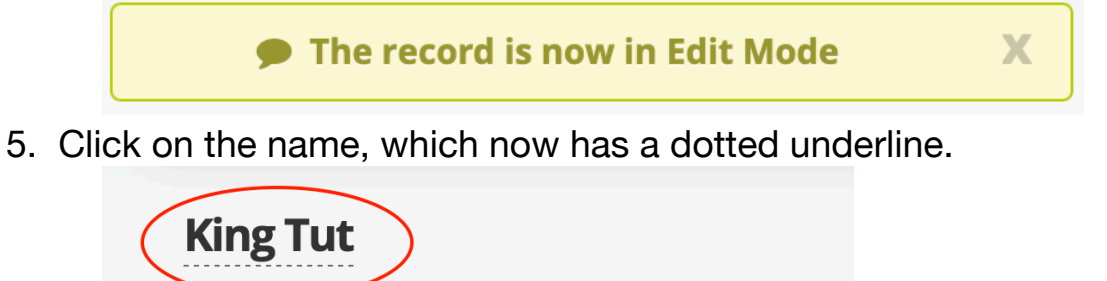

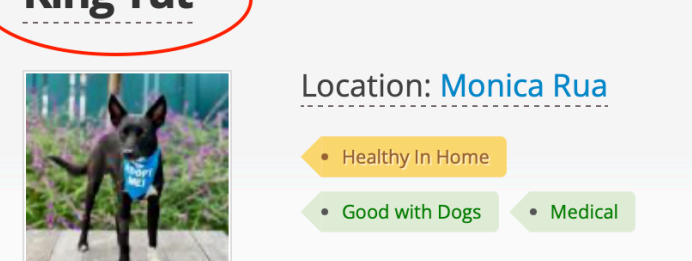

6. Click the green Exit Edit Mode button to save your changes.

#### How to update basic info about a dog

- 1. Look up the dog in Shelterluv (follow the steps in the section of this document called **How to find a dog's record**)
- 2. Click the dog's name in the search results to go to their record
- 3. Click the green Edit Record button

| Profile | Processing | Behavioral | Medical | Memos | History | Edit Record |
|---------|------------|------------|---------|-------|---------|-------------|
|---------|------------|------------|---------|-------|---------|-------------|

4. The green button's title will change to **Exit Edit Mode** and a little popup reminder will appear:

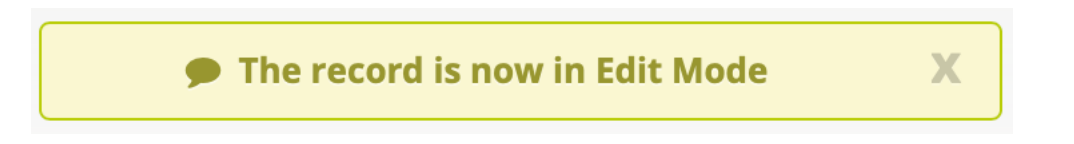

5. At this point all of the displayed information can be directly edited.

The most commonly changed information includes the dog's name, **Microchip Number** and **Microchip Issuer**, weight, and **Altered in Care**.

If you click on **Altered in Care**, you'll get a form to fill out. If you supply the info at the bottom of the form, a spay/neuter certificate will be automatically created and added to the attachments.

| Male                                                                                                    | \$                      |
|----------------------------------------------------------------------------------------------------|-------------------------|
| Size Group                                                                                                    |                         |
| Medium (20-59)                                                                                                    | \$                      |
| Altered Pre-Intake                                                                                                    |                         |
| Yes                                                                                                    | \$                      |
| Altered in Care                                                                                                    |                         |
| Altered III care                                                                                                    |                         |
| No<br>Do you have the Spay/Neuter details t                                                                                                    | • create a certificate? |
| No Do you have the Spay/Neuter details t O Yes No Date                                                                                                    | o create a certificate? |
| No Do you have the Spay/Neuter details t O you have the Spay/Neuter details t O you have the Spay/Neuter details t O you have the Spay/Neuter details t O you have the Spay Neuter details t O you have the Spay Neuter details t O you have t O you have the Spay Neuter details t O you have t O you have t O you h | o create a certificate? |
| No Do you have the Spay/Neuter details t O you have the Spay/Neuter details t O you have the Spay/Neuter details t O you have the Spay/Neuter details t O you have the Spay of the Spay of | o create a certificate? |
| No Do you have the Spay/Neuter details t O you have the Spay/Neuter details t O you have the Spay Neuter details t O you have the Spay Neuter details t O you have the Spay Neuter details t O you have the Spay Neuter details t O you have the Spay Neuter details t O you have the Spay Neuter details t O you have the Spay Neuter details t O you have the Spay Neuter details t O you have the Spay Neuter details t O you have the Spay Neuter details t O you have t O you have the Spay Neuter details t O you have t O you have t O you h | o create a certificate? |
| No Do you have the Spay/Neuter details t O yes No Date 04/10/2020 Name of VeterinarianSelect Clinics                                                                                                    | o create a certificate? |

47 of 131

To edit the weight, stay in Edit Mode and click the **Medical** tab, then click **Medical Summary** if it isn't already highlighted:

| Profile                                | Proces                                               | ssing | Behavio | Behavioral Medical |                    | al | Memos    | Hi | istory |
|----------------------------------------|------------------------------------------------------|-------|---------|--------------------|--------------------|----|----------|----|--------|
| Meo<br>Sum                             | dical<br>mary                                        | Dia   | gnosis  | D                  | iagnostic<br>Tests |    | Vaccines |    | Ot     |
| He<br>Con                              | Health<br>Consults                                   |       |         |                    |                    |    |          |    |        |
| Mark N                                 | Mark Medical Outcome - Create Litter - Custom form - |       |         |                    |                    |    |          |    |        |
| Est. Bii                               | Est. Birthdate: <b>12/15/2018</b>                    |       |         |                    |                    |    |          |    |        |
| Spay/Neutered Date: No S/N Information |                                                      |       |         |                    |                    |    |          |    |        |
| Weigh                                  | Weight: 50 lbs                                       |       |         |                    |                    |    |          |    |        |

Then click on **Weight**, enter the new weight, and click **Update**.

6. When you're done making the desired changes, click the green **Exit Edit Mode** button.

#### How to add notes to a dog's history

History memos detail all the internal notes for a dog from day one. These are really helpful to understand the full picture of the dog and should always be shared with fosters and adopters.

The clinic will email their "Patient Notes" or laymans's terms for exams, rechecks and procedures they saw that day. They usually send these after you've taken off for the evening so look for it first thing when you come in. Those updates need to be in Shelterluv and communicated with the foster. Add the update for each dog to the history memo and communicate the update to the dog's foster (by email, text, or phone.) Here are the instructions for adding them to SL.

This is an example of what the clinic emails look like:

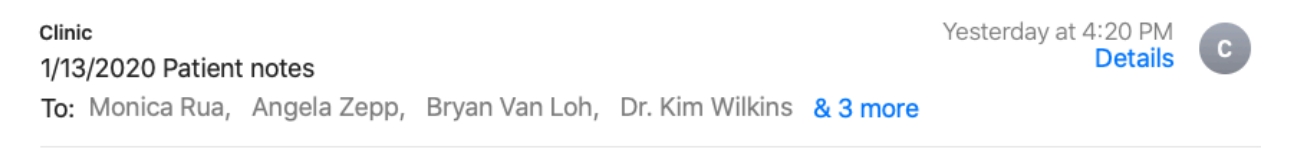

SamSam- castration site completely healed. Finally !!!. Hematoma has resolved. No further follow-up needed

Doug-recheck oral exam after extractions and oral nasal fistula- good healing. Advised one more week of soft food

Yara- skittish and difficult to handle. Performed routine dental prophy. Extracted 1x PM tooth (405). Soft food x 7d Performed spay. Needs 12 days of restricted activity and staple removal in 12 days. Sent with RX of Tramadol for pain

Anya- owner was not given instructions to fast. I elected to wait until PM to do her and we changed to Spay and dental.

She did well with spay and dental and is going home on pain meds She needs to return later for mastectomy in 2-4 weeks

Lukas- dropped in for persistent coughing despite course of AB. Prev. diagnosed w/ heart murmur and enlarged heart. Dog has an enlarged testicle and horrible teeth, so will need extensive anesthesia and surgery.

I strongly rec a cardiac consult with Dr Lesser before anesthesia

**Princess Bride-** came in for recheck. She had a soft swelling under a portion of the incision. I drained 8 cc of fluid from the swelling, which hopefully is a seroma. Schedule recheck for 2 weeks. If reoccurs, we may have to go back and establish drainage again.

1. Copy the memo for a dog (in this example, Sam Sam)

- 2. Look up the dog in Shelterluv (follow the steps in the section of this document called **How to find a dog's record**)
- 3. Click the dog's name in the search results to go to their record
- 4. Select the Memos tab

| Sam Sam aka Sammy    |                                    |                                            |  |  |  |  |  |
|----------------------|------------------------------------|--------------------------------------------|--|--|--|--|--|
|                      | Adopted                            |                                            |  |  |  |  |  |
|                      | Healthy In Home                    |                                            |  |  |  |  |  |
| Profile Processing   | g Behavioral Medical Memos History | Edit Record                                |  |  |  |  |  |
| Species: <b>Dog</b>  |                                    | Adoption Price Group: Dog Fee 4 (\$305.00) |  |  |  |  |  |
| Breed: Collie, Borde | r/Mixed Breed (Medium)             | Color: Brown/White                         |  |  |  |  |  |

 Scroll to see if there is a memo whose type is History. (You will not be adding this as a stand alone medical memo.) You may see Dog History from iShelter. DON'T ADD THIS TO THAT MEMO. Those are historical and should not be touched. If you find an existing History memo, go to step 7. If you don't, don't panic. Just go to step 6.

| 11/20/2019 | Medical                           | and play ball.<br>No c/s/v/d/pu/pd. Normal appetite and energy                                                                                                    | pom_bclinic | Edit | Remove |
|------------|-----------------------------------|----------------------------------------------------------------------------------------------------|-------------|------|--------|
| 11/09/2019 | Bio Notes                         | Name - First Namelaura<br>Name - Last Namecolin<br>Name - Suffix<br>Emaillauraecolin@gmail.com                                                                                        | pom_bvanloh | Edit | Remove |
| 10/31/2019 | Kennel Card /<br>Web Site<br>Memo | Breed: Medium Mixed Breed<br>Age: 7 years<br>Weight: 50 pounds<br>Gender: Male                                                                                                    | pom_bvanloh | Edit | Remove |
| 10/26/2019 | History                           | 10.25.19 Allison "I tried to give you a call but I know you're most likely in a doctor's appointment.<br>Here is the dog that is headed your way! Hopefully he is a good fit for you. | pom_azepp   | Edit | Remove |

#### 6. Creating a History memo if there isn't one already:

- Paste your text that you copied from the clinic email into the **Memo** box and select **History** for the **Type**.
- Before the text you just pasted, type the date the memo was sent followed by the person who sent the update.
- Put quotation marks around the text you pasted.
- Put your initials at the end:

| Profile | Processing | Behavioral                                            | Medical                               | Memos                          | History                       | Edit Record |
|---------|------------|-------------------------------------------------------|---------------------------------------|--------------------------------|-------------------------------|-------------|
|         | Туре       | History                                               |                                       |                                |                               |             |
|         | Memo       | 1.13.19 Dr. Jef<br>healed. Finally!<br>follow-up need | f "SamSam-<br>III. Hematom<br>Ied"-AZ | castration si<br>a has resolve | te completel<br>ed. No furthe | y<br>r      |
|         |            | POST                                                  |                                       |                                |                               |             |

- Click Post
- 7. Adding to an existing History memo:
  - Find the history memo (there should only be one)
  - Click Edit to have access to all the internal notes on the selected dog.
  - Scroll all the way to the bottom (these updates are chronological with the oldest being at the top).

• Enter the date, person who wrote the memo, the memo with quotation marks around it, and your initials:

| History                                                                                                    |                                                                                                    |                                                                                                    | +                                                         |
|----------------------------------------------------------------------------------------------------|----------------------------------------------------------------------------------------------------|----------------------------------------------------------------------------------------------------|-----------------------------------------------------------|
| hematoma. Incision i<br>keep e collar on whe<br>12.30.19 Dr Jeff "Recł<br>incision. Cleaned wo<br>days. Rx Tramadol fo<br>1.6.20 Dr Jeff "anot<br>week of restricted ac | s intact. Fosters to observe. S<br>n dog is unaccompanied."- CH<br>neck today. Neuter hematoma<br>und and removed a suture. Fo<br>r pain and sedation"-CH<br>her recheck on scrotal hemat<br>tivity and wound cleaning." Cl | hould heal on its own 10-14 day<br>d<br>a slowly resolving. Some leakag<br>oster to hot compress twice dail<br>oma . Progressively healing. Ad<br>H | ys. Advised to<br>e from<br>ly. Recheck 7<br>vised 1 more |
| 1.6.20 Dr Jeff "anot<br>week of restricted ac                                                                                                    | her recheck on scrotal hemat<br>tivity and wound cleaning." Cl                                                                                                    | oma . Progressively healing. Ad<br>H                                                                                                    | vised 1 more                                              |

• Click the **Update** button.

Any conversation you have about this dog (with a foster, adopter, staff, clinic) should be added to this history memo too. Use the same format and include all responses.

#### How and when to use medical memos

Medical memos are used primarily for the vet staff. They check these before a client comes in. They don't read the history memo, so you have to make sure that relevant medical info is in a medical memo. You add the post procedure check up responses from the follow up call as that is directly pertinent to the clinic staff. Those should be short and succinct.

template: Post Procedure F/U "Copy/Paste what the foster says"-Your Initials

example: Post Procedure F/U "Peppermint is eating and drinking fine after procedures. A little lethargic but not concerning"-AZ

If there is anything concerning, let the clinic know and see what they advise. The clinic staff don't consult this that frequently. If there are other medical issues that the vet should see when they come in, put it as a **Medical** memo AND in the **History** memo.

| Profile | Processing | Behavioral                       | Medical                        | Memos                      | History        | Edit Record |
|---------|------------|----------------------------------|--------------------------------|----------------------------|----------------|-------------|
|         | Туре       | Medical                          |                                |                            |                |             |
|         | Memo       | Post Procedur<br>drinking ok. Ta | e: Foster repo<br>king meds ea | orts that San<br>asily- AZ | n is eating ar | nd<br>//    |
|         |            | POST                             |                                |                            |                |             |

#### How to add an attachment

Most documents about a dog are stored as attachments to the dog's Shelterluv record. This includes adoption contracts, bite clauses, etc. But there are a couple of categories of exceptions:

- Medical records from the POMDR Boand Clinic are stored elsewhere in the dog's Shelterluv record, so they should not be added as attachments.
- LGL forms are stored in LGL in the records of the people who filled them out. (Intake Questionnaires are stored in both places: the originally submitted forms are stored in LGL, but annotated copies are uploaded to the dog's Shelterluv record.)

Here are instructions for storing a document as a Shelterluv attachment:

- 8. Make sure the document is in one of the allowed formats, which are: plain text (.txt), PDF, Word document (.doc or .docx), JPEG (.jpg or .jpeg), or PNG. If it is in some other format, convert it to one of those formats (on a Mac, anything that can be printed can be saved as a PDF by bringing up the Print dialog and using the PDF drop-down menu).
- 9. Save the document on your desktop and name it using this format:

[Dog name] [document type] - [originating clinic/shelter if applicable] [most relevant date]

This file name will be the name of the attachment in Shelterluv. You can't edit the name once it has been uploaded. (If you make a mistake in the name, delete the uploaded file and then upload again with the corrected name.)

example document types: shelter records, Intake TAFS, labs, X-rays, annotated Intake Questionnaire, Guardian Surrender

example locations: SAS, MCAS, SPCA, SCCAS, Cottage, Steinbeck

example names:

Lula Intake TAF 9-9-19 Lula Recheck Form 2-11-20 Lula Rabies Cert - Cottage exp. 9-8-20 Lula Kennel Card - SAS 9-8-19 Zissou Intake Q with notes 9-8-19 Zissou OAC 9-8-9 Zissou Adoption Contract 9-8-19 Cousteau Patient Chart - Cottage 9-8-19 Cousteau Shelter Records - SAS 9-8-19 Cousteau Completed TAF - Steinbeck 9-8-19 Lula Xrays 2-1-20 Lula Glacier Peaks Allergy Test Results 10.26.19

- 10.Go to the dog's record in Shelterluv (you can follow the steps in the **How to find a dog's record** section of this document).
- 11.Click the paper-with-clip icon on the right side of the dog's profile (under their ID number)

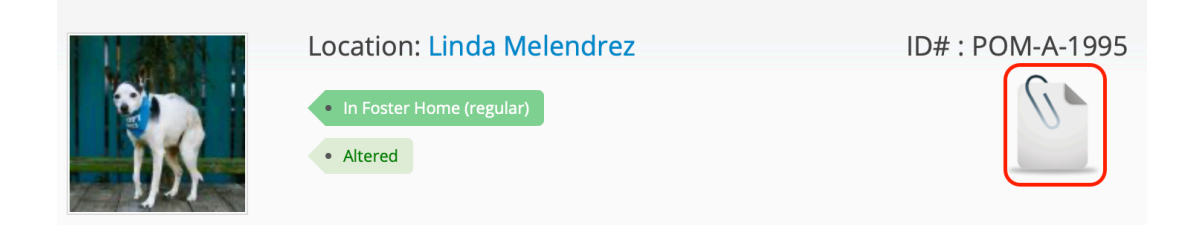

12.If other documents were previously uploaded, you will see them listed here. They are in chronological order from when they were uploaded.

13.Click **Add Attachment**, which will bring up the Add Attachments dialog box:

| Add Attachments                                                                       | ×    |
|---------------------------------------------------------------------------------------|------|
| Files                                                                                 |      |
| Add a new file *<br>Choose Files no files selected                                    |      |
| Files must be less than 100 MB.<br>Allowed file types: txt jpg png pdf doc docx jpeg. |      |
|                                                                                       | Save |

- 14. Either drag your file onto the **Choose Files** box, or click **Choose Files** and select your file from the dialog that comes up.
- 15.Click the blue **Save** button
- 16.If you are uploading multiple documents, you can repeat steps 6-8, or you can do multiple files at once in step 7.
- 17.If you accidentally uploaded the wrong thing, just find the document you uploaded and click the x next to it to delete it.

#### How to enter vaccination info

Entering vaccination info helps us keep track of expired vaccines. When vaccinations are entered in Shelterluv, we can print them out to show proof in a much more professional way too.

Vaccine records can come in 3 different ways: from shelter records, from previous medical records or from the POMDR Boand Clinic. All of these can be entered the same way.

- 1. Go to the dog's record in Shelterluv (you can follow the steps in the **How to find a dog's record** section of this document).
- 2. Click the **Medical** tab
- 3. Click the Vaccines tab

| Profile       | Processing         | Behavioral  | Medical             | Memos H  | listory Edit Re      | cord             |           |             |  |
|---------------|--------------------|-------------|---------------------|----------|----------------------|------------------|-----------|-------------|--|
| Medi<br>Summ  | cal Dia<br>ary Dia | agnosis     | Diagnostic<br>Tests | Vaccines | Daily<br>Observation | Physical<br>Exam | Treatment | Proc & Surg |  |
| Heal<br>Consu | th<br>ults         |             |                     |          |                      |                  |           |             |  |
| Comple        | te vaccine         | Schedule va | ccine               |          |                      |                  |           |             |  |
| No vaccii     | nes added yet      |             |                     |          |                      |                  |           |             |  |

4. Click the blue **Complete vaccine** button. This brings up a dialog box, which starts like this:

| Date *                     |          |
|----------------------------|----------|
| 01/19/2020                 | <u> </u> |
| Quick fill                 |          |
| Select                     | <b>+</b> |
| Product <b>*</b><br>Select |          |
| Type                       |          |
| , ypc                      |          |

- 5. Enter the date that the vaccine was given. It's important to do this before choosing from the **Quick fill** menu.
- 6. Click in the Quick fill drop down menu to see a list of vaccines:

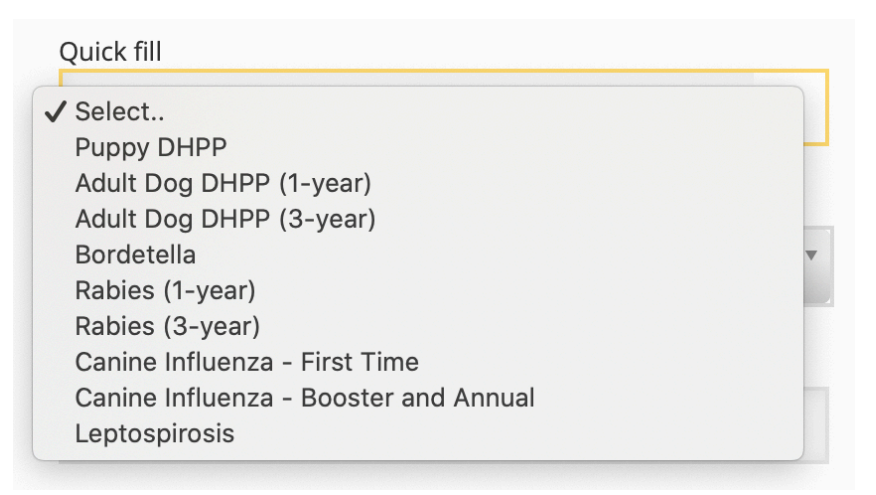

- 7. Choose the right vaccine from this list, with these considerations:
  - If DHPP or Rabies was given, and we have proof that the dog also received an earlier dose of this same vaccine, then choose the "3-year" option. Otherwise choose the "1-year" option.
  - The first time Canine Influenza is given, choose the "First Time" option. All subsequent times choose "Booster and Annual".
- 8. Most boxes will auto-populate for you when you select the vaccine from the **Quick Fill** list. Fill in the other boxes as follows:
  - Lot #: write the serial number. You will not always have this, but enter if you do. If you do not have the lot number, enter 0000.
  - **Product expiration date**: If you have the expiration date, enter it here, otherwise just enter the date the vaccine was given.
  - Vaccinated by: Enter the name of the vet who administered the vaccine, if known. Otherwise enter the name of the vet clinic (e.g. "Peace of Mind Dog Rescue Clinic").
  - For Rabies vaccinations, enter "n/a" for **Rabies tag #**. If the vaccine was administered somewhere other than the POMDR Clinic, select **Another Vet** for the **Supervising veterinarian**.
- 9. Click blue **Save** button

10.Double-check that all info was entered correctly.

## How to create a prescription

Only authorized people should create prescriptions.

- 1. Go to the dog's record in Shelterluv (you can follow the steps in the **How to find a dog's record** section of this document).
- 2. Click the Medical tab
- 3. Click the **Treatment** button

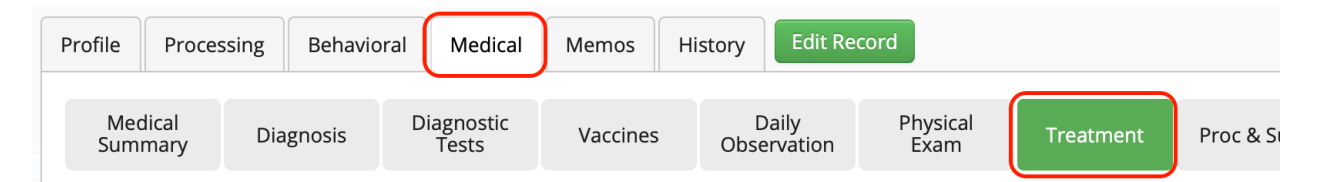

4. Click the blue **Schedule Treatment** button.

| Profile     | Proces        | ssing | Behavio | oral     | Medical           | M |
|-------------|---------------|-------|---------|----------|-------------------|---|
| Mec<br>Sumi | lical<br>mary | Dia   | gnosis  | Di       | agnostic<br>Tests | ١ |
| Compl       | lete treati   | ment  | Schedu  | ile trea | atment            |   |

5. A "Schedule treatment" form will appear. Fill in at least all of the fields marked with red stars (those are the required fields), and click the blue Save button. The prescription will appear at the bottom of the page. If you're ready to print the label for the prescription, follow the steps in the section of this document called "How to print a prescription label".

### How to print a prescription label

Shelterluv allows you to print the little sticky labels that wrap around prescription bottles. For mysterious reasons (don't get me started), **this only works right in the Chrome browser**. So make sure you're using Chrome when you do these steps, or the text won't fit on the printed label.

- 1. Go to the dog's record in Shelterluv (you can follow the steps in the **How to find a dog's record** section of this document).
- 2. Click the Medical tab
- 3. Click the **Treatment** button

| Profile    | Processing        | Behaviora | l Medical           | Memos    | History   | Edit Re           | cord             |           |           |
|------------|-------------------|-----------|---------------------|----------|-----------|-------------------|------------------|-----------|-----------|
| Mee<br>Sum | dical D<br>mary D | iagnosis  | Diagnostic<br>Tests | Vaccines | ]<br>Obse | Daily<br>ervation | Physical<br>Exam | Treatment | Proc & Si |

- 4. Find the relevant prescription at the bottom of the page, after the **Treatment sheet**. If the relevant prescription doesn't exist yet, follow the steps in the section called "**How to create a prescription**" and then come back here to finish the printing steps.
- 5. Click the vertical ellipsis (three dots) on the right side of the relevant prescription to get a menu of options.

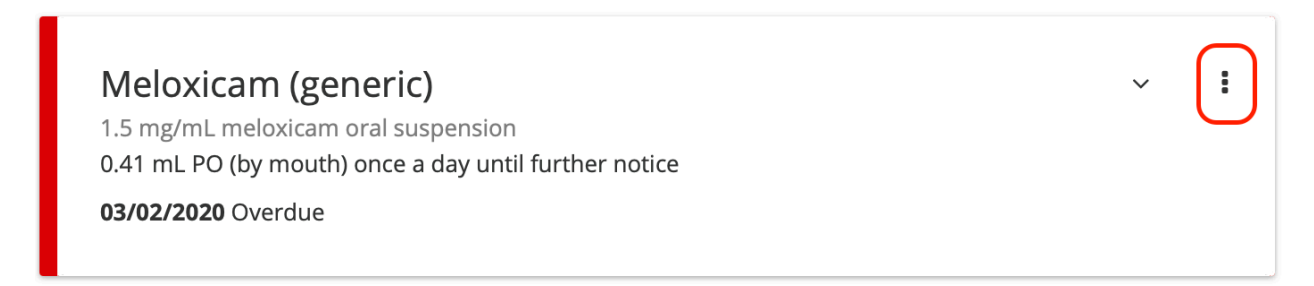

6. Choose **Print Label** from the menu of options.

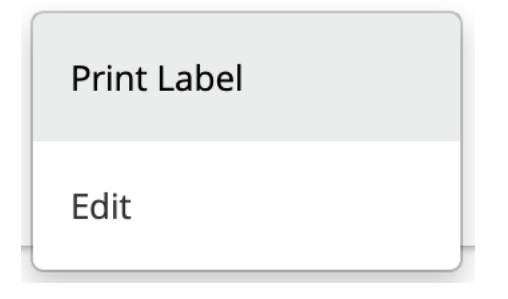

7. A new window or tab will open that shows the label and also a small **Print Label** button. Click the **Print Label** button.

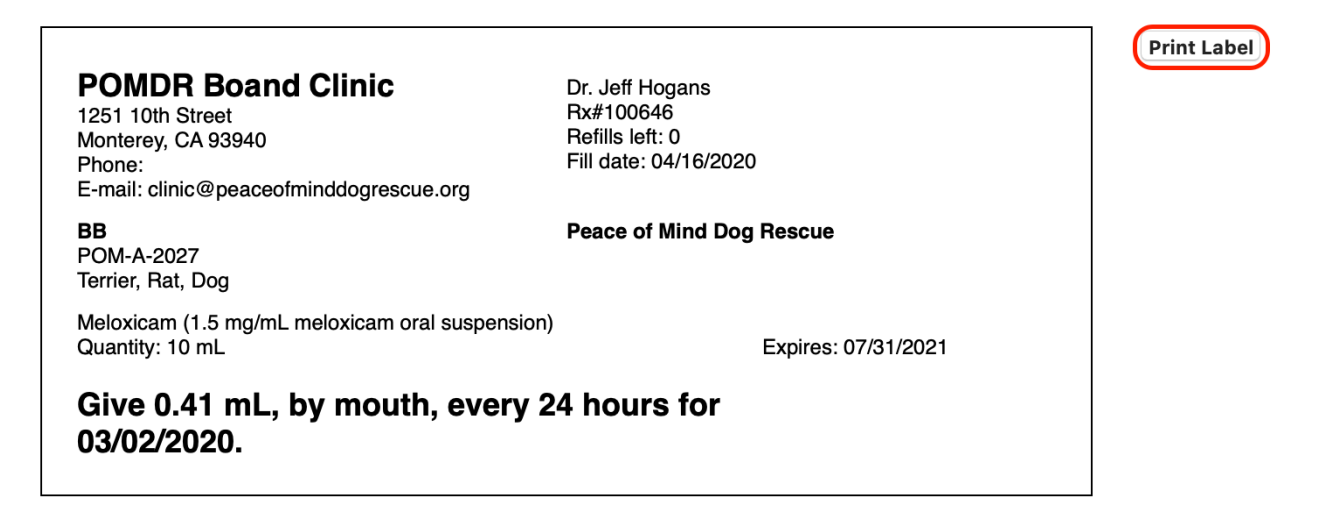

Some printer information will appear to the right of the label. If you don't see this printer information, maybe you're using some web browser other than Chrome? You have to use Chrome to print labels. Make sure the **Destination** is set to **DYMO LabelWriter 450**, then click the blue **Print** button.

H.

|                                                                                                    |                                                                            | Print     |       | 1 she           | et of paper |
|----------------------------------------------------------------------------------------------------|----------------------------------------------------------------------------|-----------|-------|-----------------|-------------|
| POMDR Boand Clinic<br>1251 10th Street<br>Monterey, CA 93940<br>Phone:<br>E-mail: clinic@peaceofminddogrescue.org | Dr. lessa Fischer<br>Rx#100662<br>Refills left: 0<br>Fill date: 04/16/2020 | Destinati | on 🖶  | DYMO LabelWrite | er 450 🔻    |
| Nate<br>POM-A-2036<br>Dachshund, Standard Smooth Haired<br>Dog                                                    | Peace of Mind Dog Rescue                                                   | Pages     | AI    | II              | -           |
| Meloxidyl (1.5 mg/mL meloxicam oral<br>Quantity: 5.2 mL<br>Give 0.52 mL, by mouth, every 3                        | suspension)<br>Expires:<br>24 hours for 10 days                            | Copies    | 1     |                 |             |
| (04/07/2020 - 04/16/2020) .                                                                                       |                                                                            | Layout    | Po    | ortrait         | •           |
|                                                                                                    |                                                                            | More set  | tings |                 | ~           |
|                                                                                                    |                                                                            |           |       |                 |             |
|                                                                                                    |                                                                            |           |       |                 |             |
|                                                                                                    |                                                                            |           |       |                 |             |
|                                                                                                    |                                                                            |           |       |                 |             |
|                                                                                                    |                                                                            |           |       |                 |             |
|                                                                                                    |                                                                            |           |       | Cancel          | Print       |

### How to refill a prescription

These steps are for refilling a prescription that was previously created for this dog. To create a new prescription for this dog, follow the steps in the section of this document called "**How to create a prescription**".

- 1. Go to the dog's record in Shelterluv (you can follow the steps in the **How to find a dog's record** section of this document).
- 2. Click the **Medical** tab
- 3. Click the Treatment button

| Profile   | Proces          | ssing | Behavio | ral | Medical            | Memos    | His | story     | Edit Re         | cord             |     |         |           |
|-----------|-----------------|-------|---------|-----|--------------------|----------|-----|-----------|-----------------|------------------|-----|---------|-----------|
| Me<br>Sur | edical<br>nmary | Dia   | gnosis  | D   | iagnostic<br>Tests | Vaccines | 5   | D<br>Obse | aily<br>rvation | Physical<br>Exam | Tre | eatment | Proc & Si |

- 4. Find the relevant prescription at the bottom of the page, after the **Treatment sheet**.
- 5. Click the vertical ellipsis (three dots) on the right side of the relevant prescription to get a menu of options.

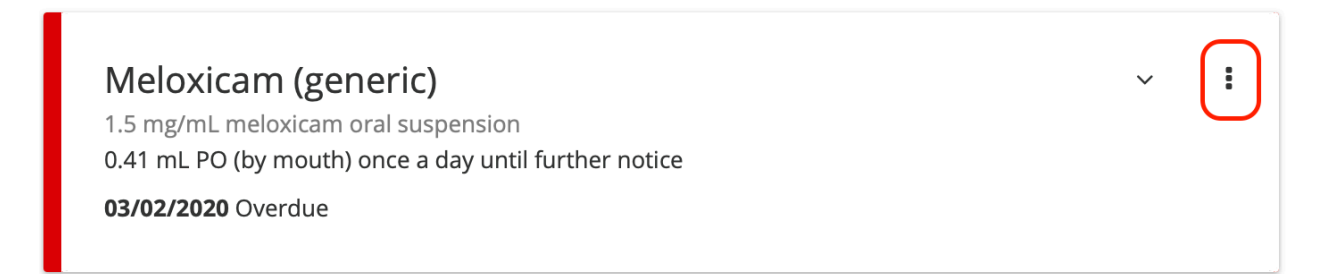

6. Choose **Edit** from the menu of options.

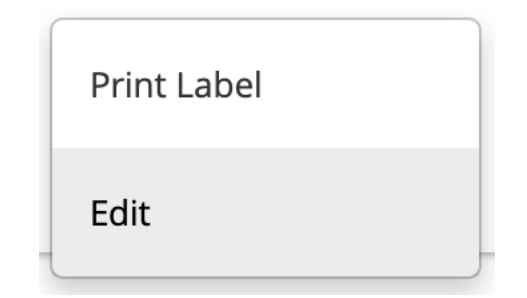

- 7. An "Edit treatment" form will appear. The form will show the previous values for this prescription. Change anything that needs changing, which is typically only the **Date due** and perhaps the **Amount in container**.
- 8. Click the blue **Update** button at the bottom of the form. The form is quite tall, so you'll have to scroll down the page to find the **Update** button.
- 9. If you're ready to print the refilled prescription label, follow the steps in the section of this document called "**How to print a prescription label**".

Note that you can see a history of all refills of a prescription, as follows:

- 1. Follow the steps above, through step 5.
- 2. Choose **Show Edits** from the menu of options. A little window will pop up that shows past refills.

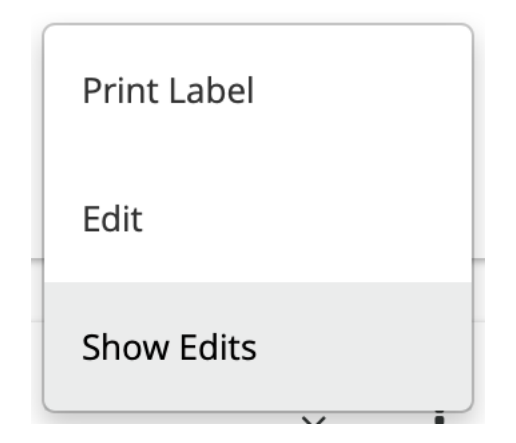

## How to get a summary of recent intakes

1. Move the mouse over the gear icon in the top right of any page

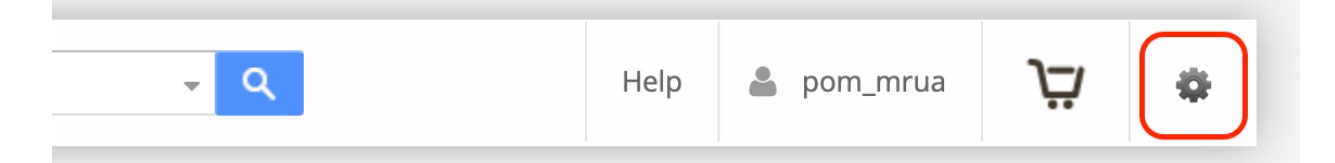

2. Select Analysis & Reports

| 💄 pom_mrua                    | Ä                   | • |
|-------------------------------|---------------------|---|
| Users                         |                     |   |
| Configuration                 | n                   |   |
| Tasks                         |                     |   |
| Record Mana                   | agement             |   |
| Analysis & Re                 | eports              |   |
| Application N<br>h Rabinowitz | lanager<br>pom azer |   |
| Help Center                   |                     |   |
| Guided Tour                   | 5                   |   |
| en Bowen<br>Logout            |                     |   |

3. Adjust the **Begin Date** and **End Date** for **Animal Intake** as desired. We often look at one month of data at a time.

| Animai Outcome | Outcomes by type                      |                                  | J |
|----------------|---------------------------------------|----------------------------------|---|
| Animal Intake  | Intakes by type                       | 04/15/2020 04/15/2020 Run Report | J |
| Physical Exams | Completed Physical Exams (SOAP notes) | 04/15/2020 04/15/2020 Run Report |   |

4. Click **Run Report** on the **Animal Intake** line. A spreadsheet of intakerelated info is displayed. From here you can click the blue **Print** button if desired.

## How to print a list of all currently fostered dogs

1. Click on the big "Shelterluv" text in the top-left of any page.

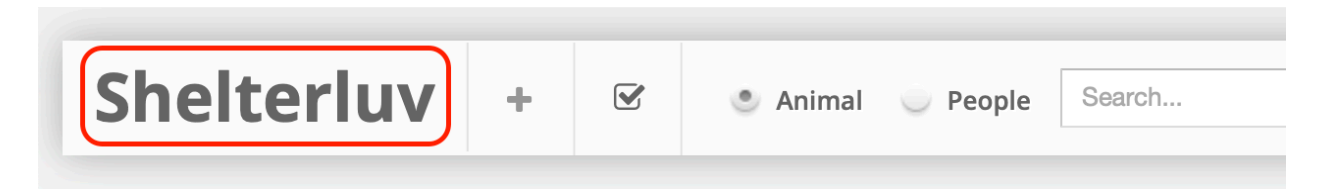

2. A list of dogs appears, ordered by intake date (most recent at top). But this isn't necessarily a complete list yet.

| ANIN | MALS PEO   | PLE     | ARTNERS | TRANSACTIONS |            |              |                    |                                    |                                              |           |  |  |
|------|------------|---------|---------|--------------|------------|--------------|--------------------|------------------------------------|----------------------------------------------|-----------|--|--|
| 101  | 01 Animals |         |         |              |            |              |                    |                                    |                                              |           |  |  |
|      | Intake     | Picture | Species | Name         | ID         | Color        | Breed              | Status                             | Location                                     | Ву        |  |  |
|      | 04/15/2020 |         | Dog     | Juniper      | POM-A-2076 | Cream        | Kelpie, Australian | No Rescue Groups<br>(from shelter) | Vet, Boand Clinic                            | pom_azepp |  |  |
|      | 04/14/2020 | R       | Dog     | Pennie       | POM-A-2075 | Brown        | Chihuahua          | No Rescue Groups<br>(from foster)  | Foster Care: Ruth Rabinowitz                 | pom_azepp |  |  |
|      | 04/14/2020 |         | Dog     | Arlow        | POM-A-2074 | Cream        | Chihuahua          | No Rescue Groups<br>(from foster)  | Foster Care: Christine AKA<br>Cleo Norlander | pom_azepp |  |  |
|      | 04/13/2020 | 1       | Dog     | Theodore Pom | POM-A-2073 | Red/Mahogany | Pomeranian         | No Rescue Groups<br>(from foster)  | Foster Care: Karen Bowen                     | pom_azepp |  |  |
| 0    | 04/11/2020 | 100     | Dog     | Triss        | POM-A-2072 | Black        | Chihuahua          | No Rescue Groups<br>(from foster)  | Foster Care: Patricia Naranjo                | pom_amcke |  |  |
|      | 04/07/2020 | 6       | Dog     | Santana      | POM-A-2070 | Apricot      | Hound Basset       | No Rescue Groups                   | Foster Care: Morgan DeMuth                   | nom azenn |  |  |

3. Scroll down to the bottom of the page. A little "loading" indicator appears at the bottom left, and then more dogs will be added to the list.

|  | $\cup$ | 02/13/2020 |   | Dog | ВВ             | POM-A-2027 | віаск   | Terrier, Rat  |
|--|--------|------------|---|-----|----------------|------------|---------|---------------|
|  |        | 02/06/2020 | X | Dog | Cinnamon Corgi | POM-A-2022 | Apricot | Corgi, Pembrc |
|  | με Lo  | oading     |   |     |                |            |         |               |

- 4. Repeat step 3 until the "loading" indicator no longer appears.
- 5. Now the list is complete. You can now print like you would with any browser page: **File** -> **Print** from the menu bar, or Command-P.

### How to print a Kennel Card

- 1. Go to the dog's record in Shelterluv (you can follow the steps in the **How to find a dog's record** section of this document).
- 2. Click the paper-with-clip icon on the right side of the dog's profile (under their ID number)

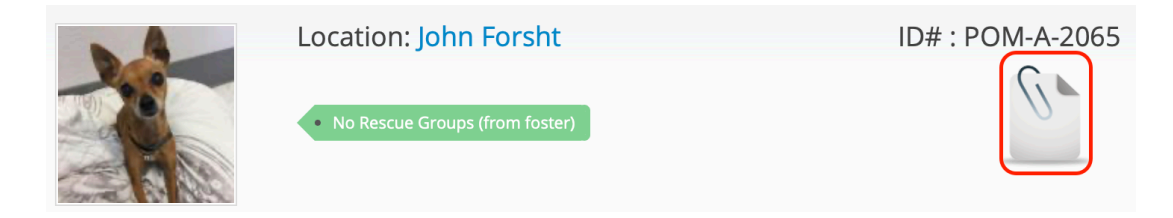

3. After the **Attachments** section you will find the **System Generated Documents** section.

| Attachments                                              |   | Email at | achments |
|----------------------------------------------------------|---|----------|----------|
| Pita Shelter Records<br>MCAS Rabies<br>exp.3.27.2021.pdf | * | ×        |          |
| Pita Intake TAF<br>3.27.2020.pdf                         | * | ×        |          |
| Add Attachment                                           |   |          |          |
| System Generated Documents                               |   |          |          |
| Kennel Card                                              |   | Ð        |          |
| Complete Medical History                                 |   | Ð        |          |
| Treatment Sheet History                                  | 0 |          |          |
| Memos                                                    |   | 0        |          |

4. Click the printer icon next to **Kennel Card** (or click the email icon if you want to email it instead). See also the section called "**How to print, share, and send medical records**".

#### How to print, share, and send medical records

- 1. Go to the dog's record in Shelterluv (you can follow the steps in the **How to find a dog's record** section of this document).
- 2. Click the paperclip-on-page icon on the right side of the page, beneath the dog's ID number.

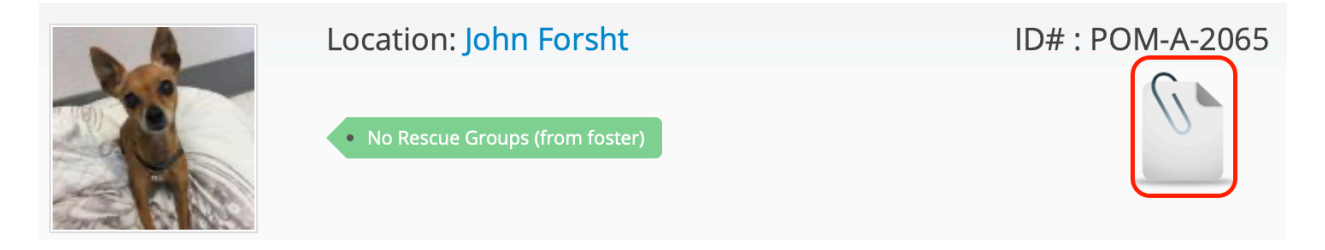

You will see a list of **Attachments** (files, typically medical info, that were previously attached to this dog's record) followed by a list of **System Generated Documents**. The rest of this section describes some of the various ways you can export this information.

| Attachments                                       |   | Email atta | chments |
|---------------------------------------------------|---|------------|---------|
| CHVC_COMPLETED<br>INTAKE TAF APRIL 25<br>2019.pdf | * | ×          |         |
| CHVC_TAF FOR WORMS<br>IN STOOL MAY 30<br>2019.pdf | * | ×          |         |
| SAS KENNEL CARD AND<br>MEDICAL HISTORY.pdf        | ¥ | X          |         |
|                                                   |   |            |         |
| System Generated Documents                        |   |            |         |
| Kennel Card                                       |   | 4          |         |

| Reflict Card             |   |        |
|--------------------------|---|--------|
| Complete Medical History | ₽ | $\geq$ |
| Treatment Sheet History  | 0 |        |
| Memos                    | 0 | $\geq$ |

#### To print an attachment:

Click on the teal-colored attachment name, and the file will open in a new window. From there you can choose **Print** from the Mac's **File** menu (or just type Command-P).

| Attachments                                       |          | Email attachments |
|---------------------------------------------------|----------|-------------------|
| CHVC_COMPLETED<br>INTAKE TAF APRIL 25<br>2019.pdf | *        | ×                 |
| CHVC_TAF FOR WORMS<br>IN STOOL MAY 30<br>2019.pdf | *        | ×                 |
| SAS KENNEL CARD AND<br>MEDICAL HISTORY.pdf        | <u>+</u> | ×                 |

# To print a Kennel Card or Complete Medical History from the POMDR Boand Clinic:

In the list of **System Generated Documents**, click on the printer icon to the right of **Complete Medical History**.

| System Generated Documents |            |  |
|----------------------------|------------|--|
| Kennel Card                | 0          |  |
| Complete Medical History   | $\bigcirc$ |  |

This will show the medical history in a new window. From there you can choose **Print** from the Mac's **File** menu (or just type Command-P). Note that this is the medical history from the POMDR Boand clinic only. Medical history from other clinics will be stored as attachments. Also note that we don't use the item called **Treatment Sheet History**.

#### To share a single attachment in email:

In the Mail program, create a new message. Then you can press-and-drag from the teal-colored attachment name to the Mail message window. This will put a link to the attachment in the Mail message. The email recipient can click this link to see the attachment's details (which they could then print if desired). You can do this repeatedly to share multiple attachments in the same email.

#### To share multiple attachments in email at once:

Click the Email attachments "button" in the top-right of the gray header of the **Attachments** list:

| Attachments                                       |   | Email attachments |
|---------------------------------------------------|---|-------------------|
| CHVC_COMPLETED<br>INTAKE TAF APRIL 25<br>2019.pdf | * | ×                 |

This will bring up a window with a checkbox next to each attachment's name:

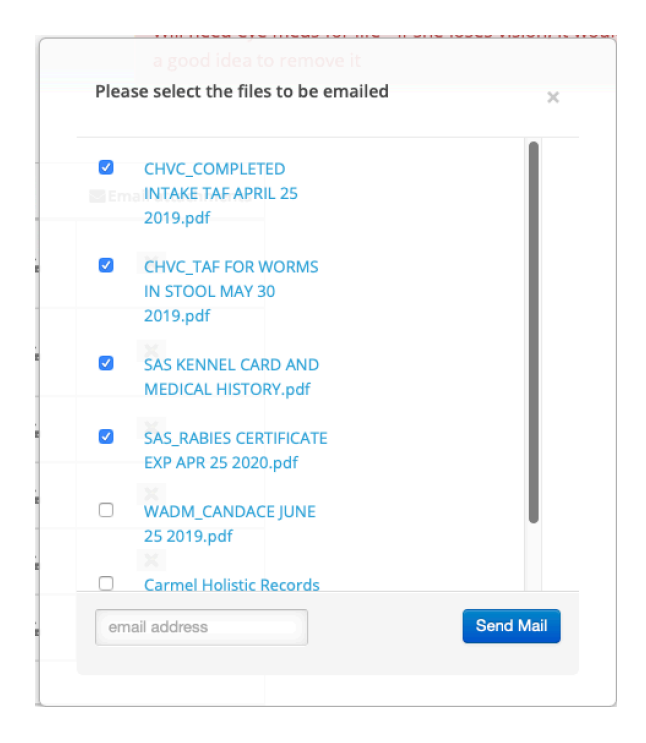

Check the ones you want to send. Type an email address in the text field at the bottom of the window, and then press the blue **Send Mail** button.

# To share a Complete Medical History or other System Generated Document in email:

Click the Email icon next to the name of the System Generated Document you want to share:

| System Generated Documents |   |  |
|----------------------------|---|--|
| Kennel Card                | ₽ |  |
| Complete Medical History   | ₽ |  |

This will bring up a little window asking for an email address:

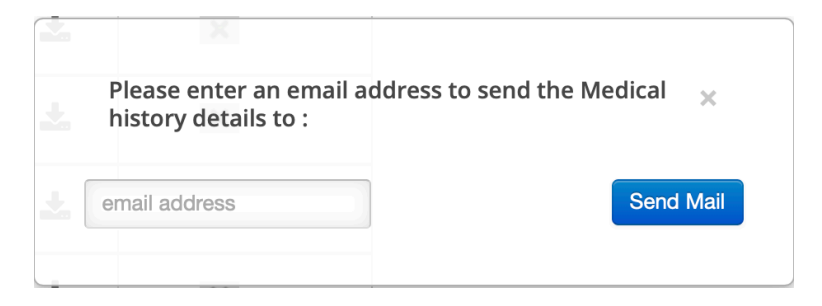

You could just enter the recipient's email address here and click **Send Mail**. However, this is usually not the best choice, because the email that gets sent is pretty generic. So typically you should instead enter your own email address here. Then you will receive the generic email. From that email you can copy the document and paste it into an email to the desired recipient, typically as part of a longer conversation. Here's what the initial email looks like:

ShelterLuv @ Important Documents from Peace of Mind Dog Rescue To: Bryan Van Loh, Reply-To: Peace of Mind Dog Rescue

Hello,

Please see attached for important documents for Maybelline (POM-A-1781).

Thanks,

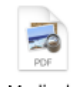

Peace of Mind Dog Rescue Medicalhistory.pdf

#### How to print (or just read) behavioral memos

 From the dog's record, click on the paperclip icon, look under System Generated Documents, and click on the printer icon across from Memos. You might have to scroll past a bunch of attachments before you get to the System Generated Documents section.

| Healthy In Home                            |            |             |          |  |  |
|--------------------------------------------|------------|-------------|----------|--|--|
| Attachments                                |            | 置Email atta | achments |  |  |
| animalcancercenter_re<br>22-21.pdf         | *          | ×           |          |  |  |
| Sneakers Broecker<br>Pathology 4,28,21,pdf | *          | ×           |          |  |  |
| Sneakers ACC<br>7.13.22.pdf                | *          | ×           |          |  |  |
| Add                                        | Attachment |             |          |  |  |
| System Generated Documents                 | )          |             |          |  |  |
| Kennel Card                                |            | ₽           | -        |  |  |
| Complete Medical History                   |            | ₽           | -        |  |  |
| Treatment Sheet History                    |            | Ð           | 8        |  |  |
| Memos                                      |            | ()          |          |  |  |
| Adoption Contract (POM-P-244)              |            | 0           |          |  |  |
| Receipt (POM-P-244)                        |            | ₽           |          |  |  |
|                                            |            |             | _        |  |  |

 The types of memos will be sorted in alphabetical order (e.g., Behavioral before Medical). Within each type the memos will be from newest to oldest. Just print the pages you need or read the reports you need to read.

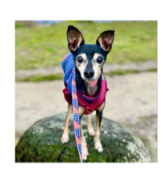

#### Memos

Animal Sneakers Broecker (POM-A-1521) Pinscher, Miniature Dog Primary color:Black Secondary color:Tan Neutered Male 13 years, 6 months, 6 days old (DOB: 04/23/2009) Owner

Carie Broecker (831) 601-4253 carie@peaceofminddogrescue.org 125-4th Street Pacific Grove, CA 93950

#### **Behavioral**

**10/29/2022 by Carie Broecker** Still cute and funny.

**09/22/2022 by Carie Broecker** Very good boy with a silly tongue. Wash his face after he eats.

**09/22/2022 by Carie Broecker** Very good boy. Plan is to throw his ball for him.

#### **09/22/2022 by Carie Broecker** A Very good boy. Plan is to keep petting him a lot.

### How to process moving a dog to its initial foster home

These instructions are for processing a dog being moved to its initial foster home. If a dog is already in a foster home and moving to a different foster home, follow the instructions in the section titled **How to process moving a dog from one foster home to another**.

1. Select the People option next to the search bar

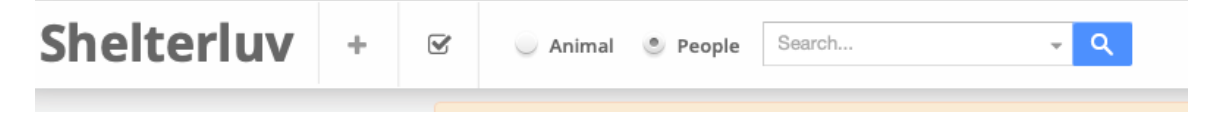

- 2. Search for the name of the foster person.
- 3. If the person appears in the search results, select them. If the person is not there, follow the steps in the **How to add a person** section of this document to add them. If the dog will be fostered by an organization (e.g. Dawg Gone It), use the name of the person at that business who is the primary contact for the dog (e.g. Stephanie Sleckman). This should leave you on the person's profile page.
- 4. Select the **Attributes** tab and make sure **Willing Foster** is checked. This will cause the person to show up as a possible foster when you record the location change.

| ofile Attributes                                    | Animals           | Purchases | Memos | Person History | Edit Record |  |
|-----------------------------------------------------|-------------------|-----------|-------|----------------|-------------|--|
| erson's Attributes                                  | 5                 |           |       |                |             |  |
| <ul> <li>Do Not Adop</li> <li>Warning! S</li> </ul> | ot<br>Safety Note |           |       |                |             |  |
| <table-cell> Willing Foste</table-cell>             | r                 |           |       |                |             |  |
|                                                     |                   |           |       |                |             |  |
|                                                     |                   |           |       |                |             |  |
|                                                     |                   |           |       |                |             |  |

5. Select the **Animals** tab
6. Click Add Animal and select Foster from the dropdown list

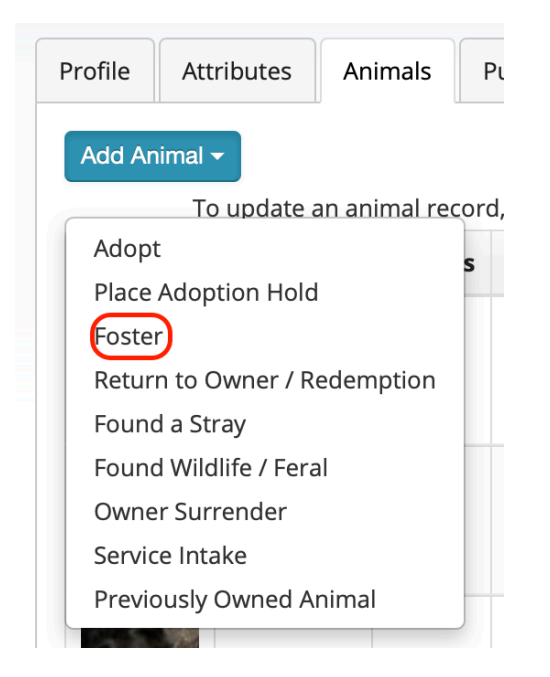

7. This will bring up a page listing all the dogs currently in POMDR's care. The dogs that are located at the clinic (that is, the dogs without a current foster home) will have a green **Foster** button on the far right side:

| Photo | Date       | Species | Name   | Breed                       | Color | ID         | Status                                   | Ву         |        |
|-------|------------|---------|--------|-----------------------------|-------|------------|------------------------------------------|------------|--------|
| N     | 01/13/2020 | Dog     | Туда   | Corgi,<br>Cardigan<br>Welsh | Black | POM-A-1996 | No Rescue<br>Groups<br>(from<br>shelter) | pom_azepp  | Foster |
|       | 01/11/2020 | Dog     | Ralfie | Pomeranian                  | Black | POM-A-1974 | Pending<br>Adoption<br>(from<br>shelter) | pom_amckee | Foster |

- 8. Locate the dog in question, and check what it says in the **Status** column. You will use this in the next step.
- 9. Click **Foster** and select the appropriate status for them, with the following considerations:
  - If you know the dog is a hospice dog, then choose **Hospice**.
  - Otherwise, if the status was No Rescue Groups (from shelter) then choose No Rescue Groups (from foster). These statuses are used for dogs that shouldn't be published online (yet), typically because good photos aren't yet available but occasionally for other reasons. The

Adoptions Coordinator will update that when they publish the dog online.

- Otherwise, if the status was something else and there isn't a highquality photo of the dog then choose **No Rescue Groups (from foster)**.
- Otherwise, choose **In Foster Home (regular)**, unless you have a specific reason to use one of the other foster statuses.
- 10.If the following notice comes up, click **Proceed**. (You can first check **Don't show this warning any more** too. That will stop this window from showing up any more for this person, though it might still show up for other people.)

| Foster Preference                                                                                                    | X |
|----------------------------------------------------------------------------------------------------|---|
| lt looks like foster capacity of this person is not set for this type<br>of animal. A person's foster capacity can be set from their<br>profile.<br>Are you sure you want to proceed? |   |
| Don't show this warning any more                                                                                                    |   |
| Close Proceed                                                                                                    |   |

- 11.Click the gray **Complete Foster** button.
- 12. To ensure that these steps worked properly, go to the dog's profile page and make sure the correct foster name appears next to the dog's photo.

# How to process moving a dog from one foster home to another

These instructions are for processing a dog being moved from one foster home to another. If a dog is being sent to its initial foster home, follow the instructions in the section titled **How to process moving a dog to its initial foster home**.

1. Select the People option next to the search bar

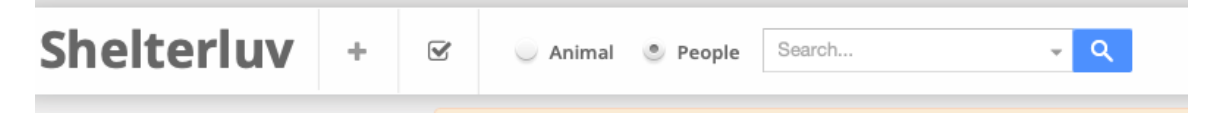

- 2. Search for the name of the new foster person.
- 3. If the person appears in the search results, select them. If the person is not there, follow the steps in the **How to add a person** section of this document to add them. This should leave you on the person's profile page.
- 4. Select the **Attributes** tab and make sure **Willing Foster** is checked. This will cause the person to show up as a possible foster when you record the location change.

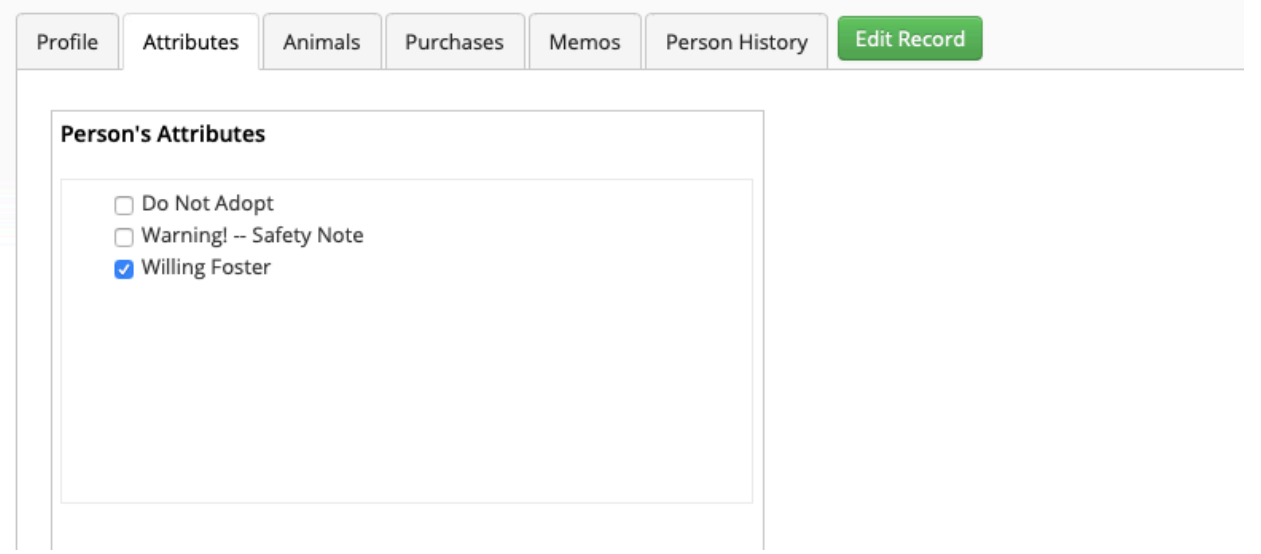

- 5. Search for the name of the current foster in the people search bar
- 6. Click their name (they will already be in Shelterluv with an account.)
- 7. Click the **Animals** tab

8. You will see a list of dogs associated with this person. Each of their current foster dogs will be included, with a green **Select** button on the right. Click **Select** for the dog in question.

| 10    | i o update an animal record, select it from the list below. If you don't see it, add it with the button at left. |         |         |                |             |            |                 |             |          |  |
|-------|----------------------------------------------------------------------------------------------------|---------|---------|----------------|-------------|------------|-----------------|-------------|----------|--|
| Photo | Date                                                                                                    | Species | Name    | Breed          | Color       | Animal ID  | Event           | Ву          | Action   |  |
| M     | 12/03/2019                                                                                                    | Dog     | Squinty | Collie, Border | Black/White | POM-A-1938 | Foster Returned | pom_bvanloh |          |  |
| M     | 10/25/2019                                                                                                    | Dog     | Squinty | Collie, Border | Black/White | POM-A-1938 | Foster          | pom_azepp   |          |  |
|       | 10/25/2019                                                                                                    | Dog     | Letty   | Collie, Border | Black/White | POM-A-1935 | Foster          | pom_azepp   | Select - |  |

- 9. If you don't know the Shelterluv status of the dog in question, click the dog's name to visit the dog's profile page. On the right of the picture will be a green tag with the status (usually either In Foster Home (regular) or No Rescue Groups (from foster)). Remember this status because you'll need it in a few steps. Now click your browser's Back button to return to the list of dogs as shown in step 8.
- 10.Choose Return Foster
- 11.Click **Complete Foster Return**. This will take you to a form to fill out.

| Photo | Date       | Species | Name    | Breed          | Color       | Animal ID  | Event           | Ву          | Action                       |
|-------|------------|---------|---------|----------------|-------------|------------|-----------------|-------------|------------------------------|
|       | 12/03/2019 | Dog     | Squinty | Collie, Border | Black/White | POM-A-1938 | Foster Returned | pom_bvanloh |                              |
| W.    | 10/25/2019 | Dog     | Squinty | Collie, Border | Black/White | POM-A-1938 | Foster          | pom_azepp   |                              |
|       | 10/25/2019 | Dog     | Letty   | Collie, Border | Black/White | POM-A-1935 | Foster          | pom_azepp   | Complete<br>Foster<br>Return |

- 12.Fill in the date returned. If you're filling this out in advance, you'll have to use today's date, because Shelterluv won't let you use a future date here.
- 13.Under Intake into choose Foster

- 14.Under **Foster Parent** start typing the new foster's name. Choose their complete name from the list that pops up below where you are typing. (It will appear in this list if **Willing Foster** was checked back in step 4.)
- 15.Under **Current Foster**, select the appropriate status, with the following considerations:
  - If the previous status (as noted in step 9) was **In Foster Home (from foster)** and the new foster home will have the dog for a limited, predefined time, then choose status **In Foster Home (temp)**.
  - Otherwise, if the previous status was **In Foster Home (temp)** and the new foster home will have the dog indefinitely, then choose status **In Foster Home (from foster)**.
  - Otherwise, use the same status that you noted in step 9, unless you have a specific reason to use one of the other statuses.
- 16.If the following notice comes up, click **Proceed**. (You can first check **Don't show this warning any more** too.)

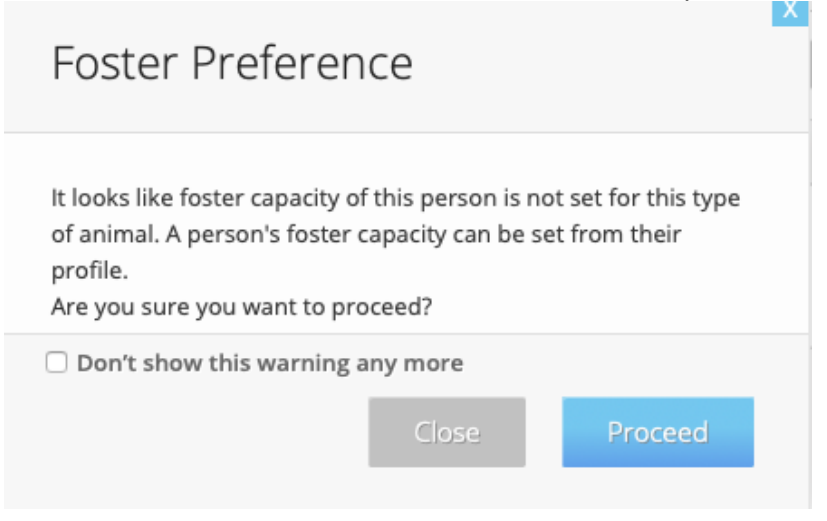

17.Click Finish.

## How to process moving a dog from a foster home to the clinic

Sometimes a dog is sent to the POMDR Boand Clinic or another veterinarian's office for more than two days. Follow these steps to record that kind of move.

- 1. Search for the name of the current foster in the people search bar
- 2. Click their name (they will already be in Shelterluv with an account.)
- 3. Click the Animals tab
- 4. You will see a list of dogs associated with this person. Each of their current foster dogs will be included, with a green **Select** button on the right. Click **Select** for the dog in question.

| To update an animal record, select it from the list below. If you don't see it, add it with the button at left. |            |         |         |                |             |            |                 |             |        |
|----------------------------------------------------------------------------------------------------|------------|---------|---------|----------------|-------------|------------|-----------------|-------------|--------|
| Photo                                                                                                    | Date       | Species | Name    | Breed          | Color       | Animal ID  | Event           | Ву          | Action |
| R.                                                                                                    | 12/03/2019 | Dog     | Squinty | Collie, Border | Black/White | POM-A-1938 | Foster Returned | pom_bvanloh |        |
| W.                                                                                                    | 10/25/2019 | Dog     | Squinty | Collie, Border | Black/White | POM-A-1938 | Foster          | pom_azepp   |        |
|                                                                                                    | 10/25/2019 | Dog     | Letty   | Collie, Border | Black/White | POM-A-1935 | Foster          | pom_azepp   | Select |

#### 5. Choose Return Foster

6. Click **Complete Foster Return**. This will take you to a form to fill out.

| Photo | Date       | Species | Name    | Breed          | Color       | Animal ID  | Event           | Ву          | Action                       |
|-------|------------|---------|---------|----------------|-------------|------------|-----------------|-------------|------------------------------|
| R     | 12/03/2019 | Dog     | Squinty | Collie, Border | Black/White | POM-A-1938 | Foster Returned | pom_bvanloh |                              |
| M     | 10/25/2019 | Dog     | Squinty | Collie, Border | Black/White | POM-A-1938 | Foster          | pom_azepp   |                              |
|       | 10/25/2019 | Dog     | Letty   | Collie, Border | Black/White | POM-A-1935 | Foster          | pom_azepp   | Complete<br>Foster<br>Return |

- 7. Fill in the date closest to when the dog did/will go to the clinic. (If the date is in the future, you need to use today's date, because Shelterluv won't let you enter a future date here.)
- 8. Under Intake into choose Shelter
- 9. Under Returned to location, choose Boand Clinic.
- 10.A new choice will appear beneath **Boand Clinic**, labeled **—Select—**. Click here and choose **Suite** or **Wall Kennel / Wire Cage**, whichever is appropriate for this dog.
- 11. Under Status Upon Return, make an appropriate choice
- 12.Click Finish.

# How to process changing a dog's location when no foster home is involved

Use the following steps when a dog is moved from one location to another without any official foster home being involved. For example, a dog might move from a suite in the Boand Clinic to a prospective adopter's home, before it is officially adopted. It is important to reflect these moves in Shelterluv so we can keep track of where each dog is at all times.

- 1. Start by going to the dog's Profile, either by searching for the dog's name or by following a link elsewhere.
- 2. Click the green **Edit Record** button.

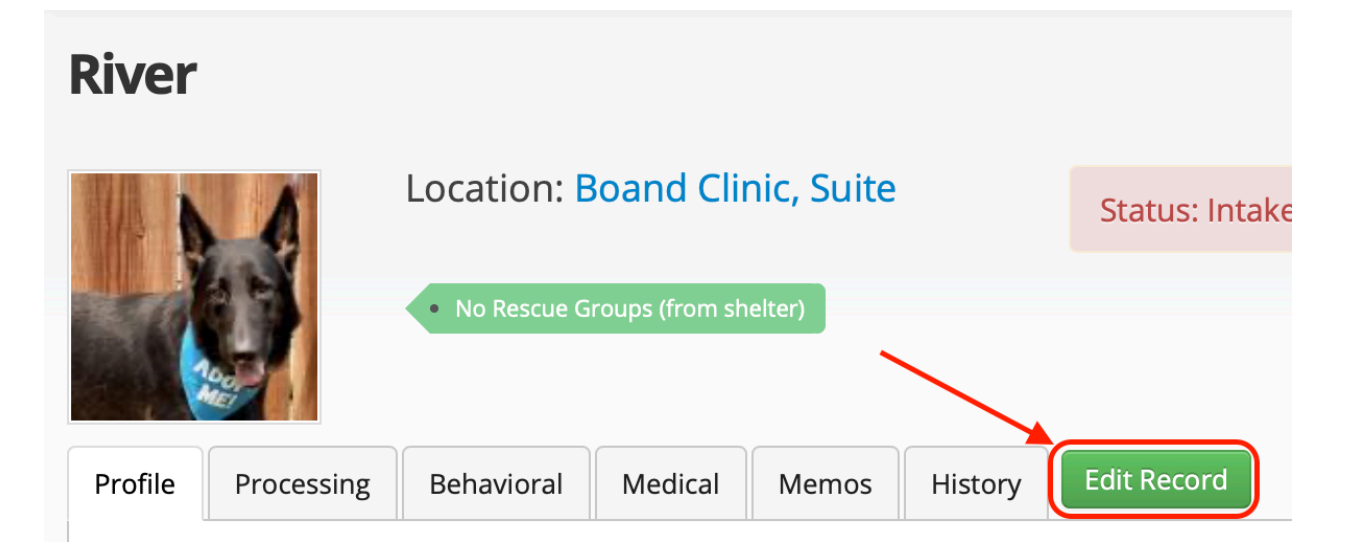

3. Click on the location, displayed near the top of the page, which is now underlined.

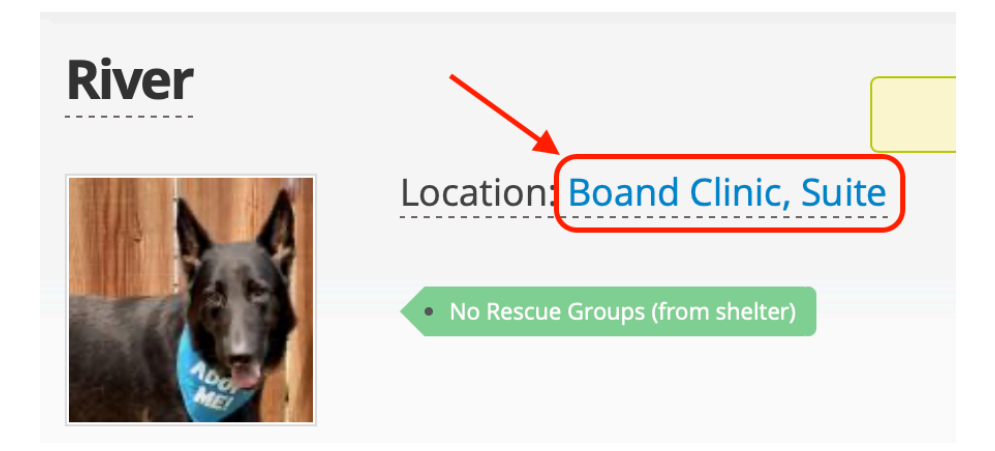

 Click on the text under the word Location to and choose one of the top-level locations. The choices are Boand Clinic, Boarding, Vet, With Previous Owner, and With Prospective Adopter

| The record               | i is now in Ealt Moa | ie 🔨    | Y |
|--------------------------|----------------------|---------|---|
| Name & Locat             | tion                 |         |   |
| Animal Name<br>River     |                      |         |   |
| Location<br>Boand Clinic |                      |         |   |
| Suite                    |                      |         |   |
|                          | Concol               | Lindote |   |
|                          | Cancel               | Update  |   |

- 5. If the location you just selected has sublocations, the word **–Select–** will appear. Click on that word to choose the appropriate sublocation.
- 6. Click the blue **Update** button.
- 7. Click the green **Exit Edit Mode** button.

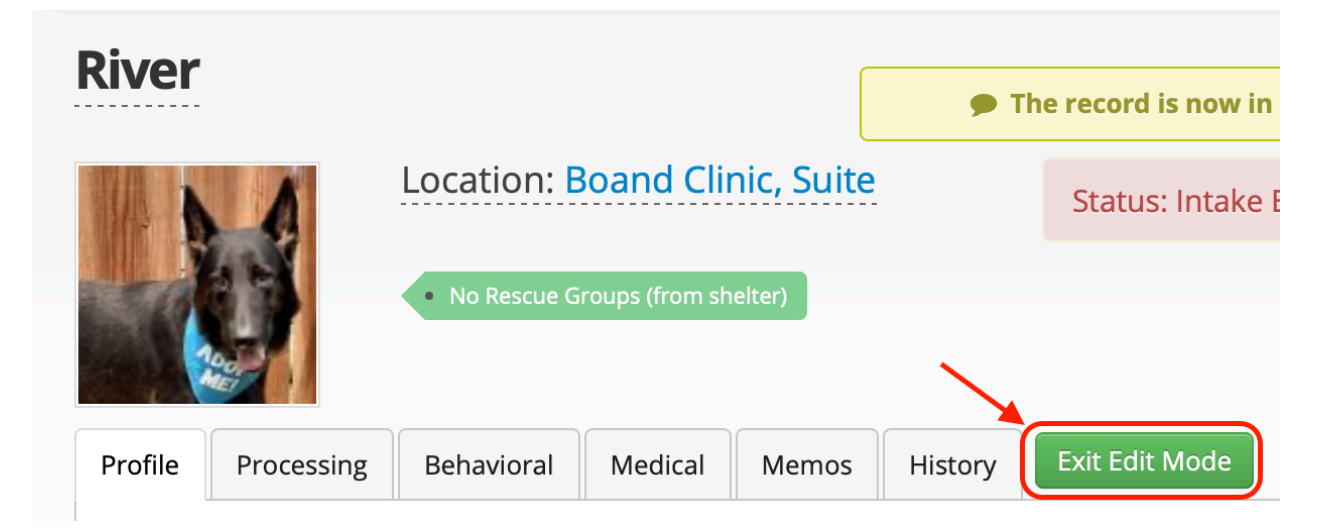

#### How to process returning a dog to their owner

Use these steps for the case that an owner surrenders their dog to POMDR, but then for some reason changes their mind and wants their dog returned (before it has been adopted to someone else).

- 1. Start by searching for the name of the original owner to whom the dog is being returned.
- 2. In the search results, click the teal **Add** button on the right side: Person Search Results

| show exact s | pelling matches only  |         |       |                              |
|--------------|-----------------------|---------|-------|------------------------------|
| Date Added   | Name, Associated Name | Address | Phone | Action                       |
| 11/15/2019   | Jean Hontalas         |         |       | Add -                        |
|              |                       |         |       | Adopt                        |
|              |                       |         |       | Place Adoption Hold          |
|              |                       |         |       | Foster                       |
|              |                       |         |       | Return to Owner / Redemption |
|              |                       |         |       | Found a Stray                |
|              |                       |         |       | Found Wildlife / Feral       |
|              |                       |         |       | Owner Surrender              |
|              |                       |         |       | Service Intake               |
|              |                       |         |       | Previously Owned Animal      |

3. Choose **Return to Owner / Redemption**. This will bring up a list of dogs:

|          | Look Edit  | Consilor | Name                 | Buood                 | Color | ID         | Chatura                  | P.u.         |                   |
|----------|------------|----------|----------------------|-----------------------|-------|------------|--------------------------|--------------|-------------------|
| noto     | Last Edit  | species  | Name                 | Breed                 | Color | ID         | Status                   | ву           |                   |
| No.      | 11/06/2019 | Dog      | Rosemarie            | Chihuahua             | Brown | POM-A-444  | In Foster Home (regular) | pom_importer | Return to Owner - |
|          | 11/12/2019 | Dog      | Dixie aka Pixie      | Cockapoo              | Cream | POM-A-598  | In Foster Home (regular) | pom_importer | Return to Owner + |
| <b>R</b> | 12/14/2019 | Dog      | Corky aka Mr. Wilson | Corgi, Cardigan Welsh | Tan   | POM-A-787  | In Foster Home (regular) | pom_importer | Return to Owner + |
|          | 12/13/2019 | Dog      | Matilda aka Molly    | Terrier, Jack Russell | White | POM-A-1360 | In Foster Home (regular) | pom_importer | Return to Owner - |
|          | 10/04/2019 | Dog      | Harold               | Chihuahua             | Tan   | POM-A-1401 | In Foster Home (regular) | pom_importer | Return to Owner - |
|          | 12/11/2019 | Dog      | Zoe aka Rosie        | Dachshund             | Tan   | POM-A-1413 | In Foster Home (regular) | pom_importer | Return to Owner - |

Shelter Inventory List

4. Find the dog in question by scrolling or searching in this list, then click the green **Return to Owner** button.

| 02/21/2020 | Dog | Bella Boxer       | Boxer                 | Brindle | POM-A-1851 | In Foster Home (regular)    | pom_importer | Return to Owner - |
|------------|-----|-------------------|-----------------------|---------|------------|-----------------------------|--------------|-------------------|
| 02/05/2020 | D   | Bernalde, Mandela | Taula Valiakina Valia | D       | DOM & 1053 | In Faster ( Iana / Jan Jan) | Owner ab     | le to take back   |

- 5. Choose either **Never Became a POMDR dog** or **Owner able to take back**, depending on whether the dog officially became a POMDR dog.
- 6. At this point you might get a series of "check-out" screens. If so, just click the **Next** button on each one until there are no more.

| re<br>t                                                | Digital Checkout |    |  |  |  |  |  |  |
|--------------------------------------------------------|------------------|----|--|--|--|--|--|--|
| Please click next and show the screen to the customer. |                  |    |  |  |  |  |  |  |
| er                                                     |                  | te |  |  |  |  |  |  |
| or                                                     | Cancel Next      |    |  |  |  |  |  |  |
| o cha                                                  | arge спескоит -  | -  |  |  |  |  |  |  |

| Redemption A                                          | Agreement                                      |                                         |                       |
|-------------------------------------------------------|------------------------------------------------|-----------------------------------------|-----------------------|
| Animal Information                                    |                                                |                                         |                       |
| Animal ID: POM-A-<br>2114                             | Name: Bella Ciao                               | Type: Dog                               | Sex: Female           |
| Weight: 16 lbs                                        | DOB: 03-15-2005                                | Breed(s): Terrier/<br>Poodle, Miniature | Altered: Yes          |
| Chip#:                                                | Current Age: 15Y / 2M                          | Colors:<br>Red/Mahogany/ None           | Size: Small (1-19)lbs |
| Microchipper:                                         | Age Group: Senior Dog<br>(7+years)             | Pattern: None                           |                       |
| Agreement                                             |                                                |                                         |                       |
| l certify that the above ar release the animal from t | nimal I am claiming is mine ar<br>his shelter. | nd I have produced current r            | abies information to  |
| Go Back                                               |                                                |                                         | Next                  |

If you see this signature screen, check the checkbox so that you can get past it.

| Please sign in the box below.                             |               |
|-----------------------------------------------------------|---------------|
|                                                           |               |
|                                                           |               |
| Clear signature                                           |               |
| I have read and agree to the Terms and Conditions         | _             |
| Go Back                                                   | Next          |
| Digital Checkout                                          |               |
| 0                                                         |               |
| You're all set! Please show the screen to staffer to comp | lete checkout |
| Go Back                                                   | Next          |
|                                                           | - I TOAC      |

7. You are done! If you go to the dog's page now, it should say Redeemed next to the dog's photo:

|                              |                                | Redeemed   | me      |       |         |             |                                                                                                    |
|------------------------------|--------------------------------|------------|---------|-------|---------|-------------|----------------------------------------------------------------------------------------------------|
| Profile                      | Processing                     | Behavioral | Medical | Memos | History | Edit Record |                                                                                                    |
| Species<br>Breed:<br>Pattern | :: Dog<br>Dachshund<br>:: None |            |         |       |         |             | Adoption Price Group: <b>Dog Fee 4 (\$305.00)</b><br>Color: <b>Black/Brown</b><br>Distinguishing Marks: |
| Sex: Ma                      | ale                            |            |         |       |         |             | Size Group: Small (1-19)                                                                                |

# How to change a dog from Helping Paw Pre-intake to POMDR dog

Every once in a while you might be partway through intaking a dog as a Helping Paw dog when its status changes and you want to make it a regular POMDR dog instead. Here's what to do.

- 1. Follow the steps for **How to process medical care payments**, choosing the item named **No Charge Checkout**. This will clear the pre-intake state.
- 2. Now follow the steps for **How to intake a dog that was surrendered by their guardian** to make the dog a POMDR dog.

### How to mark a dog as Adoption Pending

The **Adoption Pending** status is used for dogs that have been transferred from a foster home to the prospective adopter's home, but the adoption has not yet been finalized. The steps below are used for that case, and some of the steps are used for the case where the dog has not yet been moved to the prospective adopter's home.

- 1. Find the dog in Shelterluv and go to their profile page.
- If the dog has not yet been moved to the prospective adopter's home, click on the Processing tab and change the Current Status to "No Rescue Groups (from foster)", so the dog will stop appearing on other rescue groups. Then skip to step 12. Otherwise continue to step 3.
- Click on the foster's name directly from the dog's page. In this example we are marking Mr. Max adoption pending, so I click on Maddie Palma in baby blue and go to her profile page.
   Mr. Max

|                    | Location: Madeleine Palma                    | ID# : POM-A-1960 |
|--------------------|----------------------------------------------|------------------|
|                    | In Foster Hame (regular)                     | 0-               |
| - M                | Has Shots                                    |                  |
| Profile Processing | Behavioral Medical Memos History Edit Record |                  |

4. Once at her account, I click on the **Animals** tab and it should show her fosters and adopted dogs. Mr. Max is there and we click on the green **Select** button.

| /lade       | eleine     | Palma   |                 | PC            | M-P-1871       |                |                           |                         |        |          | 0       |
|-------------|------------|---------|-----------------|---------------|----------------|----------------|---------------------------|-------------------------|--------|----------|---------|
| • Foster (# | Active)    |         |                 |               |                |                |                           |                         |        |          | U       |
| Profile     | Attributes | Animals | Purchases       | Memos         | Person His     | tory           | it Record                 |                         |        |          |         |
| Add An      | imal 👻     | To upda | te an animal re | ecord, select | it from the li | st below. If y | ou don't see it, add it w | ith the button at left. |        | Foster P | rofile  |
| Photo       |            | Date    | Specie          | s Na          | me             | Breed          | Color                     | Animal ID               | Event  | Ву       | Action  |
|             | 100 M      |         |                 |               | Ar May         | Torrior        | Proug (Mhito              | DOM & 1000              | Factor |          | Orderst |

5. Click on Return Foster

6. Click on **Complete Foster Return**. This brings up a Confirm Foster Return page, as shown below.

| Return                             |          |
|------------------------------------|----------|
| Mr. Max                            |          |
| Date Returned *                    |          |
| 12/20/2019                         | <u> </u> |
| Intake into                        |          |
| Shelter                            |          |
| Returned to location *             |          |
| With Prospective Adopter           |          |
| Status Upon Return* Why this list? |          |
| Pending Adoption (from shelter)    |          |
| Memo                               |          |
|                                    |          |
|                                    |          |

- 7. Enter the date on which the foster was returned.
- 8. Leave Intake into set to Shelter.
- 9. Set Returned to location to With Prospective Adopter.
- 10. Set Status Upon Return to Pending Adoption (from shelter).
- 11. Click **Finish**, which will return to the dog's profile page.
- 12. Click the **Memos** tab.
- 13. Add a memo with this template: "Pending adoption with [adopter name] as of [date]". For example "Pending adoption with Carrie Nikitin as of 12/21/19". Set the memo type to **Pop-up**. If the dog hasn't moved to the prospective adopter's home yet, use the date that the dog is expected to move (if known).
- 14. Check whether the adopter already has a Shelterluv account. If not, add one, following the "**How to add a person**" steps elsewhere in this document.

### How to place a dog on Adoption Hold

We use Shelterluv's Adoption Hold mechanism for the case when a prospective adopter takes the dog home but has not yet formally adopted it (including not yet paid).

- 1. Make sure the potential adopter already has a record in Shelterluv, or add one (see **How to add a person** section).
- 2. Go to the Shelterluv page for the new adopter (maybe you just created it in step 1; otherwise find it by searching for the person's name).
- 3. Click the **Animals** tab (3rd from the left).
- 4. Click the teal Add Animal button, which will bring down more options:

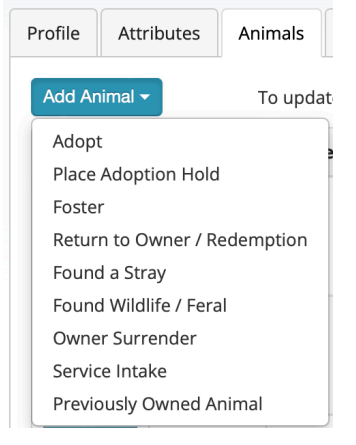

- 5. Click **Place Adoption Hold**. This will bring up a list of all dogs upon which an adoption hold can be placed.
- 6. Find the dog of choice by searching for their name. At the right side of the entry for this dog will be green **Hold** button. Click that button.

| ainsley | C          | k -     | Filter by: | All                                  | \$    | Status         | \$                             | Location   | \$   |
|---------|------------|---------|------------|--------------------------------------|-------|----------------|--------------------------------|------------|------|
| Photo   | Last Edit  | Species | Name       | Breed                                | Color | ID             | Status                         | Ву         |      |
| 1       | 03/10/2022 | Dog     | Ainsley    | Spaniel,<br>Cavalier<br>King Charles | White | POM-<br>A-2805 | ln Foster<br>Home<br>(regular) | pom_mfinch | Hold |

7. The **Hold** button has now been replaced by a **Checkout** button. Click the **Checkout** button. This will bring up the Adoption Hold screen, which initially looks like this:

| New Status *                |       |
|-----------------------------|-------|
| Select                      |       |
| Hold Expiration *           |       |
| 24                          | Jours |
| No expiration               |       |
| Adoption hold price group * |       |
| Select                      | \$    |
| No charge                   |       |
|                             |       |

- 8. Click on **—Select** under **New Status** and choose the appropriate status, which will be one of the two starting with "Trial Adoption". If you want the dog to continue to be included on other rescue groups, pick the "publish" option. If you don't want the dog to be included on other rescue groups, pick the "don't publish" option.
- 9. Check **No expiration**. (We don't use the automatically-expiring hold feature.)

10. Check **No charge**. (We don't charge any money when an adoption hold is placed.) The screen should now look something like this:

| Adoption Hold - Ainsley (PC                 | M-A-2805) |
|---------------------------------------------|-----------|
| New Status *                                |           |
| Trial Adoption (don't publish, from foster) |           |
| Hold Expiration *                           |           |
|                                             | eours     |
| No expiration                               |           |
| Adoption hold price group *                 |           |
| Select                                      | \$        |
| No charge                                   |           |
|                                             | Finish    |

11. Click **Finish**. The dog is now on Adoption Hold. If you navigate to the dog's page in Shelterluv you will see "On Hold: <prospective adopter's name>". The dog is now on hold until it is either adopted or the hold is released.

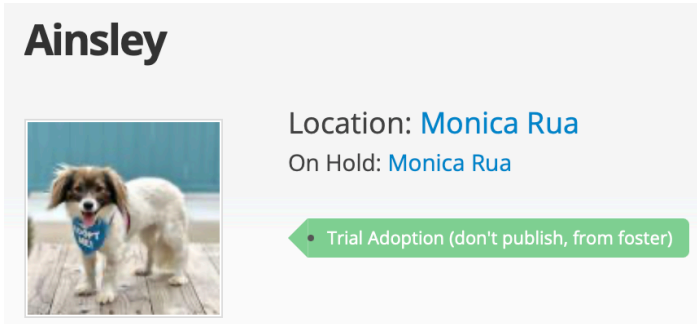

**Note**: To release a hold without marking the dog as Adopted, navigate to the page for the person who has the dog on hold, click the Animals tab, and click the green Release button for that dog. You will then have to choose a new status.

#### How to mark a dog as Adopted

- 1. A dog may be getting marked adopted directly from a foster, or marked adopted from a pending adoption (that is, the new adopters already have the dog, and we just need to finalize the paperwork). In either case, make sure the adopter already has a record in Shelterluv, or add one (see **How to add a person** section).
- 2. Go to the Shelterluv page for the new adopter (maybe you just created it in step 1; otherwise find it by searching for the person's name).
- 3. Check on the person's Profile to enter their address, email, and phone number are entered. If not, please edit the information and add this information from LGL.
- 4. Click the **Animals** tab (3rd from the left).
- 5. Click the teal Add Animal button, which will bring down more options: Carmin Powell
  POM-P-2129
  Profile Attributes Animals Purchases Memos Person History Edit Record
  Add Animal
  To update an animal record, select it from the list below. If you don't see it, add it with the button at left.
  Add pt
  Place Adoption Hold
  Foster
  Return to Owner / Redemption
  Found a Stray
  Found Wildliff / Feral
  Owner Surrender
  Service Intake
  Previously Owned Animal
- 6. Click **Adopt**. This will bring up a list of currently available dogs.
- 7. Find the dog of choice by searching for their name. At the right side of the entry for this dog will be a teal **Adopt Now** button. Click that button, and then click the small blank area bar that appears below the **Adopt Now** button (it's a bug in Shelterluv that there's no text here).

| hoto | Last Edit  | Species | Name             | Breed        | Color           | ID         | Status                      | Ву           |           |
|------|------------|---------|------------------|--------------|-----------------|------------|-----------------------------|--------------|-----------|
| 17   | 02/15/2022 | Dog     | Grandpa Joe<br>ぐ | Terrier, Rat | White/<br>Black | POM-A-2767 | In Foster Home<br>(regular) | pom_epaolini | Adopt Now |

8. Click the **Checkout** button. This will will take you to a page called Shopping Cart that shows all the pending transactions (typically there will only be one transaction, which is the adoption you are in the middle of):

|           | Person                                                                                                    |                       |                       | Chalt                 | ownow Dove                  | - 661                     |                      |                             |        |
|-----------|----------------------------------------------------------------------------------------------------|-----------------------|-----------------------|-----------------------|-----------------------------|---------------------------|----------------------|-----------------------------|--------|
| Name      | John Sullivan                                                                                                    |                       |                       | Shert                 | erpay Pays                  | 011:                      |                      | Pay With Shel               | terpay |
| Address   |                                                                                                    |                       |                       | > Goo                 | d for you: Get              | an extra \$25 in donatio  | ns on average!       | Pay With cash/d             | bock   |
| Email     |                                                                                                    |                       |                       | > Goo                 | d for them: A               | dopters get a \$15 coupo  | n from Chewy!        | ray with cash/ci            | IECK   |
| Phone     |                                                                                                    |                       |                       |                       |                             |                           |                      |                             |        |
| nime e le |                                                                                                    |                       |                       |                       |                             |                           |                      |                             |        |
| nimals    | Name                                                                                                    | Breed                 | Age                   | Gender                | ID                          | Location                  | Price                | Special<br>Discount         | Remov  |
| nimals    | Name       Image: Constraint of the second second seco | Breed<br>Terrier, Rat | <b>Age</b><br>14Y/20D | <b>Gender</b><br>Male | <b>ID</b><br>POM-A-<br>2767 | Location<br>Location: N/A | Price<br>\$ 205.00 🕜 | Special<br>Discount<br>- \$ | Remov  |

- 9. Find out whether the adopter will be paying with credit card or with cash/check. If they are paying with a credit card, **skip to step 12**. If they are paying with cash/check, continue to step 10.
- 10. Fill in the Special Discount field with the same value as the Price (we do this trick in order to capture the adopter's digital signature without charging anything to a credit card). The transaction will be marked FREE on upcoming screens that the adopter sees. You should make sure they know that it isn't actually free.

| Animals  |               |              |         |        |                |               |             |                     |        |
|----------|---------------|--------------|---------|--------|----------------|---------------|-------------|---------------------|--------|
|          | Name          | Breed        | Age     | Gender | ID             | Location      | Price       | Special<br>Discount | Remove |
| <b>N</b> | Grandpa Joe ダ | Terrier, Rat | 14Y/27D | Male   | POM-<br>A-2767 | Location: N/A | \$ 205.00 🕼 | - \$ 205.00         | ×      |
|          |               |              |         | Adop   | t More         |               |             |                     |        |

- 11. Click **Pay With Shelterpay**, then click "Choose a reason", then click "Shelterpay with cash/check (100% discount)", then click Continue.
- 12. Click **Pay With Shelterpay**. This brings up an Add Donation screen, which we ignore. Just leave the fields blank and click OK.

13. Next is the **How Will You Process Transaction?** screen. If the adopter has a smart phone and they are willing/able to finish the process on it, fill in their smart phone number and click the blue **Text Link** button. The smart phone number might be pre-filled if Shelterluv already knows their number (but you might want to make sure that the pre-filled number is a smart phone and not a home phone or whatever). If you do type in the number yourself, start it with "+1". If you don't, a message will tell you to do so. Once you have clicked **Text Link**, you're done with initiating the adoption process, and you can **skip to step 17**.

| How Will You Pro                                       | cess Trans        | action? 💿  |  |
|--------------------------------------------------------|-------------------|------------|--|
| Send this transaction to John's review, sign, and pay. | s smartphone wher | e they can |  |
| +18312223333                                           |                   |            |  |
| Customer has no phone ⑦<br>Use separate card reader ⑦  | Cancel            | Text Link  |  |

14. If you made it to here, you must not have a smart phone number for the adopter, or for whatever reason you think it's better for them not to use their smart phone. Click on **Customer has no phone**, which will take you to the Review screen in a new tab or window (next page):

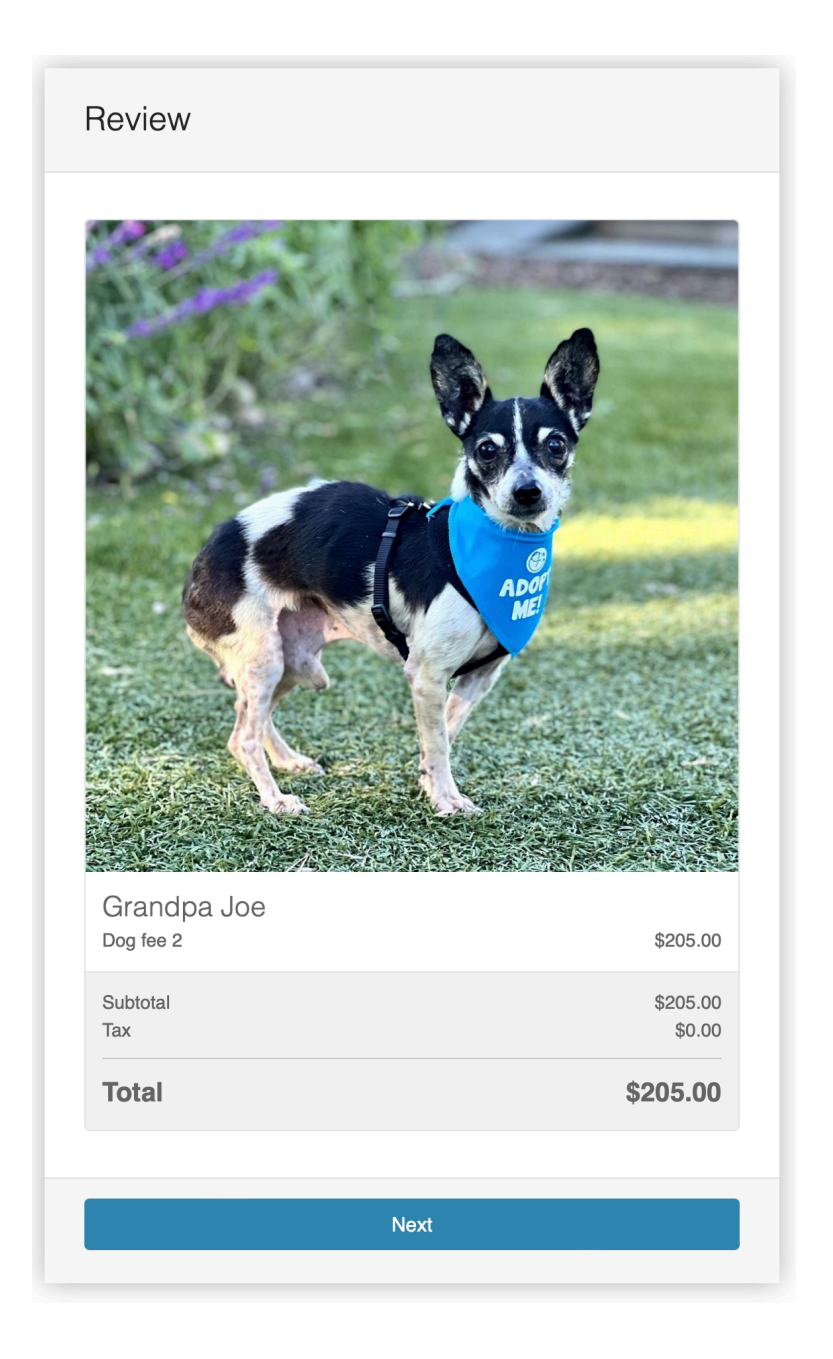

15. If the adopter is not physically present, you can send them the URL of this Review page, and they can finish the process on their computer/ iPad/whatever. To do this, click in the URL field at the top of the window, and then use Copy (Command-C). The URL will look similar to the following picture. Then paste it into a new email message. Use an email subject like "Adoption agreement for Grandpa Joe". Send it to the adopter's email address. Now **skip to step 17.** 

Ittps://checkout.shelterluv.com/orders/vs9jZNksbRCVCQR1TSa4rK/verify

- 16. If the adopter is physically present, you can save a little time by finishing the process on the same computer you are using to run Shelterluv. On the Review page, just click **Next** and then go through the next few screens with the adopter, up to and including the screen in which credit card payments are made.
- 17. Now the adopter has either finished the Shelterpay process or you're waiting for them to finish it. When they have finished their part of the process, a little notification will appear saying "so-and-so has finished checkout" and providing a link to the Shopping Cart Manager. You can also manually check the status at any time by choosing Shopping Cart Manager from the menu that appears under the cart icon near the top right of the screen.

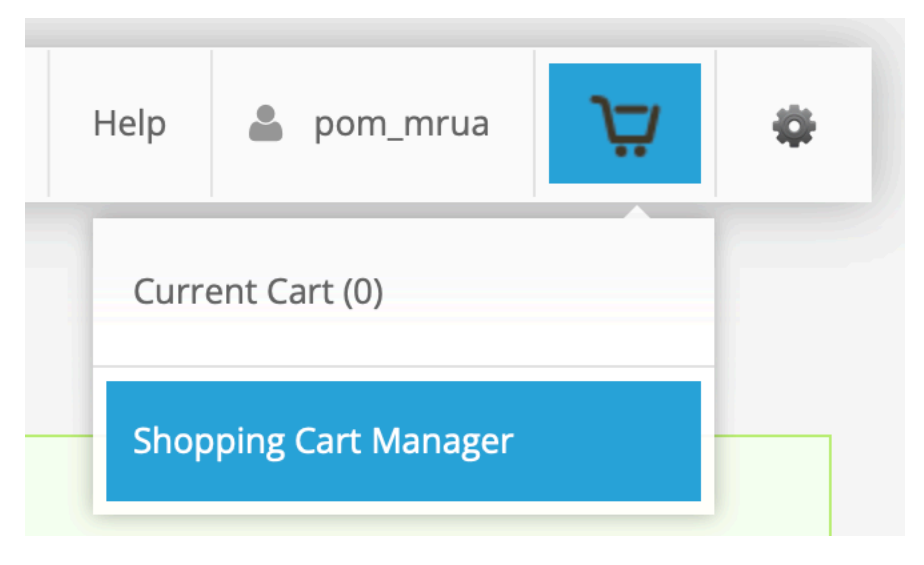

All of the underway Shelterpay transactions that you have initiated will appear in a list. When the adopter has finished their part, a **Complete Transaction** button will appear on the line for that adoption.

18. Click the **Complete Transaction** button. If the adopter chose to cover the processing fees, a "Donation Added" screen will appear informing you how much they donated, and you can click OK to continue.

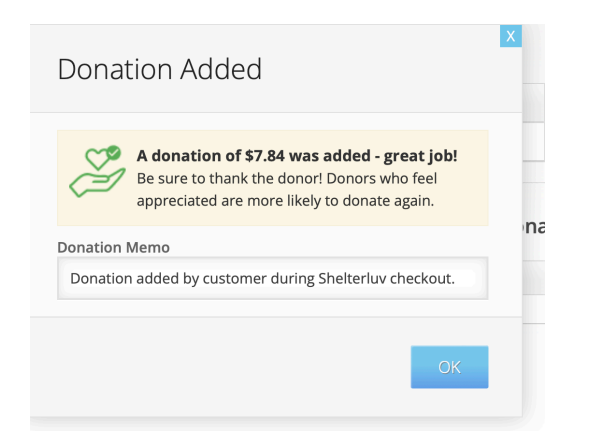

19. Next you'll see an Add Memos screen. We don't usually add anything here, so click "Continue".

| Add Memos        |        |          |
|------------------|--------|----------|
| Transaction Memo |        | ۶        |
|                  | Cancel | Continue |

- 20. Next you will be asked what materials to provide the adopter. Click the "Select All" checkbox above the Email column. This should select all of the following:
  - Receipt
  - Adoption Contract
  - Rabies Vaccine Certificate
  - Disclaimers (if any)
  - Spay/Neuter Details
  - Complete Medical History
  - Microchip Info
  - Free Vet Exams (Monterey Co.)
  - Free Vet Exams (Santa Cruz Co.)

- 21. Now check whether there is a Rabies Certificate from the POMDR clinic, or whether instead there is a non-POMDR Rabies Certificate or other proof of rabies. (There must always be some proof of rabies vaccination.) If there is a Rabies Certificate from the POMDR clinic, **skip to step 24**. Otherwise continue to step 22.
- 22. Uncheck "Rabies Vaccine Certificate", because if you leave it checked in this case, the adopter will receive an empty or partial certificate, which is useless.
- 23. Prepare an email (outside of Shelterluv) addressed to the adopter. Attach the non-POMDR Rabies Certificate or other proof of rabies.
- 24. Make sure the adopter's email address is filled in at the bottom of the list of materials in Shelterluv. Hit **Complete** and then **OK** at the "Transaction completed" screen. Don't forget to collect the check or cash if they didn't pay by credit card!
- 25. If you prepared an email in step 23, send it now.

**Note:** Once a Shelterluv adoption process has started, an entry will appear on the Shopping Cart Manager page representing this adoption. This will remain until the adoption process is completed. If something gets messed up in the process and you want to start over, or abandon the adoption altogether, this is the place to do it. The Shopping Cart Manager page will usually show up near the end of the adoption process, but in case it doesn't or you close it and then want to re-open it, you can always bring it up by following the instructions in step 17 above.

**Note**: When marking a dog adopted that is being adopted by the foster, it's useful to start by making the dog's status **In foster to adopt**. This will prevent the dog's info from appearing on websites of other rescue groups. Then go to the foster's page and follow all the steps above.

Note: We have a volunteer who will set the follow-up call in LGL.

**Note:** Shelterluv's help center has a good page that goes into more detail about some aspects of processing adoptions. You can find it here: https:// help.shelterluv.com/hc/en-us/articles/115002871448-How-do-I-process-adoptions-and-other-transactions-

### How to transfer a dog to another organization

1. Mouse over (or tap on a mobile device) the big + sign in the header

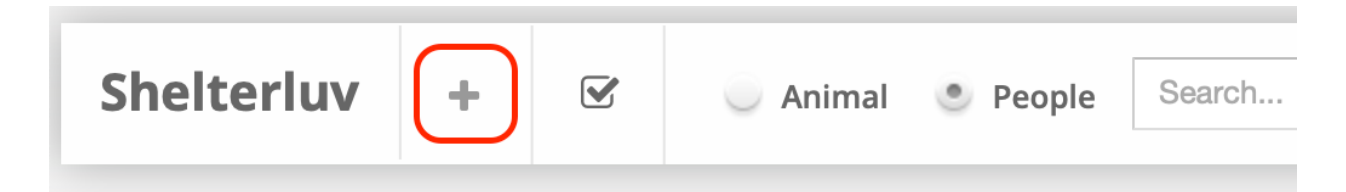

#### 2. Click Transfer in the OUT column

| +               |           | Animal | People    | Search                               |                       |
|-----------------|-----------|--------|-----------|--------------------------------------|-----------------------|
|                 | IN        |        |           | OUT                                  |                       |
| Stray           |           |        | Adoptio   | n                                    |                       |
| r<br>Transfe    | r         |        | Transfer  | .)                                   |                       |
| Cowner :        | Surrender |        | Return t  | o Owner                              | y Edit Re             |
| Feral / V       | Wildlife  |        | Feral / W | <b>/ildlife</b><br>Neiow. If you don | 't see it, add        |
| Born in         | Care Care |        | Medical   |                                      | he correct a <b>r</b> |
| Date<br>Service |           |        | Service   |                                      | Color                 |
|                 |           |        |           | Mixed Preed                          |                       |

3. Find the appropriate organization in the list and click the blue **Add** button.

| 12/13/2019 | Best Friends-Utah      |                                            | Add - |
|------------|------------------------|--------------------------------------------|-------|
| 08/06/2019 | Jakes Wish Dog Rescue  | Shelter                                    | Add - |
| 03/16/2019 | Animal Compassion Team | Brick & Mortar Shelter - No Animal Control | Add - |
|            |                        |                                            |       |

- 4. Choose New Transfer To
- 5. A page listing all current POMDR dogs will appear. Find the appropriate dog and click the green **Transfer Out** button.

### How to mark a dog as Deceased

Only Carie or a vet staff member should do this.

- 1. Go to the dog's record.
- 2. Click the **Medical** tab.
- 3. Click the blue Mark Medical Outcome button.

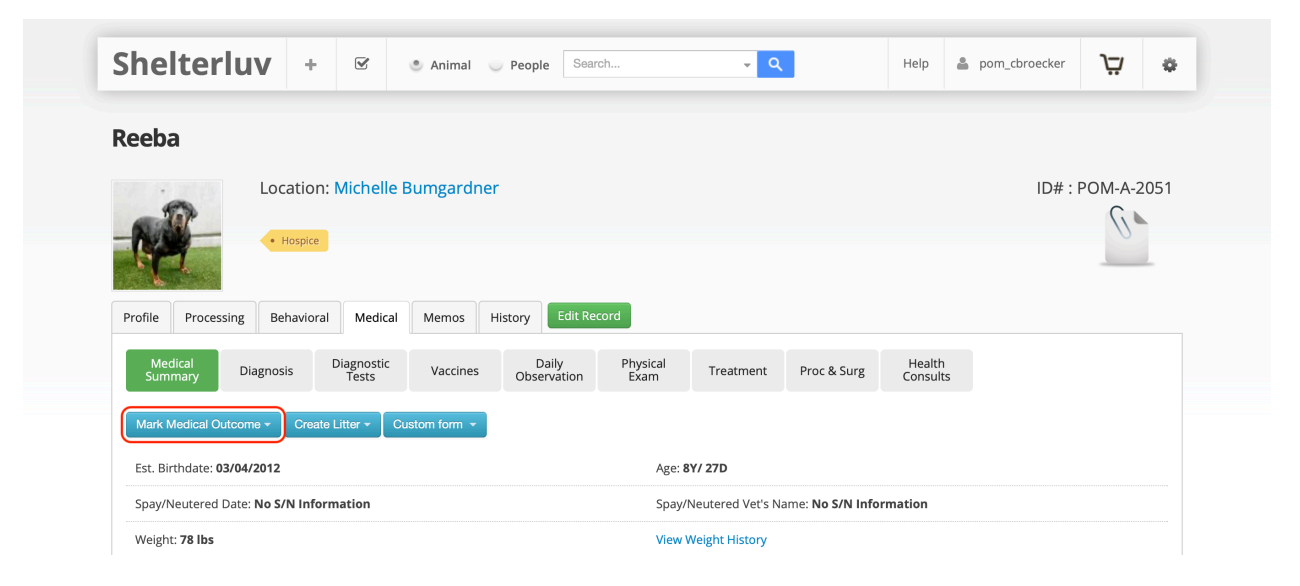

4. Choose either Unassisted Death in Custody or Euthanasia

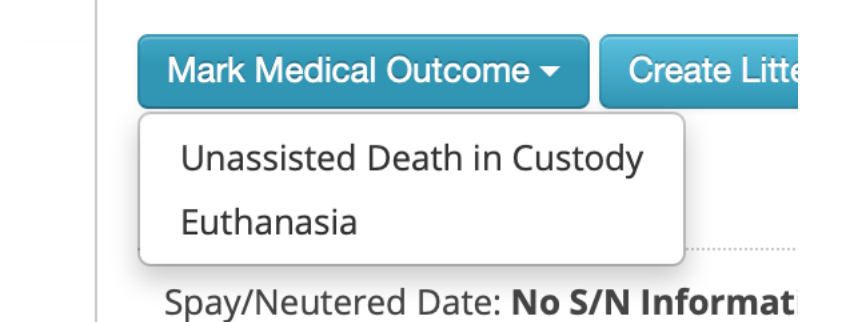

5. An **Outcome** form appears. Fill in the **Date of Death**.

| Date of Death*               |                   |  |
|------------------------------|-------------------|--|
| 03/31/2020                   |                   |  |
| Memo type<br>Deceased        |                   |  |
| Memo                         |                   |  |
| Euthanized at Cottage Vet, 0 | Commual Cremation |  |

- 6. The **Memo type** is auto-filled to **Deceased**. In the **Memo** section, add any relevant info.
- 7. Click the blue **Save** button.

### Overview: Tracking & invoicing medical care for nonfoster animals

Most of the animals receiving medical care via POMDR are foster dogs. POMDR covers the medical costs for foster dogs, so in those cases there is no need for an invoicing process. This section is an overview for how medical care is tracked and invoiced in Shelterluv for other animals, the ones that are not POMDR foster dogs. Animals in this category include:

- Helping Paw client dogs and cats
- Staff/Board dogs and cats
- Dogs and cats from AFRP or other partnering organizations
- Adopted dogs whose medical care has been sponsored or is being paid by the adopter
- Community Care dogs and cats
- Animals whose medical care is being handled by POMDR because they were injured by a POMDR dog

There are four aspects of tracking and invoicing medical care for these animals:

1. Creating a Shelterluv record for the animal (and owner if necessary).

This is only done once for each animal. If the animal does not have a Shelterluv record, follow the steps in the section called "**How to add a non-POMDR animal to Shelterluv (for medical care)**". If you're not sure whether the animal in question is in Shelterluv yet, first follow the steps in the section of this document called "**How to find a dog's record**" (even in the cases where the animal in question is not a dog).

2. Specifying the non-POMDR animal's category

This is only done once for each animal. Typically you would do it just after creating a Shelterluv record for the animal. But in some cases the animal is already in Shelterluv, but this step hasn't been done yet, in which case you need to do it now. The steps are in the section of this document called "**How to specify the category for a non-POMDR animal**". 3. Adding medical info to the animal's Shelterluv record.

If POMDR has access to old vet records, those records can be added to Shelterluv any time after the animal's Shelterluv has been created. Also, when an animal is treated at the POMDR Boand Vet Clinic, the vets there will update Shelterluv with info about procedures and medications. This is handled for non-foster animals in exactly the same way as it is for POMDR foster dogs.

4. Processing payments for medical care.

This is covered by the section of this document called "**How to process medical care payments**".

# How to add a non-POMDR animal to Shelterluv (for medical care)

See the section called "Overview: Tracking & invoicing medical care for non-foster animals" for information about when to use these steps.

- 1. Obtain this information about the animal:
  - Name (note that the animal's name will be entered a special way, described below in step 6A.)
  - Breed
  - Color
  - Gender
  - Weight
  - Age/birthdate
  - Altered or not
- 2. The animal might be coming from a person (e.g., a Helping Paw client or volunteer), or it might be coming from a partner organization. If it is coming from a person, go on to step 3. If it is coming from a partner organization, **skip to step 8 below**.
- 3. Find the record for the animal's owner, or create one if the animal's owner is not already in Shelterluv (following the steps in the section "**How to add a person**").
- 4. Click the **Animals** tab.
- 5. Click the blue **Add Animal** button near the top. Choose **Service Intake** from the menu that appears.
- 6. The following text will appear above the list of animals (if any): "Select the animal for the service intake. Don't see the correct animal? Click <u>here</u> to create a new one and complete the intake." Since these steps are for the case where the animal isn't already in the system, you will always have to click the word "here". Do that now.
- 7. Now skip to step 10 below.
- 8. Find the partner organization in the list of partner organizations. You can find this list by clicking on the big word **Shelterluv** at the top left of the screen, then clicking on the **PARTNERS** tab.
- 9. There are two choices for how to start creating the new animal. In the list of partners, you can click the blue **Add** button on the right side of

the row, and then choose **New Service In**. Or, you can click on the partner's name to go their record, then click on the **SERVICE IN** tab, then click the green **New Service In** button. (Note that in this case you will see a list of all the service intakes that have ever occurred from this partner.)

- 10. A new window or tab will open containing the Service Intake form. Fill the form out, as follows:
  - A. For Intake Sub-type select Medical Care
  - B. For **Intake Date** put the current date, even if the actual medical care will be later. Shelterluv won't let you put a future date here, but when the actual medical care occurs the correct date can be supplied.
  - C. Leave **Condition at Intake** alone; it's not required and not helpful here.
  - D. For Intake Into select Shelter
  - E. You can leave **Intake Notes** empty.
  - F. For Location select Boand Clinic and then on the next line (which will appear only after you select Boand Clinic) select Suite or Wall Kennel / Wire Crate, whichever is appropriate for this dog. Note that the animal is not actually going to this location yet; the location won't be put in the animal's record until the actual intake when the medical care is about to occur.
  - G. For **Current Status** select **Pre-Intake Helping Paw** (for Helping Paw animals), **Pre-Intake Staff/Board** (for POMDR Staff/Board animals), **Pre-Intake Community** Care (for Community Care animals), or **Pre-Intake non POMDR** (for any other cases).
  - H. Fill out the rest of the form with the animal's info (from step 1) as you would for any other type of intake, except that we handle the name specially here: For Staff/Board, Community Care or Helping Paw animals, enter the animal's name with the guardian's last name, e.g. "Zeta Rua" or "Dulce Fernandez". For partner organization animals, enter the animal's name with the organization name as if it were the animal's last name, e.g. "Sabrina GoCat" or "Juliette AFRP".
  - I. Click the **Finish** button at the bottom of the long form.

You have now completed the "Pre-intake". The animal's record is now available so you can add vet info, etc. This is kind of a weird one-time state that lasts until you click the green **Complete Intake** button when it is actually time to process the medical treatment. Until then, the location will show as "N/A", which is strange but you can ignore it.

If you do click **Complete Intake** before the medical treatment is being processed, the animal will appear on the "home page" list of POMDR dogs, which is confusing so we want to avoid that. If this happens, follow the steps in the section below called "**Oops, I accidentally did an Intake instead of a Pre-intake!**".

The next step is to make a pop-up memo for the non-POMDR animal's category. See the next section in this document, called "**How to specify the category for a non-POMDR animal**"

## How to specify the category for a non-POMDR animal

See the section called "Overview: Tracking & invoicing medical care for non-foster animals" for information about when to use these steps.

- 1. Go to the animal's profile page
- 2. Click the Memo tab
- 3. From the Type menu, choose Pop-up

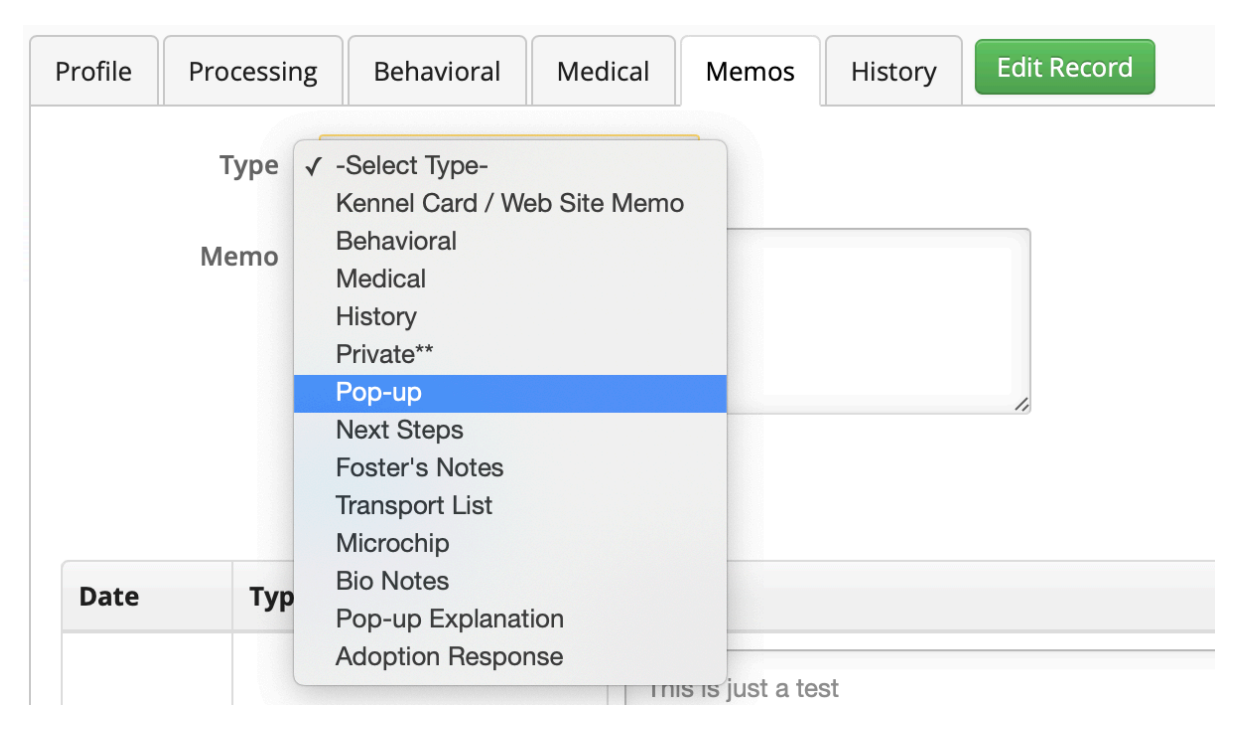

- 4. Now type in the category of non-POMDR animal, one of the following (ideally you would pick these from a list but Shelterluv doesn't provide a way to do that):
  - Helping Paw Needs Charges
  - Sponsored Care Needs Charges
  - Staff/Board Needs Charges
  - Community Care Needs Charges
  - Partner Organization Needs Charges
- 5. Click **Post** to finish creating the pop-up memo.

### How to process medical care payments/completion

See the section called "Overview: Tracking & invoicing medical care for non-foster animals" for information about when to use these steps.

Note that we do not use Shelterluv's medical care payment process for sponsored dogs that are currently in foster care (because we can't figure out a way to do that; otherwise we would). Carie handles these cases separately.

- In order to process medical care for any animal, that animal has to be in Shelterluv. Follow the steps above in the section called "How to add a non-POMDR animal to Shelterluv (for medical care)" to make sure the animal is in Shelterluv.
- 2. Go to the Shelterluv record for the animal in question.
- 3. Look to see if there's a green **Complete Intake** button to the right of the green **Edit Record** button.

|--|

- 4. If there is no green **Complete Intake** button, and the medical care is for an animal that was injured by a POMDR dog, there's nothing more to do for the medical payment processing, since we don't charge anyone for that case. **You're done with these steps, skip the rest of this section**. Otherwise go on to step 5.
- 5. If there is no green **Complete Intake** button, skip to step 8 below.
- 6. If there is a green **Complete Intake** button, the animal currently has a "Pre-Intake" status, and you should press the button.
- 7. A form named **Complete Your Intake** will appear. Fill it out as follows:
  - A. For **Intake Date** enter the current date. (If you click in the field before typing, the current date should appear; otherwise you can click on the calendar icon and then the current day.)
  - B. For Location pick Boand Clinic
  - C. A new field will appear after **Location**. Pick **Suite** or **Wall Kennel / Wire Crate**, whichever is appropriate for this dog..

- D. Pick the appropriate **New Status** as follows:
  - If this is a Staff/Board pet, pick Service Staff/Board
  - If this is a Community Care pet, pick Service Community Care
  - If this is a Helping Paw pet, pick **Service Helping Paw**
  - If this is an adopted dog whose medical care is sponsored, pick
     Service Sponsored Adoption
  - If this is any other non-POMDR animal, such as an animal from AFRP or another partnering organization, or a dog that is being treated for injuries caused by a POMDR dog, pick Service non POMDR
- E. Click **Complete**

| ntake Date       |      |          |
|------------------|------|----------|
| 03/13/2020       |      | <b>#</b> |
| ocation          |      |          |
| Vet              |      |          |
| Boand Clinic     |      |          |
| lew Status       |      |          |
| Service Staff/Bo | bard | \$       |
8. In the animal's record, click the **History** tab and then click **Caretakers**. This will show the person or partner organization associated with the most recent Service In. If the caretaker was a person, continue on to step 8. If the caretaker was a partner organization, **you're done with this section, and you need to start with the steps in the section called How to finish processing medical care for an animal in a partner organization**. The next screenshot shows an example like this, where the animal's previous caretaker was a partner organization:

| Profile   | Process   | ing Be  | ehavioral | Medical   | Memos  | History                  | Edit Re    | cord          |                 |  |
|-----------|-----------|---------|-----------|-----------|--------|--------------------------|------------|---------------|-----------------|--|
| Sta       | tus       | Locatio | on Ca     | ategories | Visits | Car                      | etaker     | Profile Edits |                 |  |
| Start da  | ate       |         |           | End date  | Car    | etaker                   |            |               | Custody Type    |  |
| 03/24/    | 2022 01:5 | 2 pm    |           |           | Pe     | ace of Minc              | l Dog Resc | ue            | In Shelter Care |  |
| 03/24/    | 2022 01:5 | 2 pm    |           |           | Hit    | t <mark>chcock</mark> Ro | ad Anima   | l Services    | Service In      |  |
| Associa   | ted Perso | on      |           |           |        |                          |            |               |                 |  |
| Date:     |           | N/A     |           |           |        |                          |            |               |                 |  |
| Person N  | Name:     |         |           |           |        |                          |            |               |                 |  |
| Person II | D:        |         |           |           |        |                          |            |               |                 |  |
| Person A  | Address:  |         |           |           |        |                          |            |               |                 |  |
| Person P  | Phone:    |         |           |           |        |                          |            |               |                 |  |
| Person E  | Email:    |         |           |           |        |                          |            |               |                 |  |

- 9. You are now in the case where the animal will be returned to a person (not to a partner organization). Click on the person's name in the list of caretakers to go that person's record.
- 10. On the person's record, click the **Animals** tab. A list of animal interactions associated with that person will appear, ordered from most recent to longest ago. Often there will be multiple lines with the same animal.
- 11. Click the green **Select** button for the animal in question. (Only the most recent interaction with this animal will include the **Select** button.)

|   | 12/01/2019 | Dog | Autumn         | Terrier,<br>Rat            | Beige/White | POM-A-<br>1931 | Foster             | pom_azepp                           |            |
|---|------------|-----|----------------|----------------------------|-------------|----------------|--------------------|-------------------------------------|------------|
| 1 | 11/22/2019 | Dog | Hershey<br>Rua | Mixed<br>Breed<br>(Medium) | Black/None  | POM-A-<br>1961 | Service<br>Out     | pom_mrua                            | Select -   |
|   | 11/22/2019 | Dog | Hershey<br>Rua | Mixed<br>Breed<br>(Medium) | Black/None  | POM-A-<br>1961 | Foster<br>Returned | Owner Surrender<br>Transfer Custody | to Partner |
|   | 11/22/2019 | Dog | Hershey<br>Rua | Mixed<br>Breed             | Black/None  | POM-A-<br>1961 | Foster             | Transfer to New C                   | Owner      |

- 12. Select Service Intake. A form named Intake Service will appear.
- 13. Some parts of the form should be filled in already. Finish filling it out as follows:
  - A. For Intake Sub-type pick Medical Care
  - B. For **Intake Date** enter the current date. (If you click in the field before typing, the current date should appear; otherwise you can click on the calendar icon and then the current day.)
  - C. You can ignore Condition at Intake
  - D. For Intake Into pick Shelter (should be automatically chosen).
  - E. You can ignore Intake Notes
  - F. For Location pick Boand Clinic
  - G. A new field will appear after **Location**. Pick **Suite** or **Wall Kennel / Wire Crate**, whichever is appropriate for this dog
  - H. Pick the appropriate Current Status as follows:
    - If this is a Staff/Board pet, pick Service Staff/Board
    - If this is a Community Care pet, pick Service Community Care
    - If this is a Helping Paw pet, pick Service Helping Paw
    - If this is an adopted dog whose medical care is sponsored, pick
       Service Sponsored Adoption
    - If this is an animal from a partnering organization, or an animal that is being treated for injuries caused by a POMDR dog, pick Service non POMDR
  - I. Scroll down to the bottom and click **Finish**.
  - J. If any required Biological Information is missing, you will be prompted to fill it in. Do so and click **Finish** again.
- 14. A small dialog box will appear with a confusing title, as shown below. Click **Go to Person Record**.

| Hershey Rua Has Been Created             | 6-                  |
|------------------------------------------|---------------------|
| Print Kennel Card<br>Start Intake Exam ~ |                     |
| Go Home Go to Animal Record              | Go to Person Record |

15. In the **Animals** tab on the person record, click the green **Service Out** button:

| Photo | Date       | Species | Name           | Breed                      | Color      | Animal ID      | Event         | Ву       | Action        |
|-------|------------|---------|----------------|----------------------------|------------|----------------|---------------|----------|---------------|
|       | 03/03/2020 | Dog     | Hershey<br>Rua | Mixed<br>Breed<br>(Medium) | Black/None | POM-A-<br>1961 | Service<br>In | pom_mrua | Service Out - |
|       |            |         |                | Cattle                     |            |                |               |          |               |

- 16. Click **Clinic Discharge**. This will replace the green **Service Out** button with a gray **Complete Outcome** button. Click that button.
- 17. A small dialog box will appear called **Outcome Memo**. Text you enter here will be recorded in the animal's list of memos. It is helpful to enter a brief phrase describing the animal's vet visit, such as "Dental" or "Fixed broken leg". Type appropriate text and click **Save**.

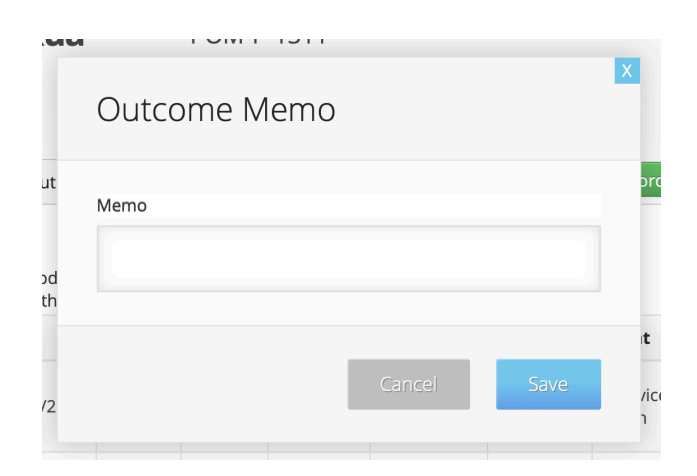

18. You'll now be at a page that lists all available services and medications and their prices. For each medication or service that the animal received, click the green Add to Cart button. There are three prices to choose from for each item (POMDR Discount, Courtesy Discount, Community Discount). For Staff/Board and Helping Paw pets, choose the items that end with "POMDR Discount". For partner organizations and sponsored care pets, choose the items that end with "Courtesy Discount". For any Community Care pets (POMDR Alumni, their siblings or volunteers' pets), choose the items that end with "Community Discount." After you click the Add to Cart button, it will change to a gray Checkout button. If the animal received more than

one instance of a particular medication or service, just click **Add to Cart** once — you will be able to specify quantity later. If you accidentally add a wrong item, don't worry now, you will be able to remove it later.

| 00 | Medications | Dasuquin Small Dog - POMDR Discount    | N/A | \$40.00 | Checkout    |
|----|-------------|----------------------------------------|-----|---------|-------------|
| 00 | Medications | Dasuquin Lg Dog - POMDR Discount       | N/A | \$47.75 | Add to Cart |
| 00 | Medications | Dasuquin Lg Dog - Courtesy Discount    | N/A | \$75.00 | Add to Cart |
| 00 | Medications | Dasuquin Small Dog - Courtesy Discount | N/A | \$60.00 | Add to Cart |

19. When you have added all of the medications and services to the cart, you're ready to go to the Shopping Cart page. If there are any gray Checkout buttons visible (they all act the same), you can click one of those. Otherwise, click on the shopping cart icon and then click Current Cart, as shown here:

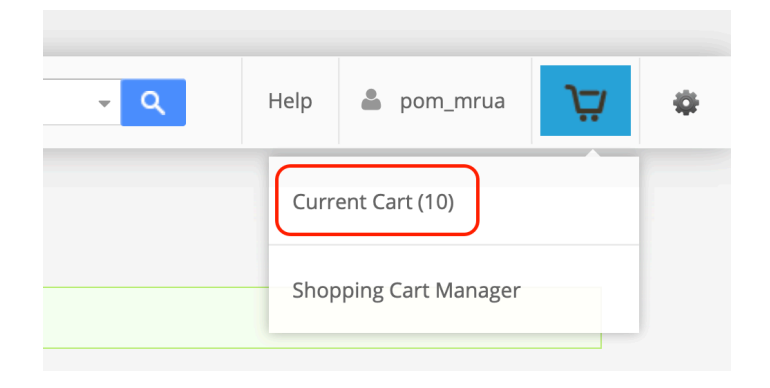

- 20. Now you're at the **Shopping Cart** page. From here you can remove anything that you accidentally added in step 11. Also, you can change the quantity of anything that the animal received more than once.
- 21. If the animal was injured by a POMDR dog, then we don't charge anything, but we still have to go through this process once to get the injured animal into the system. In that case, For each line item in the **Products** section of the shopping cart, note the price and put that

same price in the **Special Discount** column. This will zero out all the charges.

- 22. If you are preparing an invoice that will be paid through Shelterpay, **skip to step 35**. Otherwise, you are creating an invoice that will be handled through a journal entry, and continue to step 22.
- 23. When everything looks right, click the **Continue With Payment** button. Do this even if you're not actually taking payment now, so you can create a receipt/invoice. Also do this even if the total charge (due to special discounts) is zero, just as part of finishing the checkout process.

| Name<br>Address<br>Email<br>Phone | Person<br>Allison McKee<br>121 4th Street, Pacific Grove, C<br>allisonmsouza@gmail.com<br>(831) 601-6121 | A, 93950                         | Secure and<br>Shelterpay<br>to complet | easy checkout with Shelterp<br>provides a safe and secure way<br>e this transaction | ay       | Continue with Pa    | yment  |
|-----------------------------------|----------------------------------------------------------------------------------------------------|----------------------------------|----------------------------------------|-------------------------------------------------------------------------------------|----------|---------------------|--------|
| Products                          |                                                                                                    |                                  |                                        |                                                                                     |          |                     |        |
|                                   | Product ID                                                                                               | Name                             |                                        | Price                                                                               | Quantity | Special<br>Discount | Remove |
|                                   | 900                                                                                                    | Bravecto K9 4.4-9.9 lbs (per tab | olet) - POMDR Discount                 | \$47.00                                                                             | 1        | - \$                | ×      |
|                                   |                                                                                                    |                                  | Add Another Ite                        | m                                                                                   |          |                     |        |

24. An **Add Donation** window will appear. Just click the blue **OK** button to move on.

| onation A  | mount |  |     |
|------------|-------|--|-----|
| Donation M | lemo  |  |     |
| Departmen  | t     |  |     |
| Select     |       |  |     |
|            |       |  | 011 |
|            |       |  | OK  |
|            |       |  |     |

25. A Select Checkout Method window will appear. Click the Use separate card reader/cash/check option, then click Continue.

| Shelterpay (Recomm                          | ended)                                                             |
|---------------------------------------------|--------------------------------------------------------------------|
| Text to Allison                             |                                                                    |
| Use this option to se<br>smartphone where t | nd this transaction to Allison's<br>hey can review, sign, and pay. |
| +18316016121                                |                                                                    |
| Generate QR code                            |                                                                    |
| Send to linked devic                        | e                                                                  |
| Use this device                             |                                                                    |
| Email to Allison                            |                                                                    |
| Copy link                                   |                                                                    |
| Other Methods                               |                                                                    |
| Lico conovoto covel v                       | aader/cash/check                                                   |

26. A window will open that asks if you're sure you'd like to use another method for payment, click **I understand and still decline to use ShelterPay**.

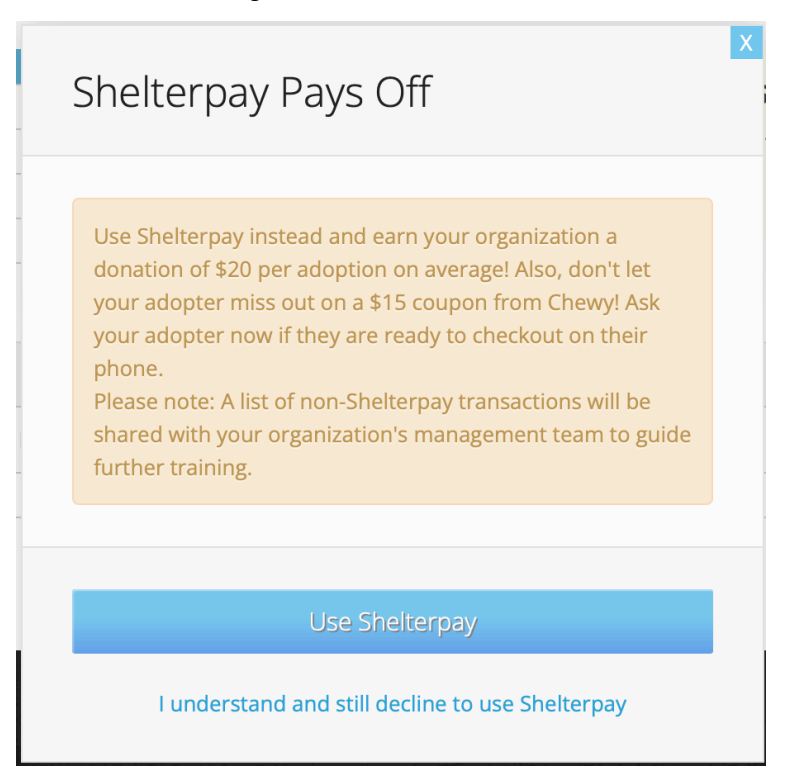

27. A Checkout Options window will appear. Click the blue Complete (Paper) button.

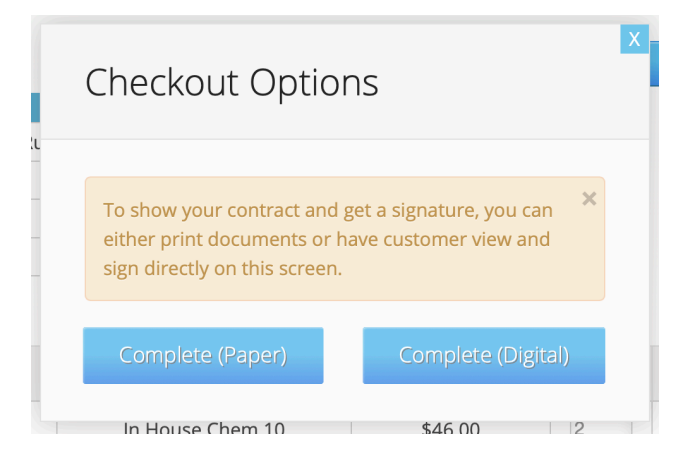

- 28. The **Checkout** screen will appear, which lists all the sub-transactions and shows the total due. If for some reason you want to create an invoice without accepting payment at this time, you could print this page, because this is the only place that lists all the charges and includes a total. You would print this page as you would print any web browser page (**Print...** from the **File** menu, or Command-P).
- 29. Beneath the Payment banner click Choose Payment Options
- 30. Select Cash from the list that appears
- 31. A **Cash Information** window will appear. Enter the total amount paid (which should be the same as the total amount due) in the top field and click the blue **Continue** button.

| Cash Information                    |          |
|-------------------------------------|----------|
| \$ 0.00                             |          |
| Change due back to customer<br>0.00 |          |
|                                     | C - C    |
|                                     | Continue |

32. This will leave you back at the **Checkout** screen again, now showing a balance of \$0.00. Click the blue **Complete Transaction** button

| Customer Name : Monica Rua |                |          |          |                     |
|----------------------------|----------------|----------|----------|---------------------|
| Date : 03/03/2020          |                |          |          |                     |
| ITEMS                      | QUANTITY       | PRICE    | SUBTOTAL | SPECIAL<br>DISCOUNT |
| Exam                       | 1              | \$25.00  | \$25.00  | - \$                |
| X-Ray 1 View               | 1              | \$75.00  | \$75.00  | - \$                |
| In House Chem 17           | 1              | \$70.00  | \$70.00  | - \$                |
| In House Snap 4DX          | 1              | \$34.00  | \$34.00  | - \$                |
| In House Chem 10           | 2              | \$46.00  | \$92.00  | - \$                |
|                            | Invoice Totals |          |          |                     |
| Invoice Subtotal           |                |          |          | \$ 296              |
| Sales Tax                  |                |          |          | \$ 0                |
| Total Due                  |                |          |          | \$ 296.             |
|                            | Payment        |          |          |                     |
| Cash                       |                |          |          |                     |
| Cash                       |                |          |          | \$ 296              |
| Balance Amount             |                |          |          | \$0                 |
| Total Paid                 |                | Donation |          | \$ 296.             |

33. An **Add Memos** window will appear. Text you enter here will be visible later in the **Purchases** tab for the person's record. Enter the animal's name with a word or three about what was done, for instance "Hershey dental". Then click the blue **Continue** button.

| Add Memos        |          |
|------------------|----------|
| Transaction Memo | 9        |
| Cancel           | Continue |
|                  |          |

34. Up comes a form called **Choose materials to provide to adopter**. Check **print** to the right of **Receipt** and uncheck all the other boxes. Then click the blue **Complete** button.

| Select All                 |            |         |
|----------------------------|------------|---------|
| Receipt                    | Email      | V Print |
| License                    | None Found |         |
| Service Intake Contract    | Email      | Print   |
| Spay / Neuter Details      | None Found |         |
| Complete Medical History   | Email      | Print   |
| Rabies Vaccine Certificate | None Found |         |
| Disclaimers                | None Found |         |
| Behavior Assessment        | None Found |         |
| 5                          |            |         |
| Email Address              |            |         |

35. A new window or tab will open showing the purchase receipt. You must then print this page as you would print any web browser page (**Print...** from the **File** menu, or Command-P).

36. In the original window/tab (not the extra one from step 34), a **Transaction completed!** message will appear. Just click **OK**. You are done now.

| Transaction completed !                       |    |
|-----------------------------------------------|----|
| Congratulations, transaction is now complete! |    |
|                                               | ОК |

37. If you got here, the invoice will be paid with Shelterpay. When everything looks right, click the blue **Pay With Shelterpay** button.

| hel     | terluv                                   | +      | ¥ | • Animal | People                                                   | Search        | <b>- Q</b>                                                                | Help     | pom_cbroecker | Ä     | ¢      |  |  |
|---------|------------------------------------------|--------|---|----------|----------------------------------------------------------|---------------|---------------------------------------------------------------------------|----------|---------------|-------|--------|--|--|
| hopp    | oing Cart                                |        |   |          |                                                          |               |                                                                           |          |               |       |        |  |  |
|         |                                          | Persor | n |          |                                                          |               | <b>D</b>                                                                  |          |               |       |        |  |  |
| Name    | e Tracey Pepper                          |        |   |          | Shelter                                                  | pay Pays off! |                                                                           | 🚺 Pay Wi |               | ау    |        |  |  |
| Address | PO Box 996, Carmel by the Sea, CA, 93921 |        |   | > Good f | Good for you: Get an extra \$25 in donations on average! |               |                                                                           |          |               |       |        |  |  |
| Email   | tmpepper1@gmai                           | l.com  |   |          |                                                          | > Good f      | Good for them: Adopters get a \$15 coupon from Chewy! Pay With cash/check |          |               |       |        |  |  |
| Phone   | (831) 869-6208                           |        |   |          |                                                          |               |                                                                           |          |               |       |        |  |  |
| oducts  |                                          |        |   |          |                                                          |               |                                                                           |          | Enori         |       |        |  |  |
|         | Product ID                               |        |   |          | Name                                                     |               | Price                                                                     | Qua      | intity Disco  | unt F | lemove |  |  |
|         | 200                                      |        |   | Exa      | m - POMDR Disc                                           | ount          | \$25.00                                                                   | 1        | - \$          |       | ×      |  |  |
|         |                                          |        |   |          |                                                          | Add Another   | Item                                                                      |          |               |       |        |  |  |

38. This brings up an Add Donation screen, which we ignore. Just leave the fields blank and click **OK**.

| Donation | Amount |  |  |
|----------|--------|--|--|
|          |        |  |  |
| Donation | Memo   |  |  |
|          |        |  |  |
| Departm  | ent    |  |  |
| Select   |        |  |  |

39. Next is the **Select Checkout Method** screen. The person's cell number should already be filled in. If it is not, you can add the cell number. You must start it with "+1". If you don't, a message will tell you to do so. (If you had to add the cell number, that means the person's contact info is missing in Shelterluv. When you are done with this transaction go to their Shelterluv record and fill in the address, email, and cell phone number or else their pet's microchip won't be registered properly.)

| Select Checkout Method 💿                                                                                                    | X |
|----------------------------------------------------------------------------------------------------|---|
| <ul> <li>Shelterpay (Recommended)</li> <li>Text to Allison</li> <li>Use this option to send this transaction to Allison's smartphone where they can review, sign, and pay.</li> </ul> |   |
| +18316016121  Generate QR code Send to linked device Use this device                                                                                                    |   |
| <ul> <li>Email to Allison</li> <li>Copy link</li> <li>Other Methods</li> <li>Use separate card reader/cash/check</li> </ul>                                                           |   |
| Cancel Text link                                                                                                    |   |

40. Click the blue **Text Link** button. Once you have clicked **Text Link**, you're done with initiating the payment process.

41. You can also copy a payment link which can be emailed to the client by choosing the **Copy Link** option.

|                                                                                                    | Х |
|----------------------------------------------------------------------------------------------------|---|
| Select Checkout Method (?)                                                                                     |   |
|                                                                                                    |   |
| Shelterpay (Recommended)                                                                                       |   |
| O Text to Allison                                                                                              |   |
| ○ Generate QR code                                                                                             |   |
| <ul> <li>Send to linked device</li> </ul>                                                                      |   |
| O Use this device                                                                                              |   |
| O Email to Allison                                                                                             |   |
| O Copy link                                                                                                    |   |
| Use this option to copy the transaction link and share it with Allison so that they can review, sign, and pay. |   |
| Other Methods                                                                                                  |   |
| O Use separate card reader/cash/check                                                                          |   |
|                                                                                                    |   |
|                                                                                                    |   |
| Cancel Copy link                                                                                               |   |
|                                                                                                    |   |

42. This will generate a link that you can paste into an email or text message:

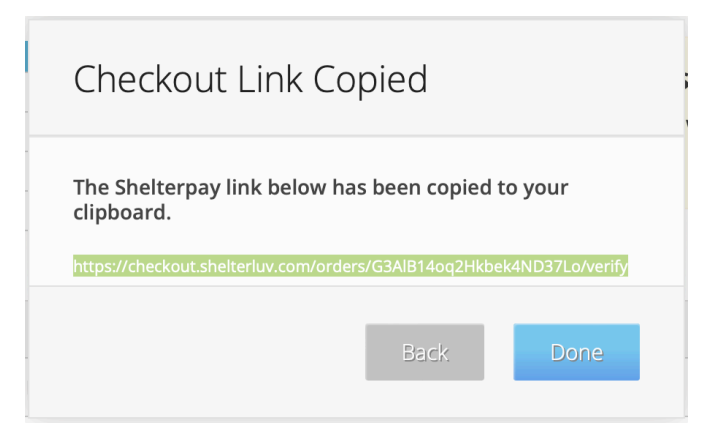

43. When they have finished their part of the payment process, a little notification will appear saying "so-and-so has finished checkout" and providing a link to the Shopping Cart Manager, which you should click. You can also manually check the status at any time by choosing Shopping Cart Manager from the menu that appears under the cart icon near the top right of the screen.

| Help | 🏖 pom_mrua         | Ä | ø |
|------|--------------------|---|---|
| Curr | ent Cart (0)       |   |   |
| Shop | pping Cart Manager |   |   |

Shelternay Donation Totals

44. In the Shopping Cart Manager screen, all of the underway Shelterpay transactions that you have initiated will appear in a list. When the client has finished their part, a **Complete Transaction** link will appear in the **Action** column for that transaction. Click the **Complete Transaction** link.

| helterlu            | V + 𝔄                         | Animal • People       | Search                                                                                                    | Help             | pom_cbroecker | Ä      |
|---------------------|-------------------------------|-----------------------|----------------------------------------------------------------------------------------------------|------------------|---------------|--------|
| O Adopters wi       | ho purchase Metl<br><b>ts</b> | ife pet insurance are | reimbursed \$250 for the average clai                                                                                                    | m.               |               |        |
| Time Started        | Started By                    | Guest Name            | ltem(s)                                                                                                    | Action           |               |        |
| 03/11/2022 04:17 PM | pom_cbroecker                 | Patricia Van Dyke     | Donation                                                                                                    | Resend Checkout  | Edit          | Delete |
| 03/11/2022 03:56 PM | pom_cbroecker                 | Allison McKee         | Idexx Fecal wglardia - POMDR Discount, In<br>House Sedivue Regular - POMDR Discount,<br>Exam - POMDR Discount, Metronidazole 125,<br>250, 500mg - POMDR Discount, X-Ray 1 View -<br>POMDR Discount, Cerenia La Yang X-4 - POMDR<br>Discount, Cerenia Injection - POMDR<br>Discount, Cerenia Injection - POMDR<br>Discount - POMDR Discount | Resend Checkout  | Edit          | Delete |
| 03/12/2022 12:13 PM | pom_cbroecker                 | Tracey Pepper         | Exam - POMDR Discount \$1.19 Donation                                                                                                    | Complete Transac | tion          | Refund |
| 03/11/2022 03:07 PM | pom_cbroecker                 | Margaret Abeyta       | Clavamox 250 mg - POMDR Discount, Pain<br>Injection - Torbugesic - POMDR Discount,<br>Carprofen/Rimadyl/Quellin 25 mg - Each -<br>POMDR Discount                                                                                                    | Resend Checkout  | Edit          | Delete |
| 03/11/2022 03:12 PM | pom_cbroecker                 | Monica Rua            | Dental - POMDR Discount, Anal Gland                                                                                                    | Resend Checkout  | Edit          | Delete |

45. Next you'll see an Add Memos screen. We don't usually add anything here, so click **Continue**.

Last 10 Shelternay Donations

46. Next you will see a screen called "Choose materials to provide to adopter" (never mind that this isn't about an adoption). Uncheck everything except the **Print** checkbox on the far right of the **Receipt** row, then click the blue **Complete** button.

| Select All                 |            |       |
|----------------------------|------------|-------|
| Receipt                    | Email      | Print |
| License                    | None Found |       |
| Service Intake Contract    | Email      | Print |
| Spay / Neuter Details      | None Found |       |
| Complete Medical History   | Email      | Print |
| Rabies Vaccine Certificate | None Found |       |
| Disclaimers                | None Found |       |
| Behavior Assessment        | None Found |       |
| Email Address              |            |       |

47. The receipt will now appear in a new window or tab. You can click the **Share** icon (box with upward-pointing arrow) and email it to the person. Include the dog's name in the email subject, like "Receipt for Snuffly's vet care". (We don't use Shelterluv's built-in email mechanism because they mention adoption, which this isn't.) Now the transaction is complete.

| • • • • • | n e v A u e                                         | a shertenuv.cor          | n           |           |
|-----------|-----------------------------------------------------|--------------------------|-------------|-----------|
|           | Purch                                               | ase Receipt              |             |           |
|           | Customer Name : Carie Broecker<br>Date : 03/17/2022 |                          | # POM-T-13  | 78        |
|           | ITEMS                                               | QUANTITY PI              | RICE TOTA   | 4L        |
|           | In                                                  | voice Totals             |             |           |
|           | Invoice Subtotal Total Due                          |                          | so<br>\$0.0 | .00<br>00 |
|           |                                                     | Payment                  |             |           |
|           | Total Paid                                          |                          | \$0.0       | 00        |
|           | POMDP is a                                          | on-profit 501(c)(3) corp |             |           |

# How to finish processing medical care for an animal in a partner organization

These steps are used only when you've reached step 8 in the previous section (**How to process medical care payments/completion**), and you saw in the list of previous caretakers that this animal came from a partner organization rather than from an individual. Here's a repeat of the screenshot from where we were at step 8:

| rofile Proce   | ssing Behavio | oral Medical | Memos History Edit Record      |                 |
|----------------|---------------|--------------|--------------------------------|-----------------|
| Status         | Location      | Categories   | Visits Caretaker Profile Edits |                 |
| tart date      |               | End date     | Caretaker                      | Custody Type    |
| 03/24/2022 01  | :52 pm        |              | Peace of Mind Dog Rescue       | In Shelter Care |
| 03/24/2022 01  | :52 pm        |              | Hitchcock Road Animal Services | Service In      |
| ssociated Per  | son           |              |                                |                 |
| Date:          | N/A           |              |                                |                 |
| erson Name:    |               |              |                                |                 |
| erson ID:      |               |              |                                |                 |
| erson Address: |               |              |                                |                 |
| Person Phone:  |               |              |                                |                 |
|                |               |              |                                |                 |

- 1. Click on the name of the partner organization in the Caretaker list to go to that organization's record.
- 2. Click on the **SERVICE OUT** tab.

#### **Hitchcock Road Animal Services**

| RANSFERS FROM | M TRAN      | ISFERS TO | D ST | Rays Fr | ROM | SERVICE | IN SER | VICE OUT | CUSTODY CHA | NGES | PROFILE |  |
|---------------|-------------|-----------|------|---------|-----|---------|--------|----------|-------------|------|---------|--|
|               |             |           |      |         |     |         |        |          |             |      |         |  |
|               |             |           |      |         |     |         |        |          |             |      |         |  |
| New Service O | ut <b>+</b> |           |      |         |     |         |        |          |             |      |         |  |

3. Click the green **New Service Out+** button.

4. A list of animals appears. Find the animal in question, using the Search field if necessary.

| rcal  |            |         | ٩                            | Filter by | Species: | All        | Status: All       | Location     | I: All      |
|-------|------------|---------|------------------------------|-----------|----------|------------|-------------------|--------------|-------------|
| Photo | Date       | Species | Name                         | Breed     | Color    | ID         | Status            | Ву           |             |
| Å     | 03/24/2022 | Dog     | A205927 NorCal Poodle Rescue | Poodle    | Black    | POM-A-2833 | Service non POMDR | pom_cdonegan | Service Out |

- 5. Click the green **Service Out** button on the right side of the row for that animal.
- 6. The Service Out window appears. For **Outcome Sub-type**, choose **Clinic Discharge** (which might be the only choice). For **Transfer Point of Contact**, choose whatever name appears in the list.

| Service Out                                                                     |        | X    |
|---------------------------------------------------------------------------------|--------|------|
| Outcome Sub-type<br>Clinic Discharge<br>Transfer Point of Contact*<br>Gina Wolf |        | \$   |
|                                                                                 | Cancel | Save |

7. Click the blue **Save** button. Where the green **Service Out** button was, it should now say "success". (The Status at this point might still say "Service non POMDR", but that is just a bug in the display. If you refresh the window or navigate to the dog some other way, you will see that the status is now really "Service Out".)

| norcal |            |         | ۲<br>Fi                      | lter by Spec | es: All | \$         | Status: All       | Location: All |         |
|--------|------------|---------|------------------------------|--------------|---------|------------|-------------------|---------------|---------|
| Photo  | Date       | Species | Name                         | Breed        | Color   | ID         | Status            | Ву            |         |
| A      | 03/24/2022 | Dog     | A205927 NorCal Poodle Rescue | Poodle       | Black   | POM-A-2833 | Service non POMDR | pom_cdonegan  | success |

8. Note that there was no opportunity to process a payment in these steps. This is because Shelterluv doesn't currently have direct support

for payment from a partner organization. **If you're not charging the partner organization, then you are done**. If you do need to charge the partner organization, you have to now follow the workaround suggested by Shelterluv. The next few steps tell you how to do this workaround. Shelterluv's description of the workaround is here: <u>https://</u> <u>help.shelterluv.com/hc/en-us/articles/360056963711-How-do-I-create-</u> <u>a-transaction-for-a-Partner-organization-</u>

- 9. First, there must be a Person record that represents the partner organization. Note that this is not the same as the existing Partner record which you used in step 1 (etc) above. If these steps have been followed before for this partner organization, then this Person record should already exist, otherwise you have to create it. The name of this Person record should be the exact name of the Partner record as the first name, and "(Partner)" as the last name. For example, "Hitchcock Road Animal Shelter (Partner)". So find or create this Person record now.
- 10. Navigate to the **Purchases** tab of the Person record that you found or created in step 9.

| Maddie's Sanctuary<br>(Partner) TST-P-5552                                                                       |             |          |                |                  |              |          |  |
|----------------------------------------------------------------------------------------------------|-------------|----------|----------------|------------------|--------------|----------|--|
| Profile     Attributes     Animals     Purchases     Memos     Person History     Edit Record       New Purchase |             |          |                |                  |              |          |  |
| Date                                                                                                    | Title       | Paid     | Payment Method | Transaction Memo | Ву           | Action   |  |
| 02/10/2021<br>03:13 pm                                                                                           | S/N Surgery | \$500.00 | Check, 1234    |                  | tst_csedgley | Select - |  |
|                                                                                                    |             |          |                |                  |              |          |  |

- 11. Click the blue **New Purchase** button.
- Now finish up the same way you would if you were charging an individual for medical treatments, as described in the section titled How to process medical care payments/completion starting at step 18.

# Oops, I accidentally did an Intake instead of a Preintake!

The section above called "**How to add a non-POMDR animal to Shelterluv (for medical care)**" gives steps for telling Shelterluv about an animal that is going to receive medical care in the future. The intention is that the animal is left in a "Pre-Intake" state, so that additional info about the animal can be added to its record, but it is not listed with animals that are actually currently in POMDR's care.

But sometimes those steps aren't followed quite right, and you end up doing a Service Intake instead of a Pre-Intake. If this happens, the animal will be listed along with animals in POMDR's care, with one of the "Service" statuses:

| ANIM | IALS PEO   | PLE P   | ARTNERS | TRANSACTIC | ONS        |       |                                        |                                       |                               | ` 🔒 1         |
|------|------------|---------|---------|------------|------------|-------|----------------------------------------|---------------------------------------|-------------------------------|---------------|
| 70 A | nimals     |         |         |            |            |       |                                        |                                       |                               |               |
|      | Intake     | Picture | Species | Name       | ID         | Color | Breed                                  | Status                                | Location                      | Ву            |
|      | 05/15/2020 | NO.     | Dog     | Ruby       | POM-A-2111 | Blond | Dachshund,<br>Miniature Long<br>Haired | Service<br>Staff/Board                | Vet, Boand<br>Clinic          | pom_cbroecker |
|      | 05/15/2020 |         | Dog     | Mac        | POM-A-2110 | Black | Dachshund,<br>Miniature Long<br>Haired | Service<br>Staff/Board                | Vet, Boand<br>Clinic          | pom_cbroecker |
|      | 05/13/2020 | 1       | Dog     | Gumdrop    | POM-A-2108 | Grey  | Lhasa Apso                             | No Rescue<br>Groups (from<br>shelter) | Vet, Boand<br>Clinic          | pom_azepp     |
|      | 05/13/2020 |         | Dog     | Gordy      | POM-A-2109 | Black | Pinscher,<br>Miniature                 | No Rescue<br>Groups (from             | Foster Care:<br>Kayla Gordano | pom_azepp     |

This section lists the steps to recover from this. In short, you do a Service Out, and just Cancel/Next through all the screens.

1. Go to the page for the person whose animal this is. One way to do this is to click on the animal's name in the list shown above, then click on History, then click on Status (if necessary), then click on the link to the Associated Person's name.

| Ruby                                                                                                    |                                                    |              |          |            |            |               |
|----------------------------------------------------------------------------------------------------|----------------------------------------------------|--------------|----------|------------|------------|---------------|
| To POL                                                                                                    | Locatio                                            | n: Vet, Boan | d Clinic | Staff/I    | Board      |               |
|                                                                                                    | • Service                                          | Staff/Board  |          |            |            |               |
| Profile Proces                                                                                             | ssing Behavio                                      | ral Medical  | Memos    | History    | Edit Recor | d             |
| Status                                                                                                    | Location                                           | Categories   | Visits   | Care       | etaker l   | Profile Edits |
|                                                                                                    |                                                    |              |          |            |            | Days Ac       |
| ID                                                                                                    | Visit                                              | Status Nam   | e        | Start Date | Start Ti   | me By         |
| POM-A-2111                                                                                                 | POM-A-2111-1                                       | Service Staf | f/Board  | 05/15/2020 | ) 10:44 a  | am pom_cb     |
| Associated Per<br>Date:<br>Person Name:<br>Person ID:<br>Person Address:<br>Person Phone:<br>Person Email: | son<br>05/15/2020<br>Kathy Henney<br>POM-P-934<br> | )            |          |            |            |               |

2. Click the **Animals** tab.

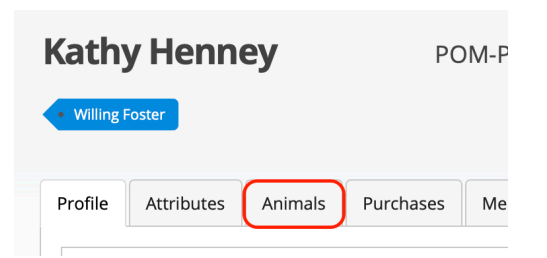

3. Click the green **Service Out** button on the line for the animal in question.

|     | 2 | 05/15/2020 | Dog | Katie | Dachshund, Miniature<br>Long Haired | Blond/None | POM-A-<br>2112 | Service In | pom_cbroecker |               |
|-----|---|------------|-----|-------|-------------------------------------|------------|----------------|------------|---------------|---------------|
|     |   | 05/15/2020 | Dog | Ruby  | Dachshund, Miniature<br>Long Haired | Blond/None | POM-A-<br>2111 | Service In | pom_cbroecker | Service Out - |
| 1.1 |   |            |     |       |                                     |            |                |            |               |               |

4. Choose **Clinic Discharge**. The **Service Out** button will become a **Complete Outcome** button.

| Service In | pom_cbroecker | Service Out -    |
|------------|---------------|------------------|
|            |               | Clinic Discharge |

5. Click the **Complete Outcome** button. An **Outcome Memo** dialog will appear.

| Memo | Outcome Memo | ) |  |
|------|--------------|---|--|
|      | Memo         |   |  |
|      |              |   |  |

- 6. Click **Cancel** (or **Save**, it doesn't matter). You'll see a list of possible charges.
- 7. Click No Charges.

| Items for   | tems for Sale                               |                                                         |           |            |             |  |  |  |  |  |
|-------------|---------------------------------------------|---------------------------------------------------------|-----------|------------|-------------|--|--|--|--|--|
| Person      | Person <u>Kathy Henney</u> has been updated |                                                         |           |            |             |  |  |  |  |  |
| Search      | ٩                                           |                                                         |           |            |             |  |  |  |  |  |
| Item Number | ltem Type                                   | Item Name                                               | Inventory | Item Price |             |  |  |  |  |  |
| -           | -                                           | Donation                                                | -         | -          | Add to Cart |  |  |  |  |  |
| -           | -                                           | No Charge Checkout                                      | -         | -          | No Charges  |  |  |  |  |  |
| 00          | Fees / Fines                                | Carprofen/Rimadyl/Quellin 25 mg - Each - POMDR Discount | N/A       | \$0.37     | Add to Cart |  |  |  |  |  |
| 00          | Medications                                 | Adequan Injection - POMDR Discount                      | N/A       | \$30.00    | Add to Cart |  |  |  |  |  |
|             | Madiantiana                                 | Deserved U.C. Teh Firmer Countered Discount             | N1/A      | #0.4F      | Add to Cost |  |  |  |  |  |

- 8. An **Add Donation** dialog will appear. Click **OK** (or click the **X** in the upper right corner, it doesn't matter which).
- 9. Click Complete Transaction.

| Customer Name : Kathy Henney |          |          |          |                     |  |  |  |
|------------------------------|----------|----------|----------|---------------------|--|--|--|
| Date : 05/18/2020            |          |          |          |                     |  |  |  |
| ITEMS                        | QUANTITY | PRICE    | SUBTOTAL | SPECIAL<br>DISCOUNT |  |  |  |
| No Charge Checkout           |          |          |          |                     |  |  |  |
| Sales Tax                    |          | \$ 0.00  |          |                     |  |  |  |
| Donation                     | \$ 0.00  |          |          |                     |  |  |  |
| Total Due                    | \$ 0.00  |          |          |                     |  |  |  |
| Payment                      |          |          |          |                     |  |  |  |
| No Charge Checkout           |          |          |          |                     |  |  |  |
| Total Paid                   | •        | Donation |          | \$ 0.00             |  |  |  |
|                              |          |          | Complete | Transaction         |  |  |  |

- 10. An Add Memos button will appear. Click Continue.
- 11. A Choose materials to provide to adopter dialog will appear. Click Complete.

| Choose mate           | rials to provide | x<br>to adopter |
|-----------------------|------------------|-----------------|
| Receipt               | Email Print      | Don't Bother    |
| License               | None Found       |                 |
| Spay / Neuter details | None Found       |                 |
| Medical History       | None Found       |                 |
| Rabies Vaccine Cert.  | None Found       |                 |
| Disclaimers           | None Found       |                 |
| Behavior Assess.      | None Found       |                 |
| Email Address         |                  |                 |
|                       |                  |                 |
| Cancel                |                  | Complete        |

12. A **Transaction completed!** dialog will appear. Click **OK**. This will leave you at a screen about the non-transaction that just didn't occur, but no worries, you are now done. The animal is in the system as Healthy in Home, and later you can do a Service Intake at the appropriate time.

### How to see current prescriptions for a dog

All medications that POMDR's vets prescribe are recorded in Shelterluv in a standardized way. (Note that this isn't true for medications prescribed outside of the POMDR Boand Clinic.) Follow these steps to see them:

- 1. Go to the dog's record (follow the steps from "How to find a dog's record" if necessary).
- 2. Click the Medical tab.

| Profile | Processing | Behavioral | Medical | Memos | History | Edit Record |  |
|---------|------------|------------|---------|-------|---------|-------------|--|
|         |            |            |         |       |         |             |  |

3. Click the Treatments tab.

| Profile   | Processing       | Behavioral | Medical             | Memos    | History   | Edit Red         | cord             |           |             |                    |
|-----------|------------------|------------|---------------------|----------|-----------|------------------|------------------|-----------|-------------|--------------------|
| Me<br>Sum | dical<br>nmary D | agnosis    | Diagnostic<br>Tests | Vaccines | D<br>Obse | aily<br>ervation | Physical<br>Exam | Treatment | Proc & Surg | Health<br>Consults |

A list of all currently prescribed medications will appear.

| 04/10/2 | 2020       | 04/10/20 | /2020 View                                                                                              |       |  |  |  |
|---------|------------|----------|----------------------------------------------------------------------------------------------------|-------|--|--|--|
|         | Date       | Time     | Treatments                                                                                              | Giver |  |  |  |
|         | 04/10/2020 | 8:00 AM  | Atenolol (25 mg atenolol tablets) (generic)<br>0.25 tablet PO (by mouth) twice a day                    |       |  |  |  |
|         | 04/10/2020 | 8:00 AM  | <b>Metronidazole</b> (500 mg metronidazole tablets) (generic)<br>1 tablet PO (by mouth) twice a day     |       |  |  |  |
|         | 04/10/2020 | 8:00 AM  | <b>Cerenia tablets</b> (60 mg maropitant citrate tablets) (Zoetis)<br>1 tablet PO (by mouth) once a day |       |  |  |  |
|         | 04/10/2020 | 8:00 AM  | Diphenhydramine (25 mg diphenhydramine HCl tablets)<br>(generic)<br>3 tablet PO (by mouth) twice a day  |       |  |  |  |
|         | 04/10/2020 | 8:00 AM  | <b>Carprofen</b> (75 mg carprofen tablets) (generic)<br>1 tablet PO (by mouth) twice a day              |       |  |  |  |
|         | 04/10/2020 | 4:00 PM  | Atenolol (25 mg atenolol tablets) (generic)<br>0.25 tablet PO (by mouth) twice a day                    |       |  |  |  |
|         | 04/10/2020 | 4:00 PM  | <b>Metronidazole</b> (500 mg metronidazole tablets) (generic)<br>1 tablet PO (by mouth) twice a day     |       |  |  |  |
|         | 04/10/2020 | 4:00 PM  | Diphenhydramine (25 mg diphenhydramine HCl tablets)<br>(generic)<br>3 tablet PO (by mouth) twice a day  |       |  |  |  |
|         | 04/10/2020 | 4:00 PM  | <b>Carprofen</b> (75 mg carprofen tablets) (generic)<br>1 tablet PO (by mouth) twice a day              |       |  |  |  |

## How to find past records of medical care payments

Medical care payments for Staff/Board/Volunteers animals, Helping Paw animals, sponsored animals, etc. are normally dealt with by following the steps in the section called **How to process medical care payments**. But occasionally you might want to go back and see this payment info later on. Here are the steps to do that.

- 1. Go to the record of the person who made the payment (e.g., the staff member or the Helping Paw client).
- 2. Click the **Purchases** tab. The list of past payments will appear here.